C]

BIM Properties & Exports

MAY 23, 2024, ©2024 DIGIPARA GMBH

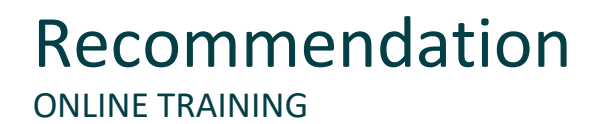

#### Are you an attendee in a DigiPara Liftdesigner online training module?

We recommend to print these out in advance so that you have a handout for your own editing

and for your notes during your training.

Since DigiPara can not provide software licenses for CAD programs like SolidWorks, Creo, Inventor or AutoCad on the remote training machines, attendees will follow the feature demonstration by the trainer. Attendees can also practice the training samples, but the related CAD software must be installed on the attendees machine.

Please contact DigiPara AG some days in front of the training, to obtain a free DigiPara Liftdesigner software license, to be installed on the trainees local workstation. Installing other CAD programs as mentioned above needs also to be done by the attendee upfront.

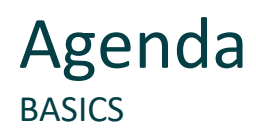

#### C1.1 BIM (Building Information Modeling)

- What is BIM?
- BIM Goals
- BIM Standards

#### C1.2 LOD-Level & design phases (according to German VDI)

- Phase A LOD 100
- Phase B LOD 200
- Phase C LOD 300

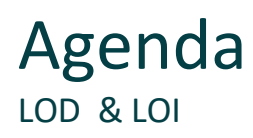

#### C1.3 LOD & LOI

- General information: LOD (Level of Development)
- General information: LOI (Level of Information)
- Setting options for BIM components
- LDBIM LOD sheet templates
- Setting options for view frames

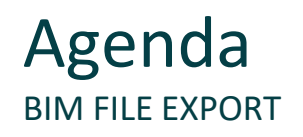

#### C1.4 Create own BIM properties

- Docking windows for BIM properties
- Project-related setting options
- Create in the database table and distribute the data

#### C1.5 BIM file export

- Coordinate settings
- IFC exports and LDBIM exports
- RFA exports

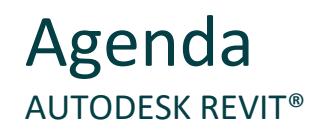

#### C1.6 Notes on Autodesk<sup>®</sup> Revit<sup>®</sup>

- DigiPara Elevatorarchitect & Load LDBIM Tool
- IFC and the creation of families

#### C1.7 Practice

BIM values & IFC exports

#### C1.8 Summary

Custom Q&A's & further information

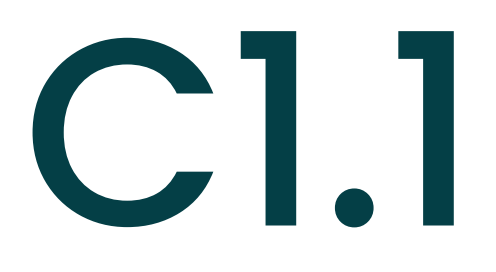

## BIM (Building Information Modeling)

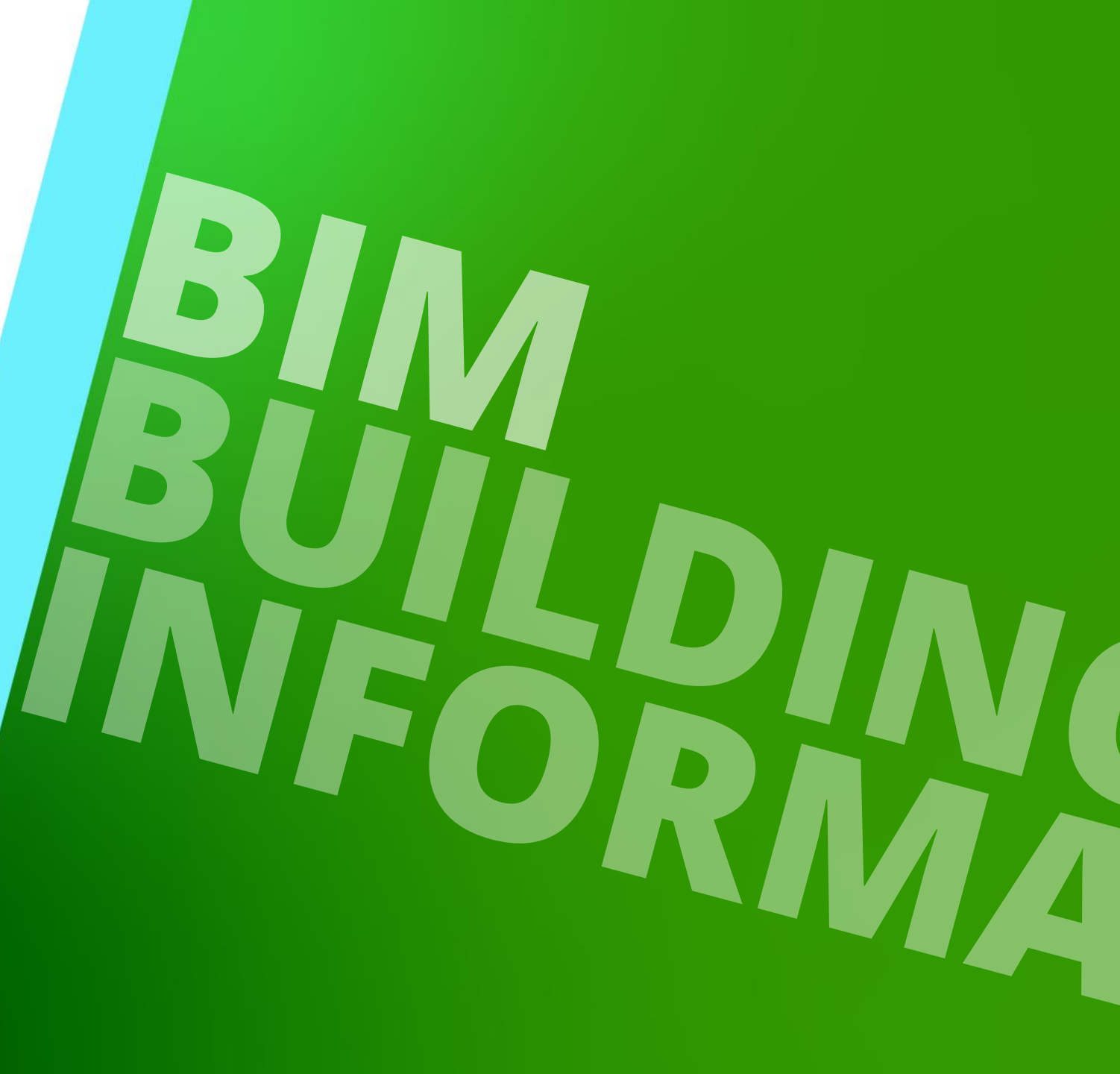

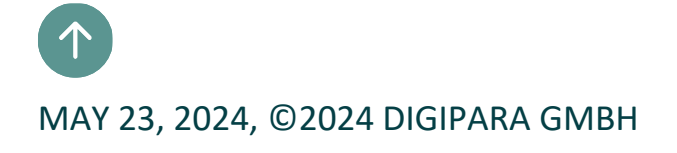

#### What is BIM? C1.1 BIM (BUILDING INFORMATION MODELING)

Requirements for the delivery of a BIM model

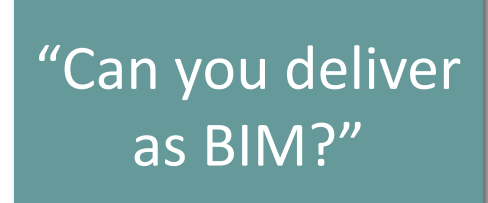

"Please send a BIM Model"

#### BIM applications C1.1 BIM (BUILDING INFORMATION MODELING)

## 🕫 digipara liftdesigner

#### Closed BIM

 Collaboration with *product-specific* standards and workflows

#### Open BIM

 Collaboration with *manufacturer-neutral* standards and workflows

#### Example – Little closed:

- Architect works on the digital building model with his own specialist program but does not share the resulting files with the parties involved.
- Example Big closed:
  - The architect and engineer work with the same specialist program, so there is no need to exchange information about neutral formats.

#### Example – Little open:

 Architect works with his own specialist program on the digital building model but provides his client with the data as an IFC model.

#### • Example – Big open:

 The architect and engineer work with their own specialist program. The data is shared transparently in the process via neutral exchange formats (IFC).

#### BIM and "digital twin" C1.1 BIM (BUILDING INFORMATION MODELING)

#### Open BIM vs. Closed BIM

- Closed BIM
  - closed stand-alone solutions
  - in-house, software constrains
  - no manufacturer-neutral tender
  - + full information content
  - + preliminary coordination rather low
- Data exchange
  - not manufacturer-neutral
  - e.g. .dwg, .rvt, .prt, etc.

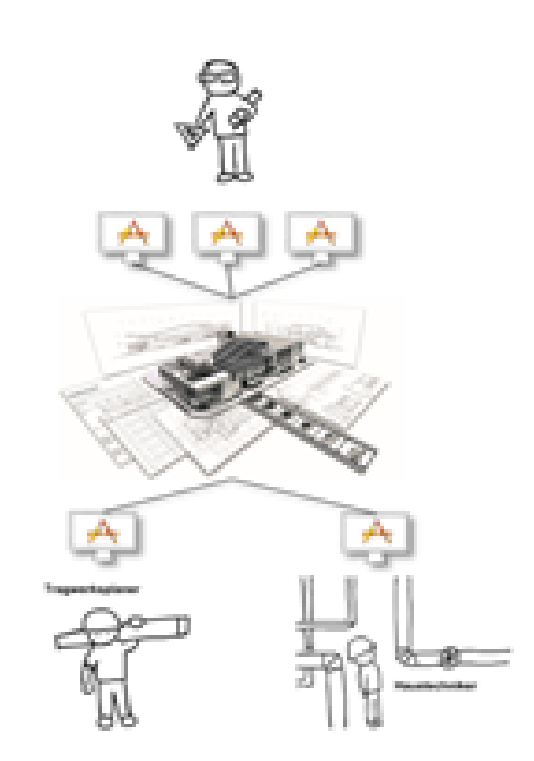

#### closed BIM

#### BIM and "digital twin" C1.1 BIM (BUILDING INFORMATION MODELING)

### 🕫 digipara<sup>®</sup> liftdesigner

#### Open BIM vs. Closed BIM

- Open BIM
  - + open BIM integration, neutral format
  - + manufacturer-neutral tender
  - + free choice of software
  - preliminary agreement on data type, data unit
  - not yet standardized / certified
- Data exchange
  - manufacturer-neutral
  - e.g. .ifc, .bcf (buildingSMART)

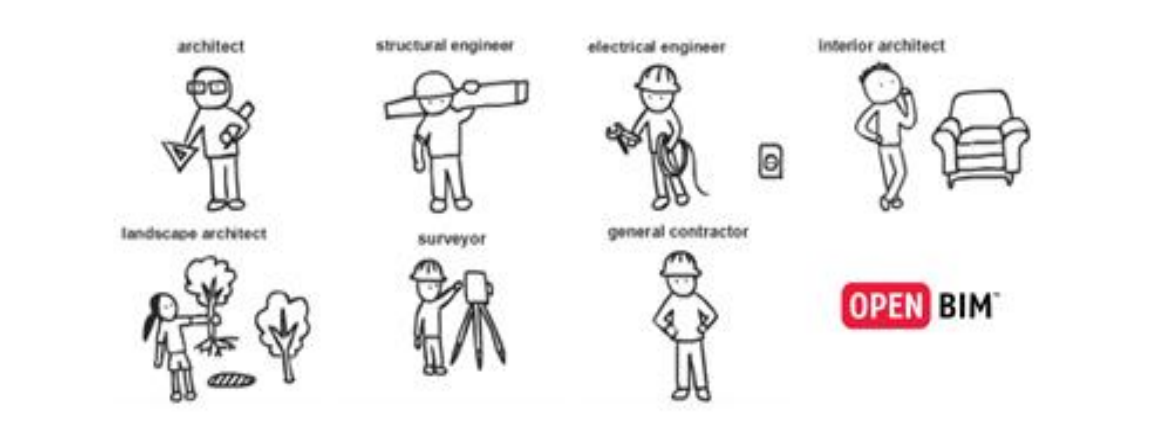

#### open BIM

## **BIM: Building Information Modeling**

C1.1 BIM (BUILDING INFORMATION MODELING)

#### Enables the use of model data throughout the entire life cycle (and beyond)

- BIM is a scalable method that covers a wide range of use cases, e.g.
  - Visualization of planning and construction
  - Linking time and costs with planning
  - Detection of collisions between trades

planning evolution reconstruction building management

#### DigiPara<sup>®</sup> Liftdesigner Online Training – C1 BIM Properties & Exports | © 2024, DigiPara GmbH

#### 🖲 digipara liftdesigner

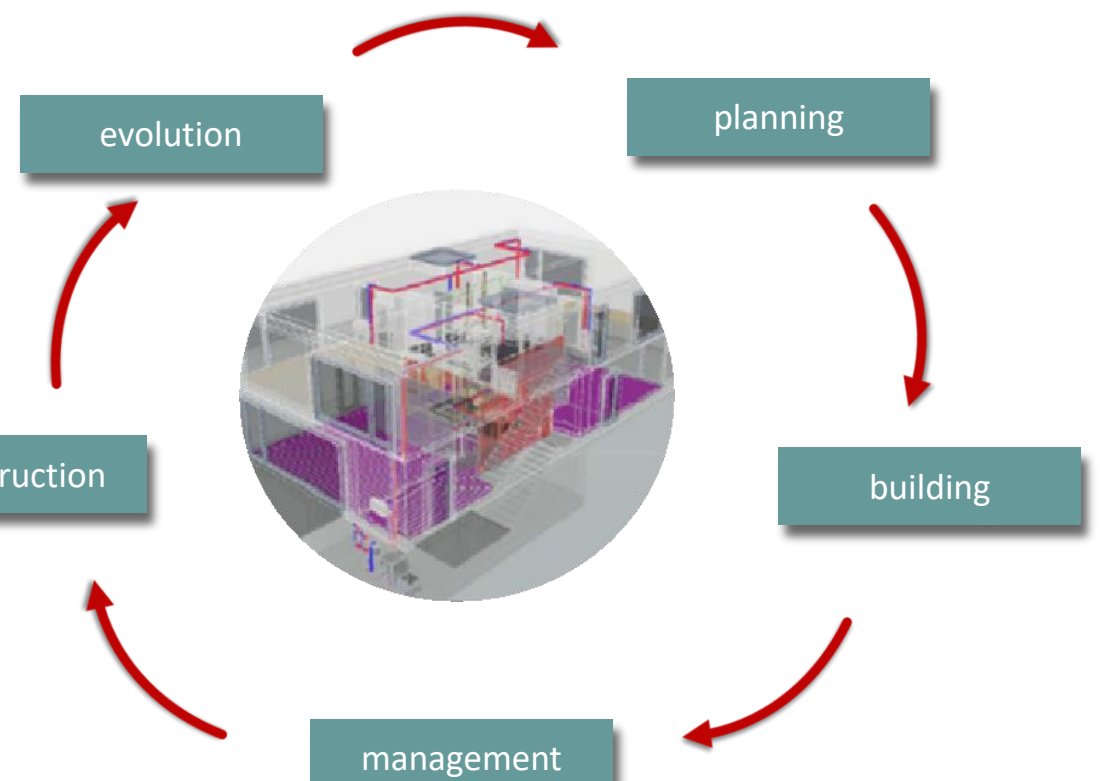

...

## **BIM: Building Information Modeling**

igipara<sup>®</sup> liftdesigner

C1.1 BIM (BUILDING INFORMATION MODELING)

#### BIM is a process

 Plan, Design, Build and Manage the building

# With BIM all involved parties work in one virtual digital building model, e.g.

- architects, builders
- elevator companies
- facility managers

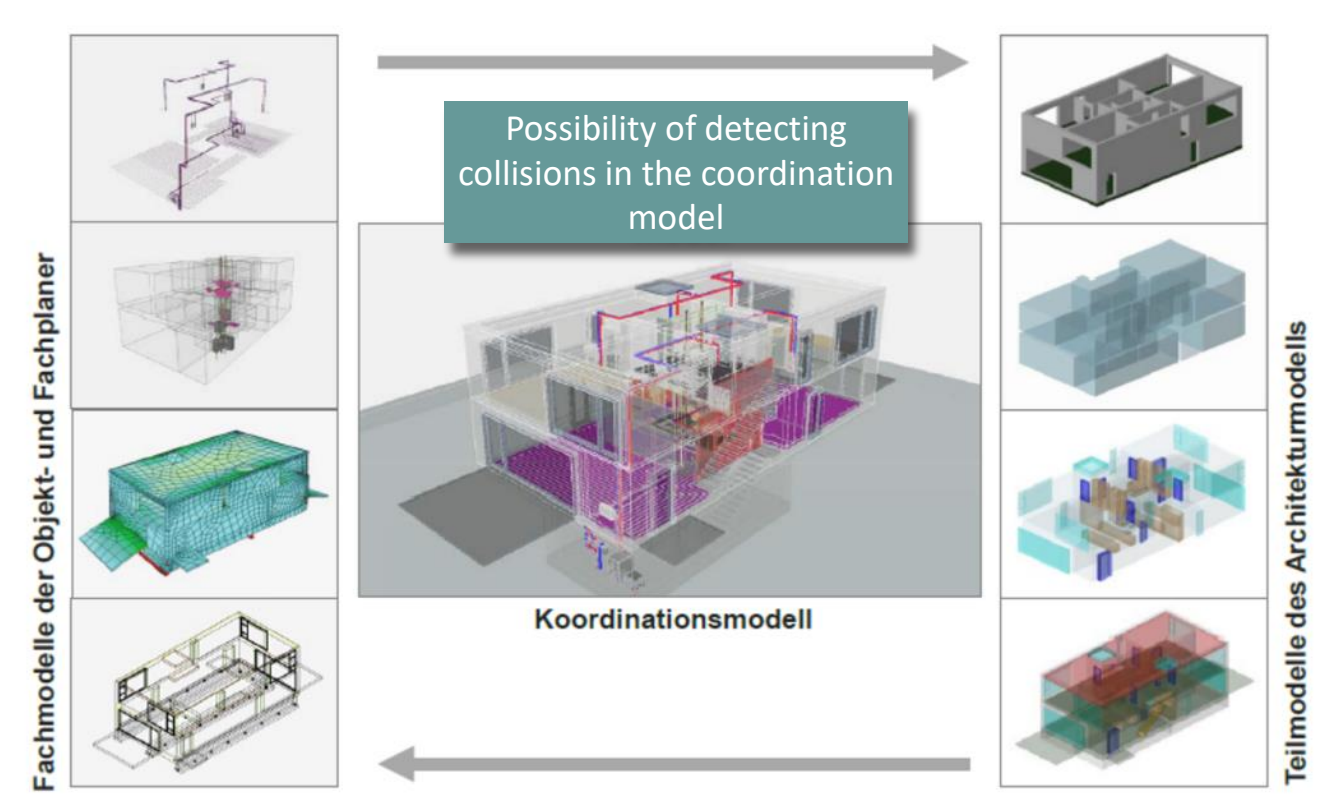

Source: BIM guideline for Germany, Research initiative: ZukunftBAU

## **BIM: Building Information Modeling**

## igipara<sup>®</sup> liftdesigner

C1.1 BIM (BUILDING INFORMATION MODELING)

#### BIM covers all life cycle phases of buildings

design -> construction -> operational phase -> deconstruction (wrecking)

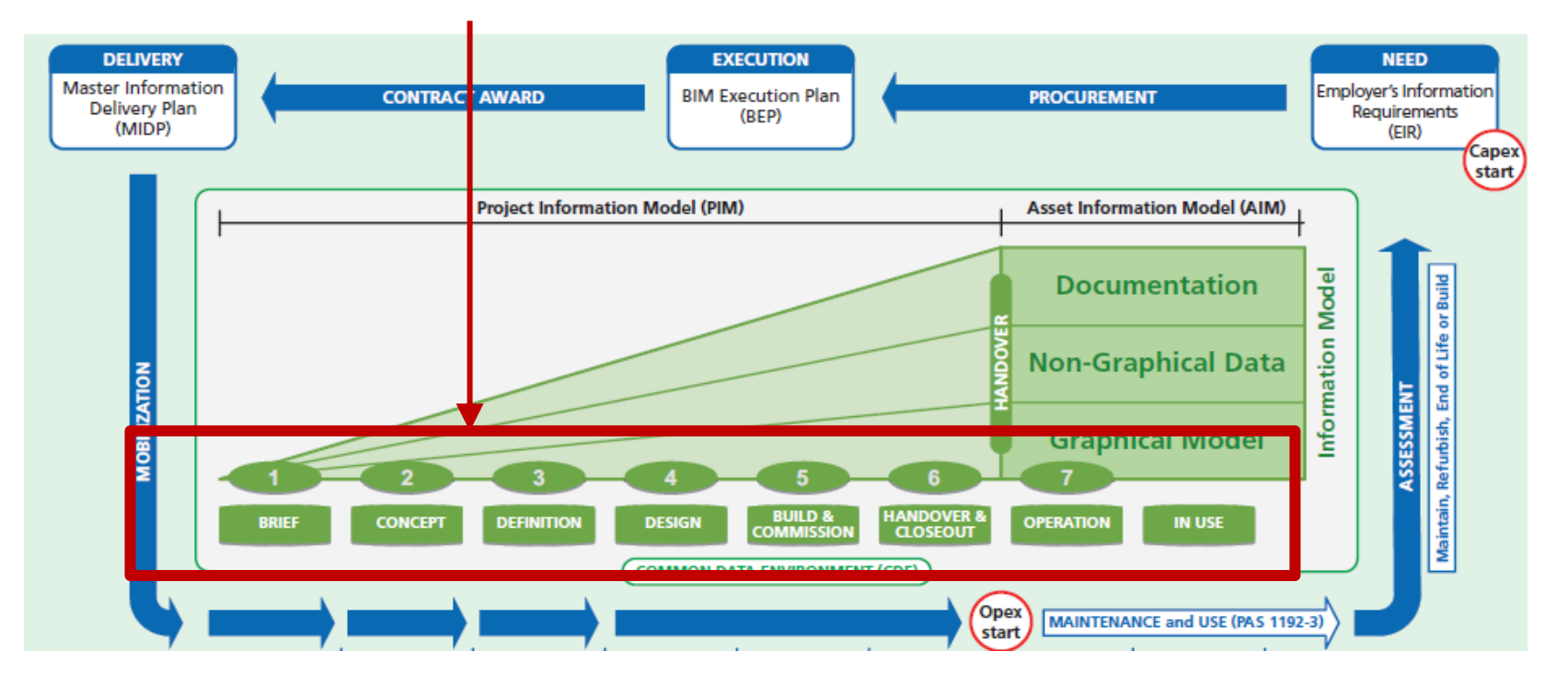

Source: http://shop.bsigroup.com/navigate-by/pas/pas-1192-22013/

#### What is BIM? C1.1 BIM (BUILDING INFORMATION MODELING)

#### "It's all about Assets" - "system asset"

• The elevator is an asset in the building

#### Asset Information Model (AIM) besteht aus:

- Documentation (information for elevator operators)
- Non-graphical data (e.g. energie data)
- Graphical 3D model

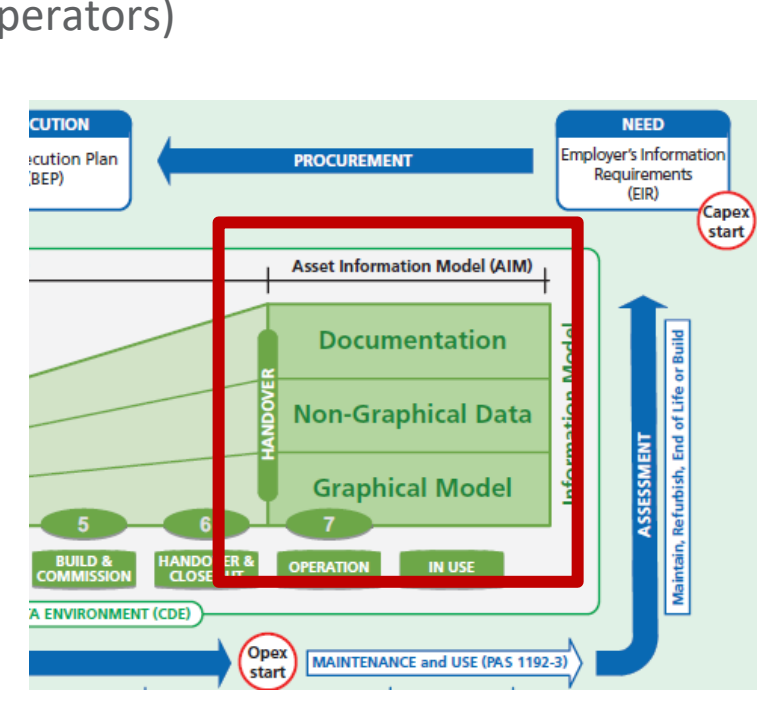

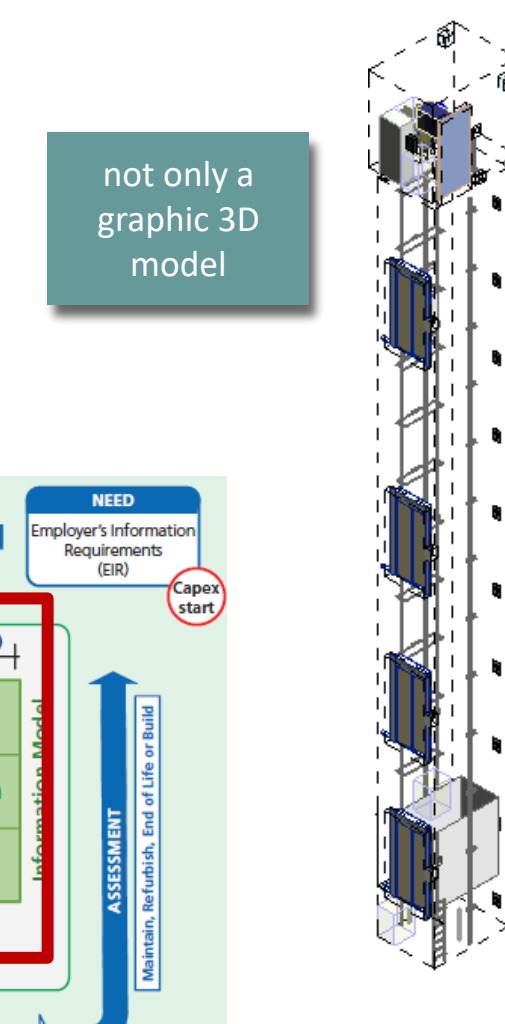

#### What is BIM? C1.1 BIM (BUILDING INFORMATION MODELING)

### 🕫 digipara<sup>®</sup> liftdesigner

#### B – Building

Scope: Buildings

#### I – Information

- Information, Content
- Structured and standardized (ideally)
- Linking of different information creats added value

#### M – Modeling

- Modeling
- Model creation, LOD/LOI/LOG
- Method (Collaboration)
- Management (Communikation)

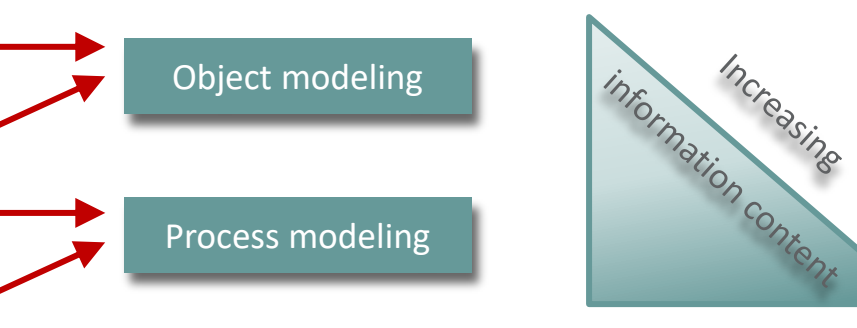

#### Summary:

# Consistent use of model data over the entire life cycle from initial preliminary planning to deconstruction

- BIM refers to a cooperative method
  - Information and data relevant to the life cycle are consistently recorded, managed and exchanged or transferred in transparent communication.

#### Goals:

- Planing security
- Improved communication and interface coordination
- Increased transparency through traceability
- Increased schedule and cost certainty
- Improved integration of users and operators

#### Source: planen bauen 4.0

#### BIM Standards - Foundation of Cooperative, Trustworthy, Digital Collaboration

- Collaborating together requires a foundation: uniform, practical, and reliable standards, meaning norms, guidelines, directives, and templates that all stakeholders know and apply.
- A central aspect of the BIM strategy is the development of system- and product-neutral standards and data foundations. They aim to enable the implementation of projects with open data formats and secure lossless data transfer in the long term.

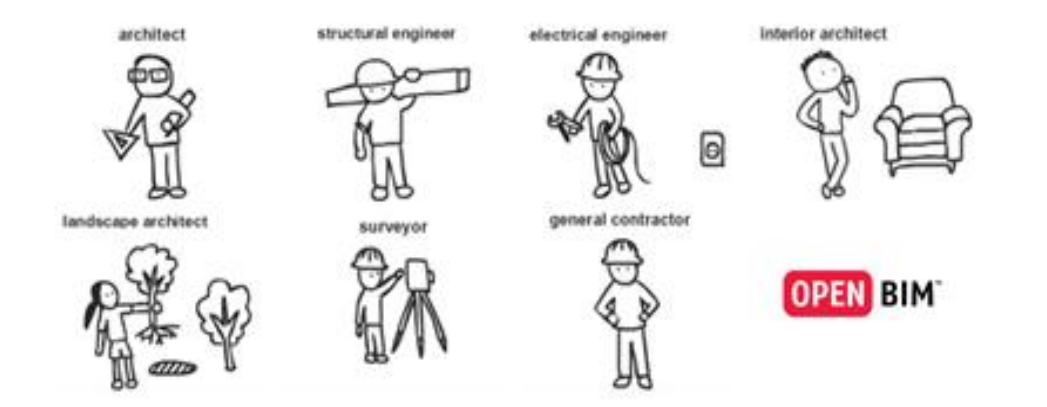

Source: www.bimdeutschland

#### DigiPara<sup>®</sup> Liftdesigner Online Training – C1 BIM Properties & Exports | © 2024, DigiPara GmbH

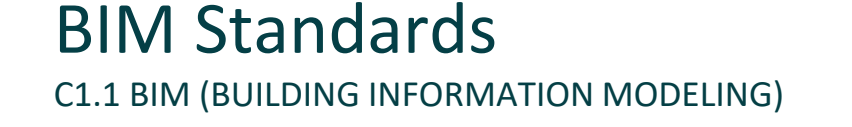

There are various standards

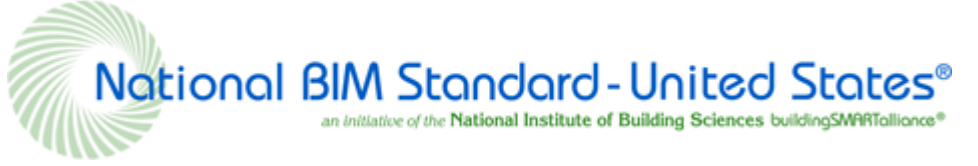

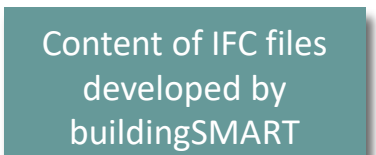

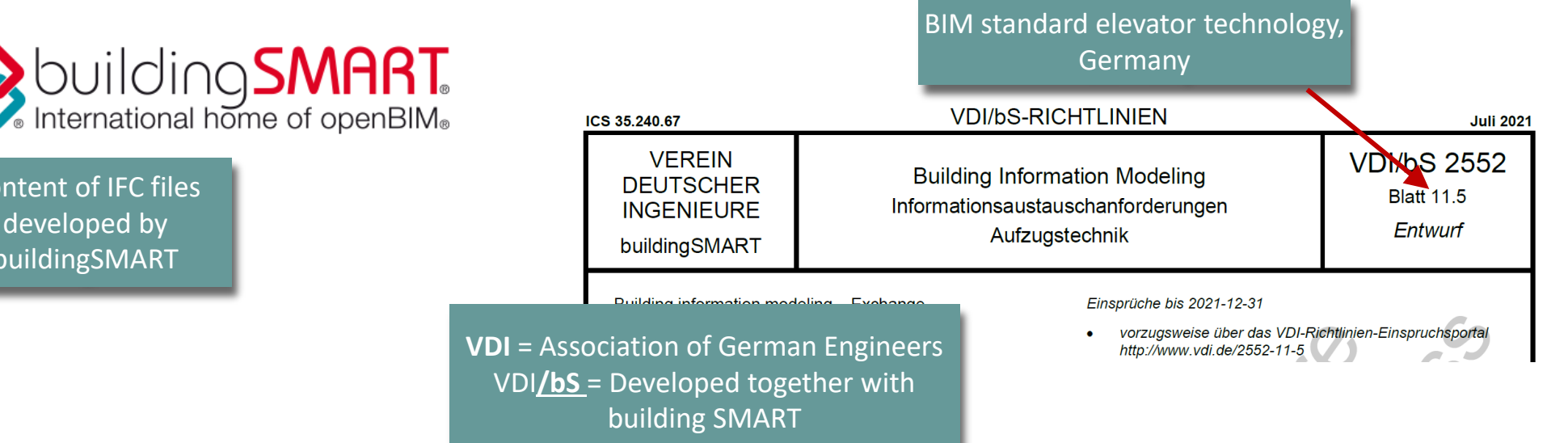

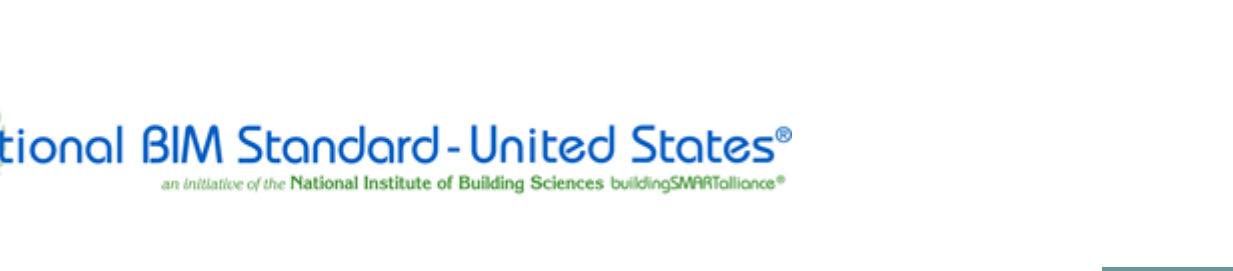

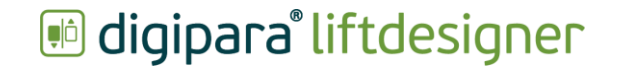

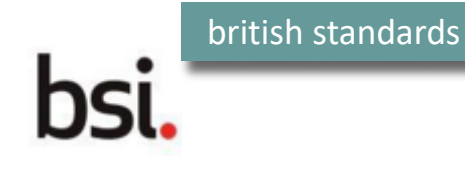

**C1.2** 

LOD-Level & Design phasen

(according to German VDI)

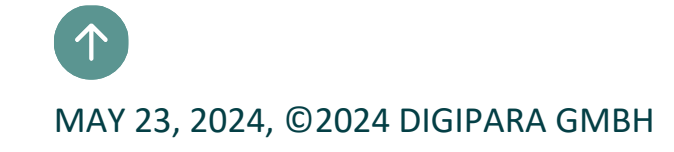

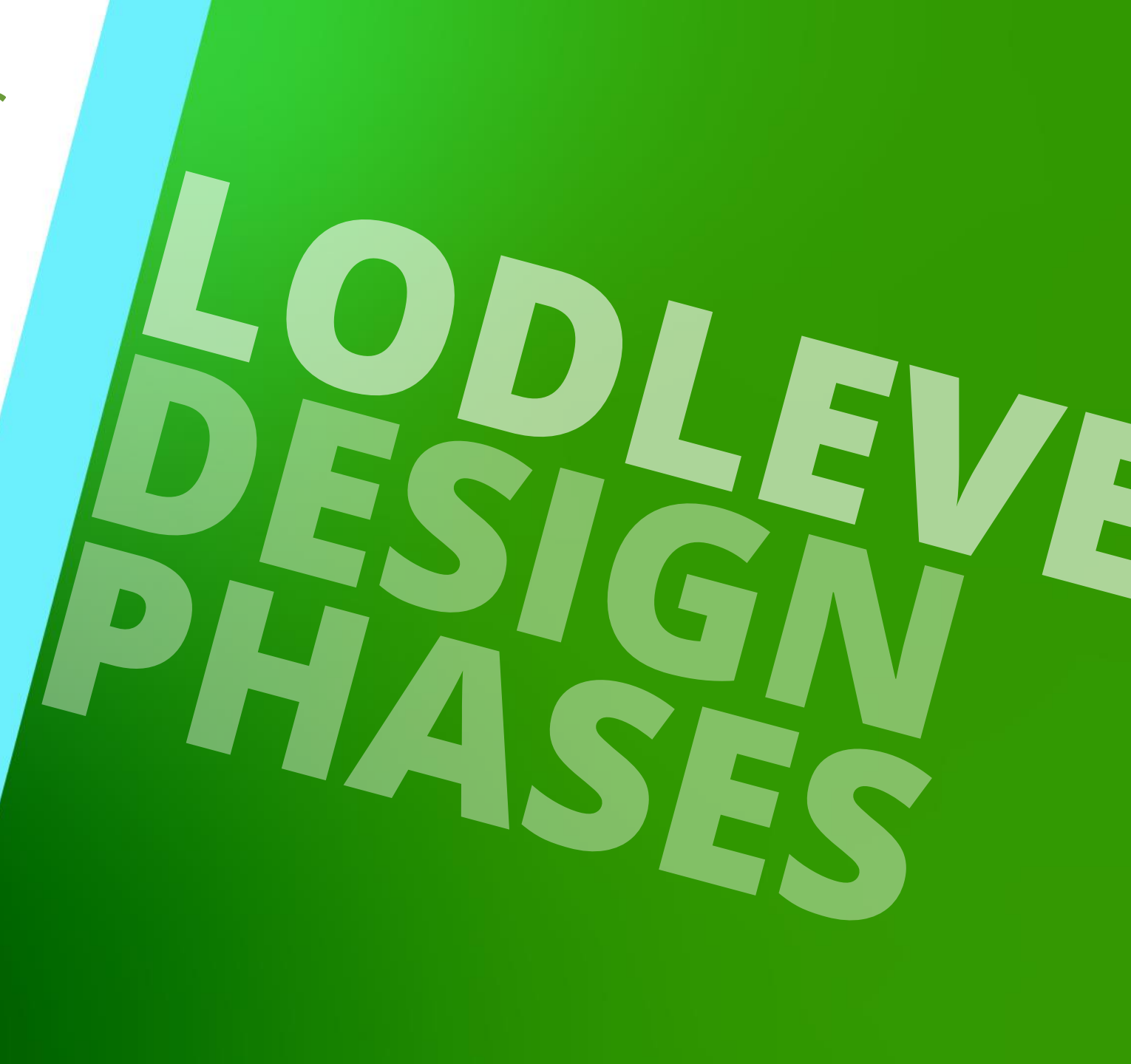

## Design phases A, B and C

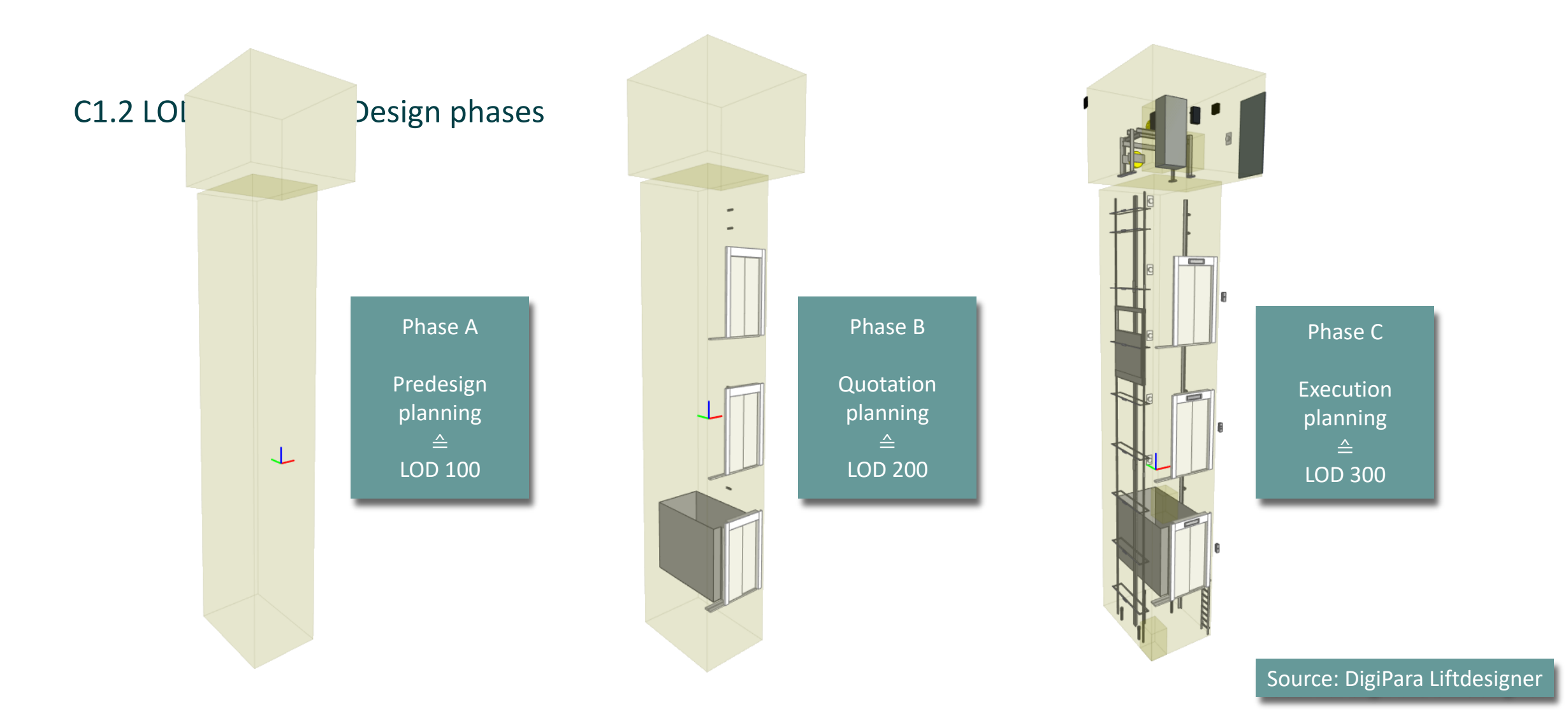

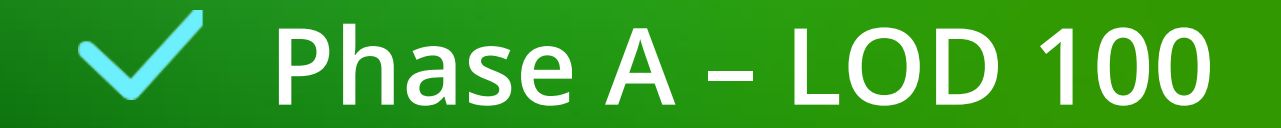

## Phase A – LOD 100

#### C1.2 LOD-LEVEL & DESIGN PHASES (ACCORDING TO VDI)

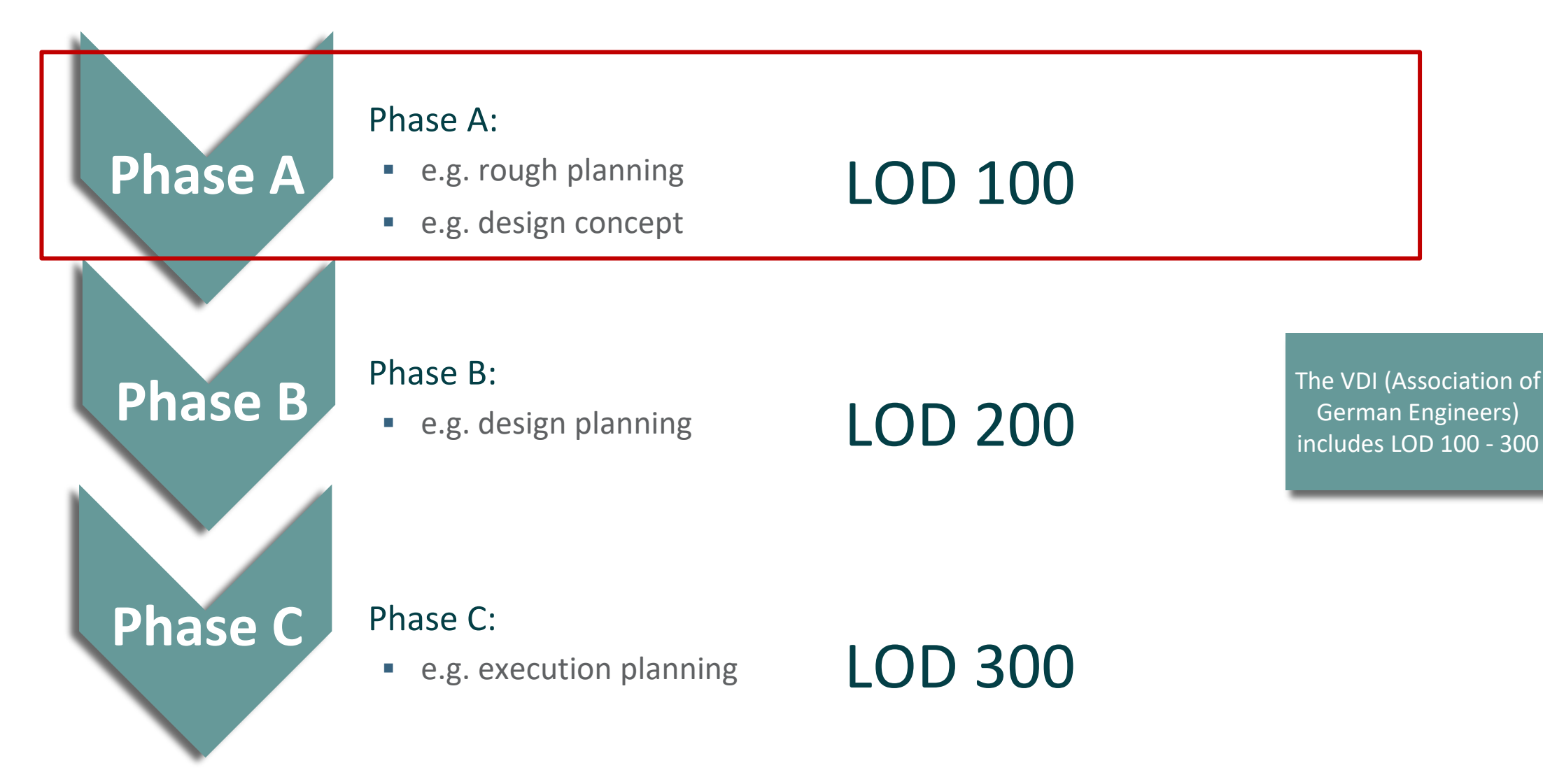

#### igipara<sup>®</sup> liftdesigner

#### A building is being planned

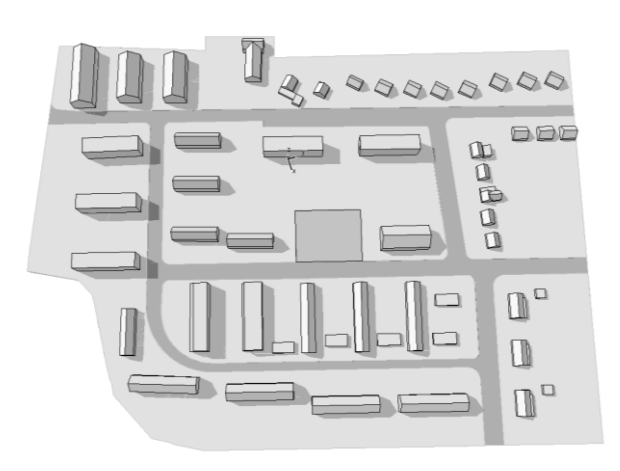

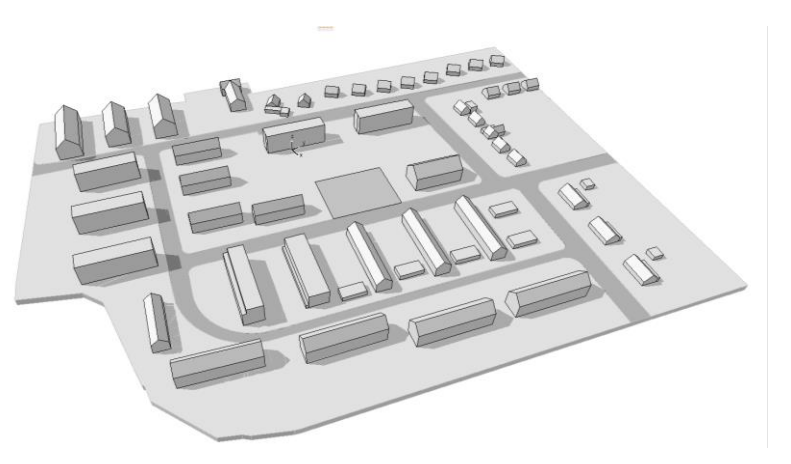

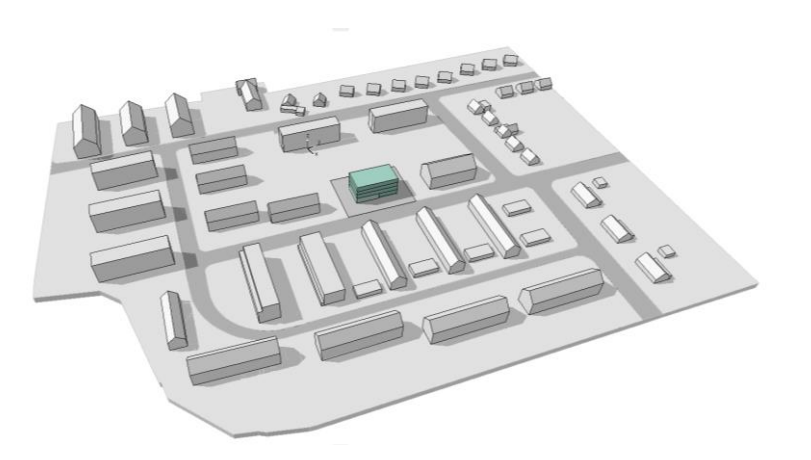

#### igipara<sup>®</sup> liftdesigner

# A building in a rough planning stage

- Utilization
- Building cubature
- Plot utilization

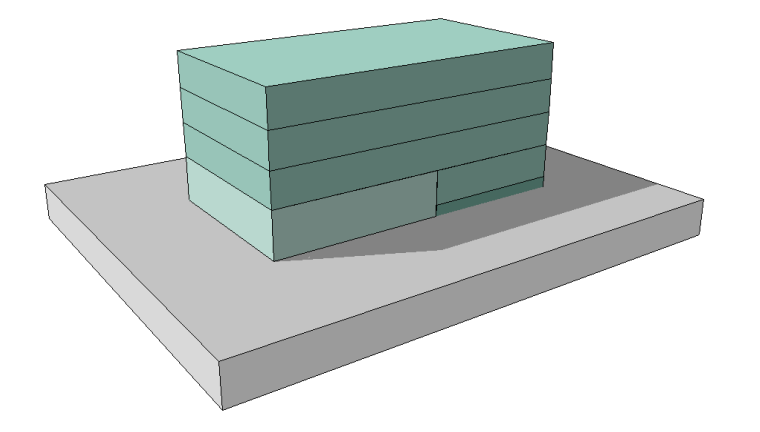

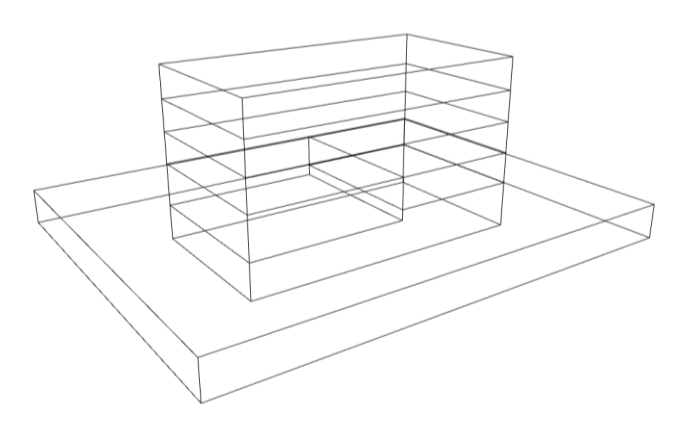

Höhe 12,80 m x 0,4 = 5,12 m Abstandsfläche

#### Höhe 9,80 m x 0,4 = 3,92 m Abstandsfläche

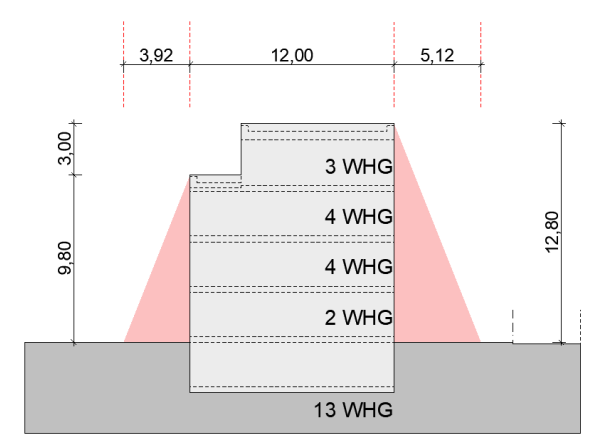

|   | BGF / BRI Berechnung |       |         |     |       |  |  |  |
|---|----------------------|-------|---------|-----|-------|--|--|--|
|   | Baukörper            |       | Nutzung | BGF | BRI   |  |  |  |
|   |                      |       |         |     |       |  |  |  |
| V | Variante 03.01       |       |         |     |       |  |  |  |
|   | BK 01                | UG    | Keller  | 400 | 1.490 |  |  |  |
|   | BK 01                | EG    | Gewerbe | 220 | 869   |  |  |  |
|   | BK 01                | EG    | Wohnen  | 179 | 527   |  |  |  |
|   | BK 01                | 1. OG | Wohnen  | 400 | 1.175 |  |  |  |
|   | BK 01                | 2. OG | Wohnen  | 400 | 1.175 |  |  |  |
|   | BK 01                | 3. OG | Wohnen  | 400 | 1.215 |  |  |  |

#### 1.999 m<sup>2</sup> 6.451 m<sup>3</sup>

Area and volume calculations

# A building in a rough planning stage

- Requirements
- Knowledge
- Information

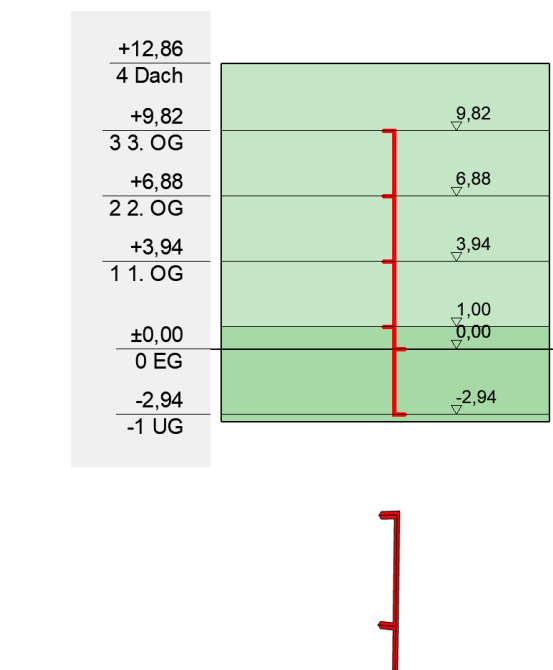

Elevator symbol (from VDI) is planned in the building

| ▼ E Klassifizierung und Eigenschaften |                                                               |                       |                   |  |  |  |  |
|---------------------------------------|---------------------------------------------------------------|-----------------------|-------------------|--|--|--|--|
|                                       | KLASSIFIZIERUNGEN                                             |                       |                   |  |  |  |  |
|                                       | ARCHICAD Klassifizierung - 23                                 | Aufzug                |                   |  |  |  |  |
|                                       |                                                               |                       |                   |  |  |  |  |
| •                                     | ID UND KATEGORIEN                                             |                       |                   |  |  |  |  |
| F                                     | UMBAU                                                         |                       |                   |  |  |  |  |
| •                                     | Allgemeine Werte                                              |                       |                   |  |  |  |  |
| •                                     | Produktinformationen                                          |                       |                   |  |  |  |  |
| *                                     | IFC-EIGENSCHAFTEN                                             |                       |                   |  |  |  |  |
|                                       | IFC Тур                                                       | IfcTransportElement   | First attributes  |  |  |  |  |
|                                       | ARCHICAD IFC ID                                               | 3DxSrskHjAqgfSyjSZ2   | Thist attributes. |  |  |  |  |
|                                       | Globalld (Attribute)                                          | 3DxSrskHjAqgfSyjSZ2   | basic             |  |  |  |  |
|                                       | Name (Attribute)                                              | Aufzug 01             |                   |  |  |  |  |
|                                       | Tag (Attribute)                                               | CDEDCD76-B91B-4AD     | requirements      |  |  |  |  |
|                                       | PredefinedType (Attribute)                                    | ELEVATOR              |                   |  |  |  |  |
|                                       | RequiredElevatorUse (VDI2552_11_5_RequirementsMandatory)      | Personenbeförderung   |                   |  |  |  |  |
|                                       | RequiredMRLocation (VDI2552_11_5_RequirementsMandatory)       | Maschinenraumlos      |                   |  |  |  |  |
|                                       | RequiredStopsFront (VDI2552_11_5_RequirementsMandatory)       | 0; -2.94              |                   |  |  |  |  |
|                                       | RequiredStopsLeft (VDI2552_11_5_RequirementsMandatory)        |                       |                   |  |  |  |  |
|                                       | RequiredStopsRear (VDI2552_11_5_RequirementsMandatory)        | 1; 3.94; 6.88; 9.82   |                   |  |  |  |  |
|                                       | RequiredStopsRight (VDI2552_11_5_RequirementsMandatory)       |                       |                   |  |  |  |  |
|                                       | RequiredBarrierFree (VDI2552_11_5_RequirementsOptional)       | TRUE                  |                   |  |  |  |  |
|                                       | RequiredCapacityWeightMin (VDI2552_11_5_RequirementsOptional) | 800,00                |                   |  |  |  |  |
|                                       | RequiredRatedSpeedMin (VDI2552_11_5_RequirementsOptional)     | 0,00                  |                   |  |  |  |  |
|                                       |                                                               | IFC-Eigenschaften ven | walten            |  |  |  |  |

#### igipara<sup>®</sup> liftdesigner

Architecture provides building model including the elevator symbol

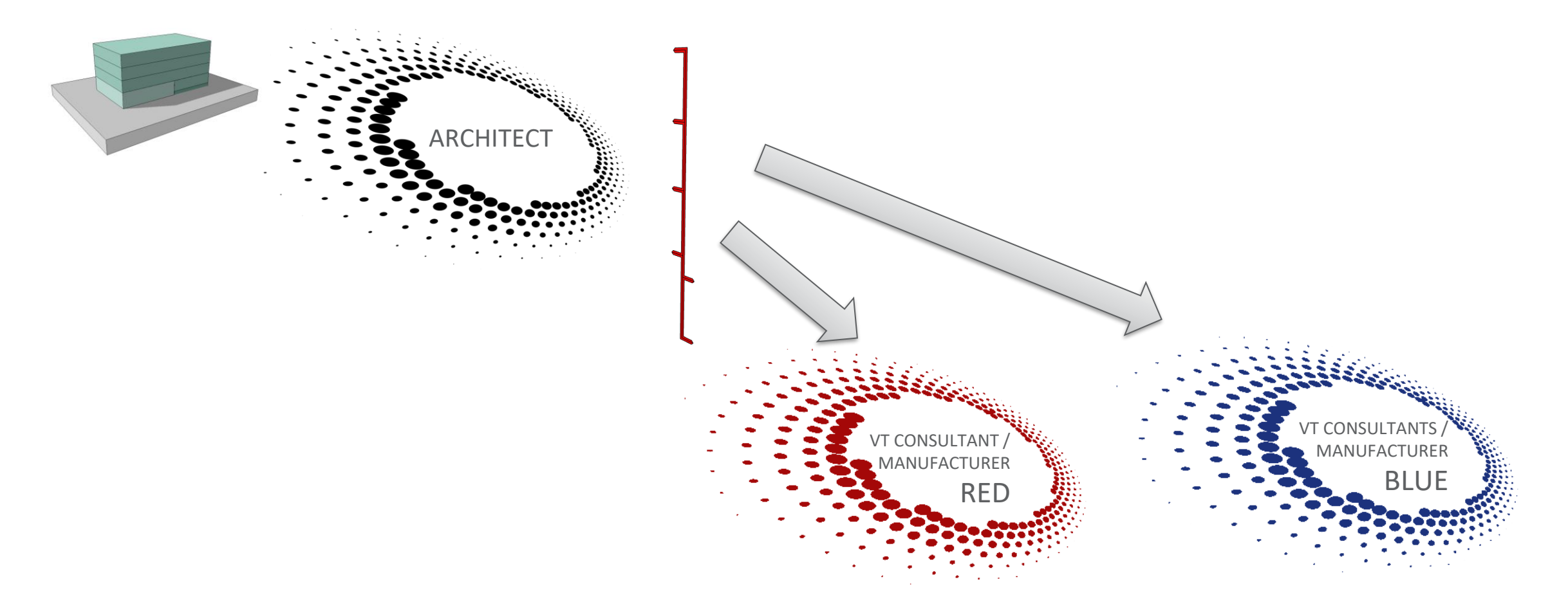

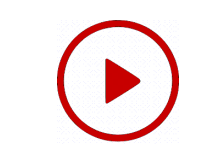

BIMcollab ZOOM (Gratis Version): MFH mit Gewerbe Phase A Objektplanung LOD 100 2022-04-01 13-15

## igipara<sup>®</sup> liftdesigner

ø

VT consultant/manufacturer receives input for elevator planning

- receives the IFC of the building
- read out and evaluate the contained VDI data (basic requirements: payload 800kg)

**BIMcollab ZOOM** 

**BIMVision** 

(IFC Viewer)

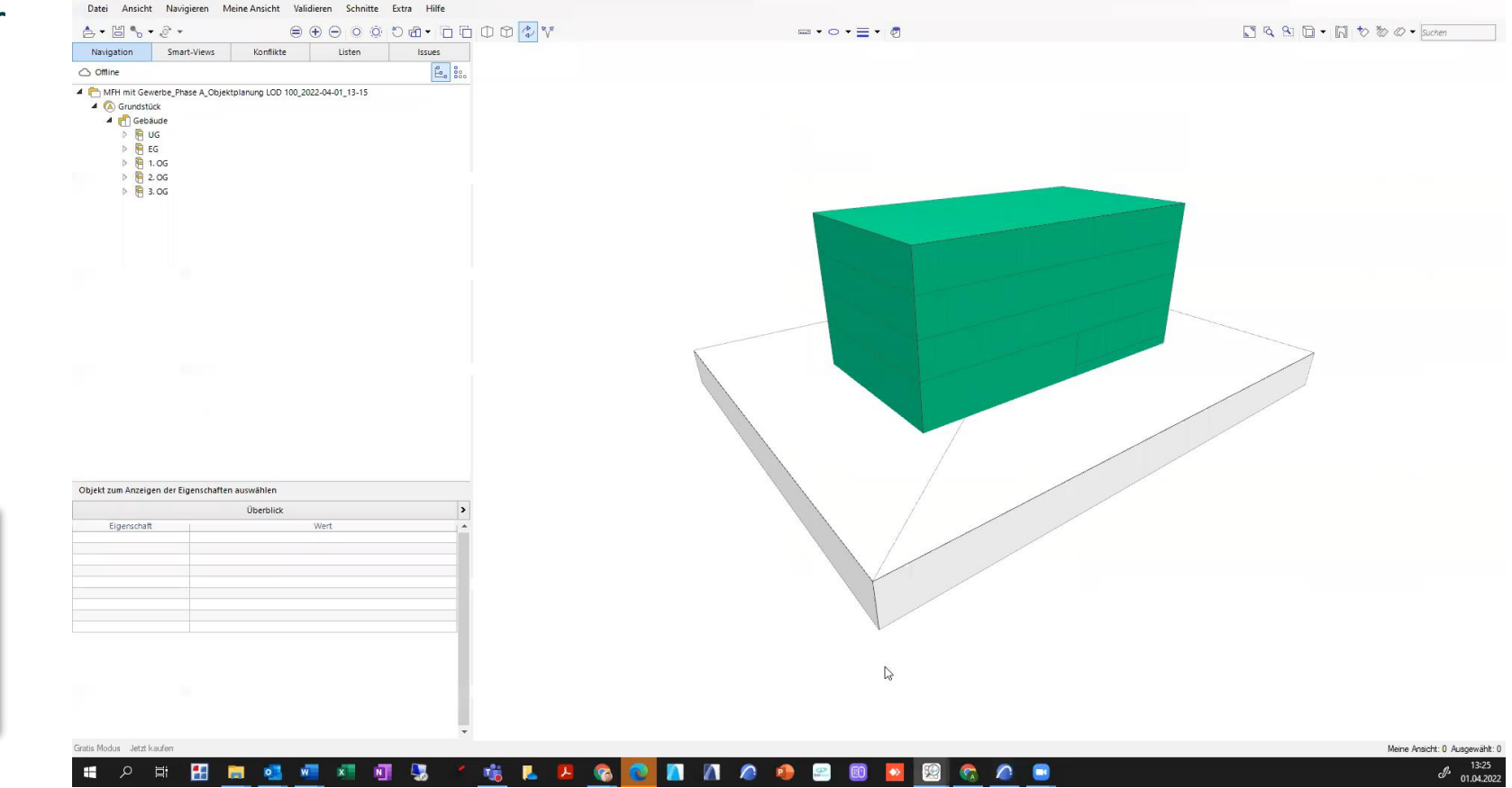

### Phase A – LOD 100 c1.2 lod-level & design phases (according to vdi)

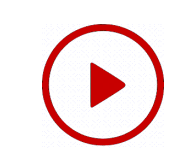

## igipara<sup>®</sup> liftdesigner

#### VT consultant/manufacturer (red) plans the elevator model in LOD 100

 Based on the information in the IFC files received

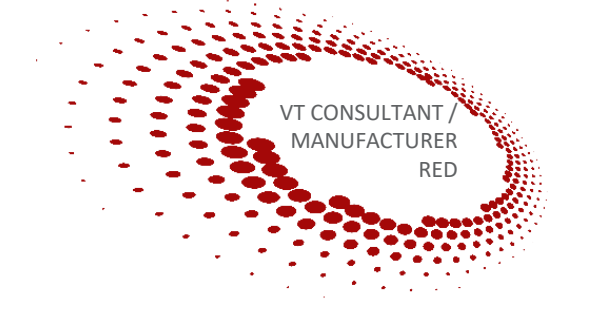

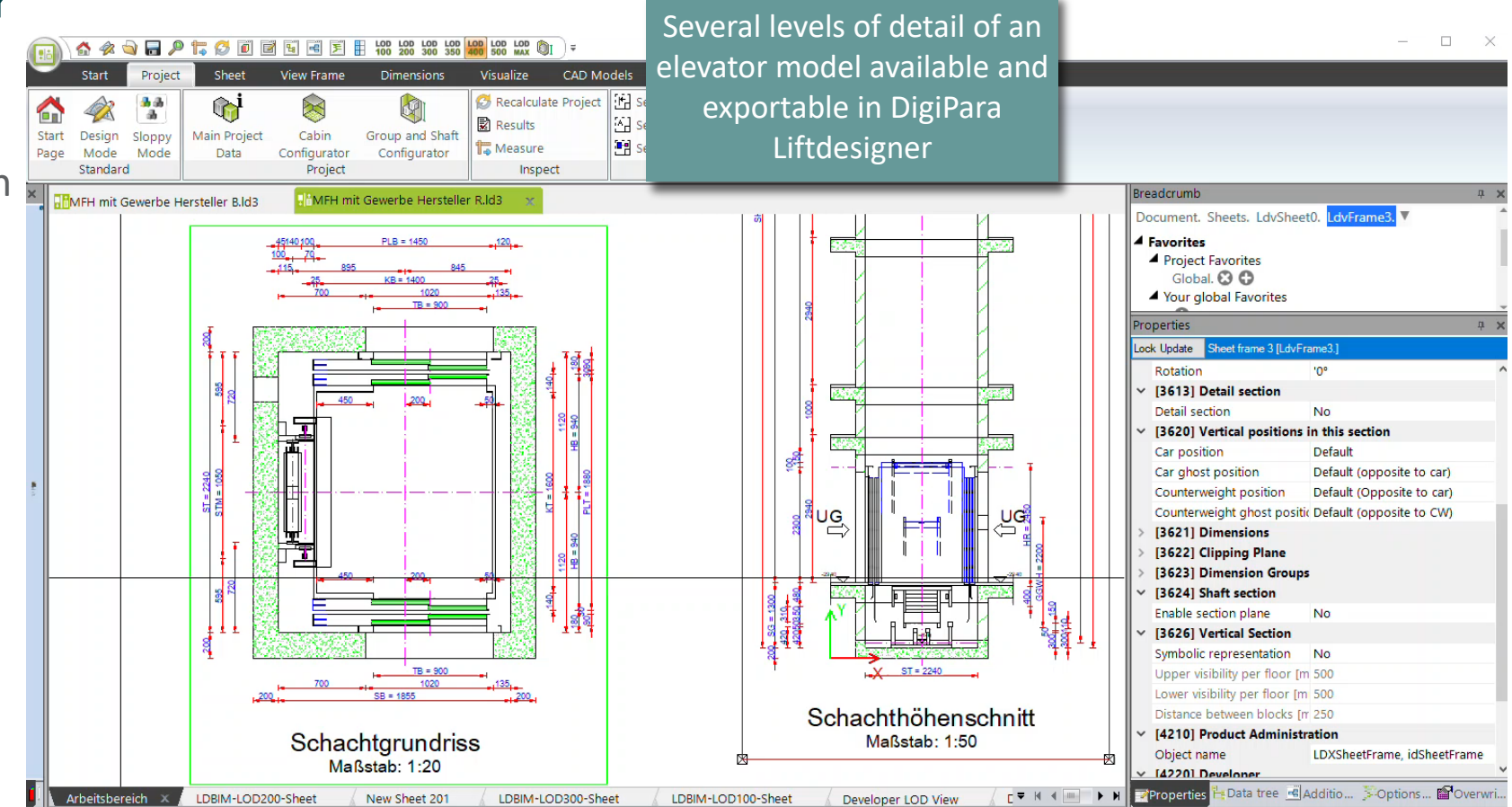

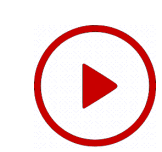

## igipara<sup>®</sup> liftdesigner

#### VT consultant/manufacturer (red) checks his model

- Model consists of more than just geometry
- BIM properties are also transferred
  - VDI specifies which information should be transferred to the architect

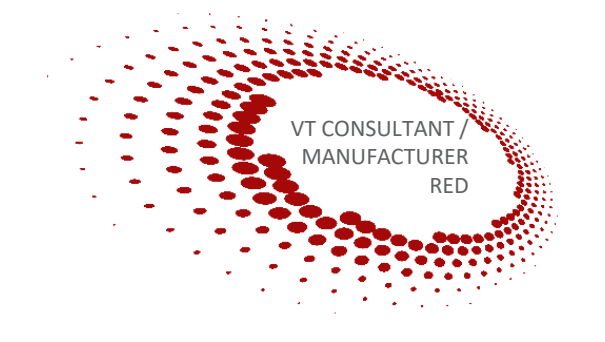

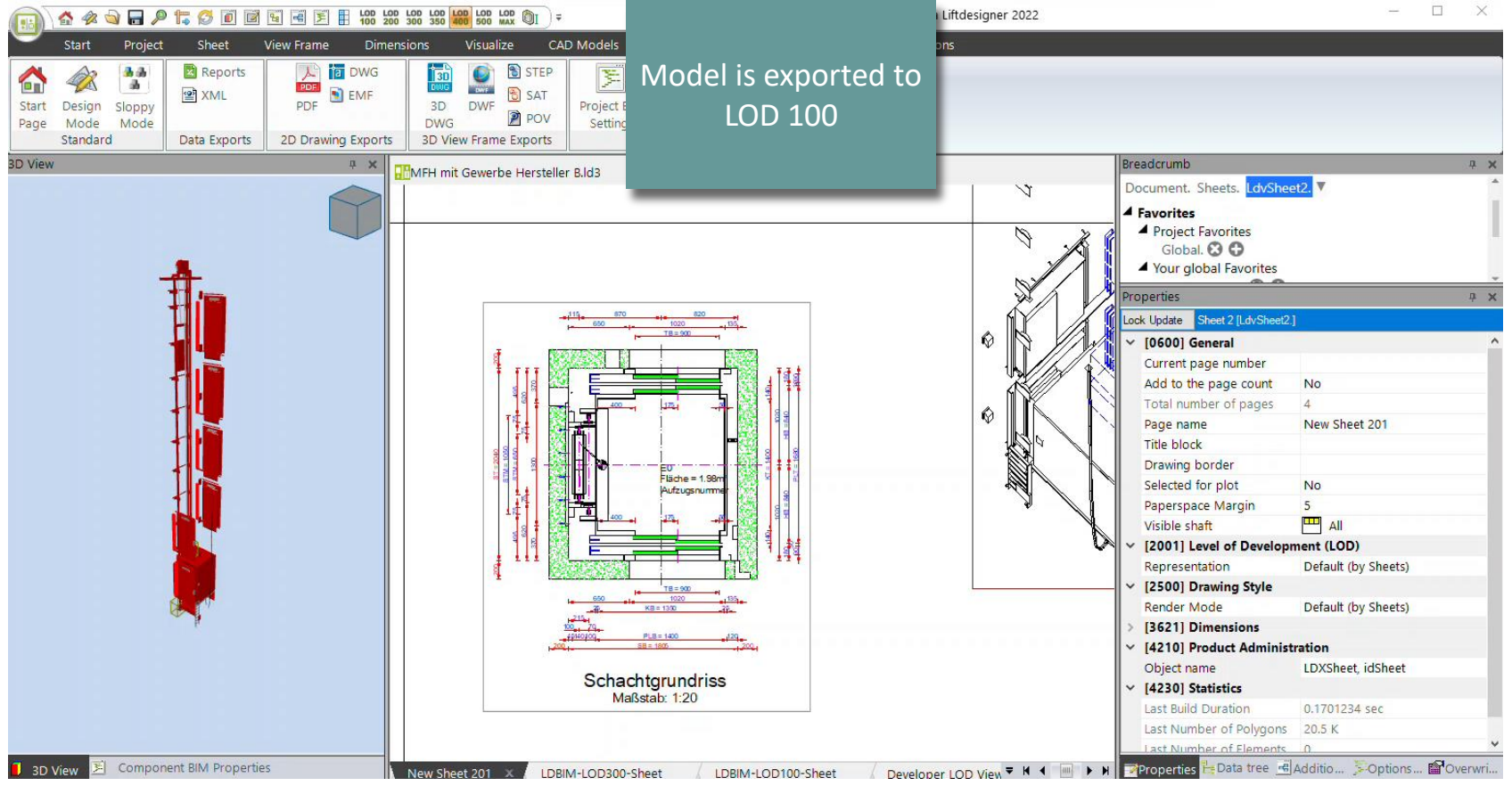

#### igipara<sup>®</sup> liftdesigner

Architecture receives elevator models in LOD 100

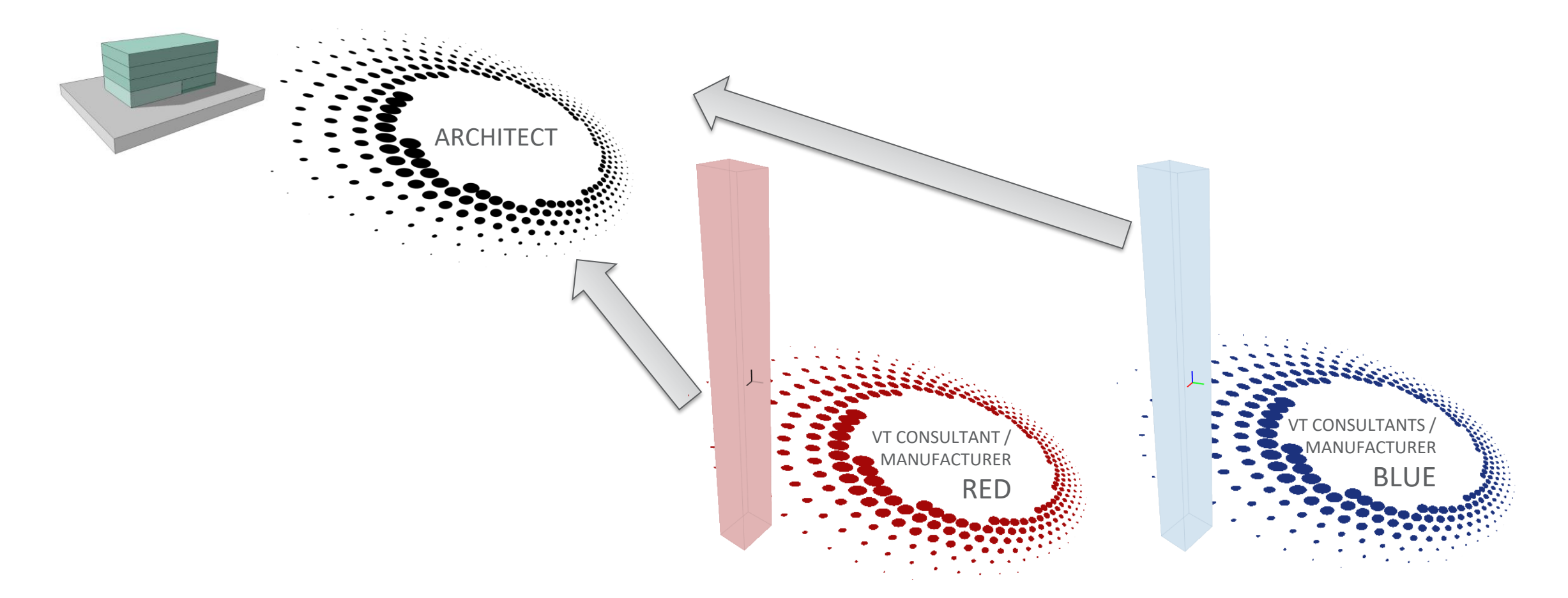

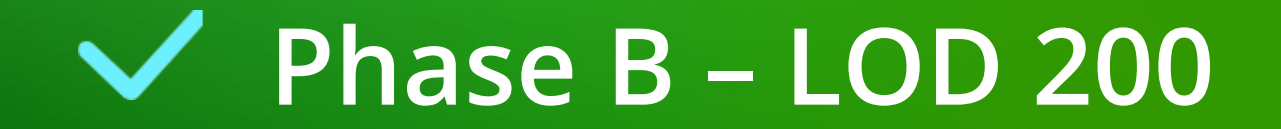

# Phase B – LOD 200

C1.2 LOD-LEVEL & DESIGN PHASES (ACCORDING TO VDI)

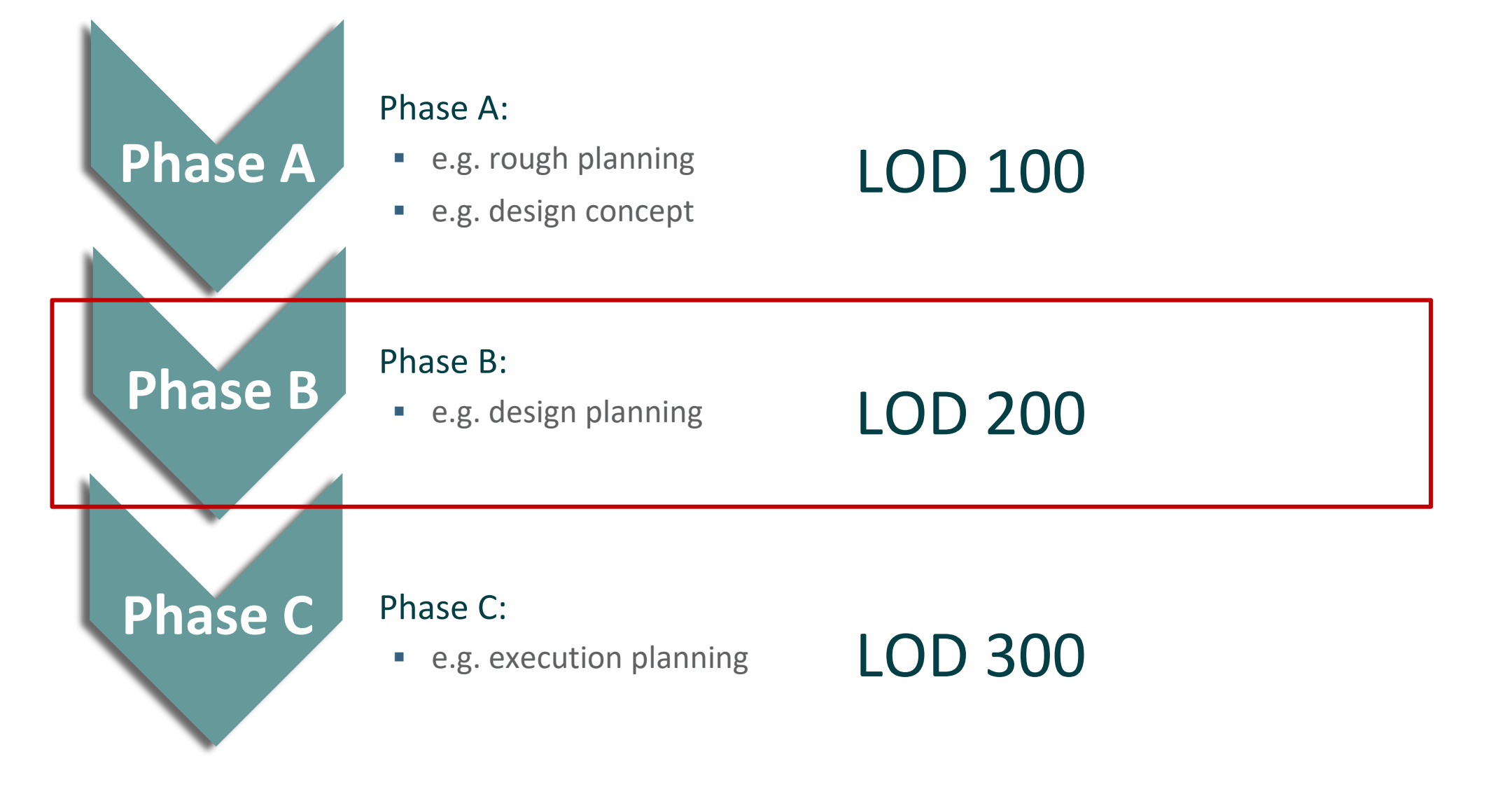

#### igipara<sup>®</sup> liftdesigner

#### Architecture plans LOD 200 buildings

• with the received BIM models of the elevator

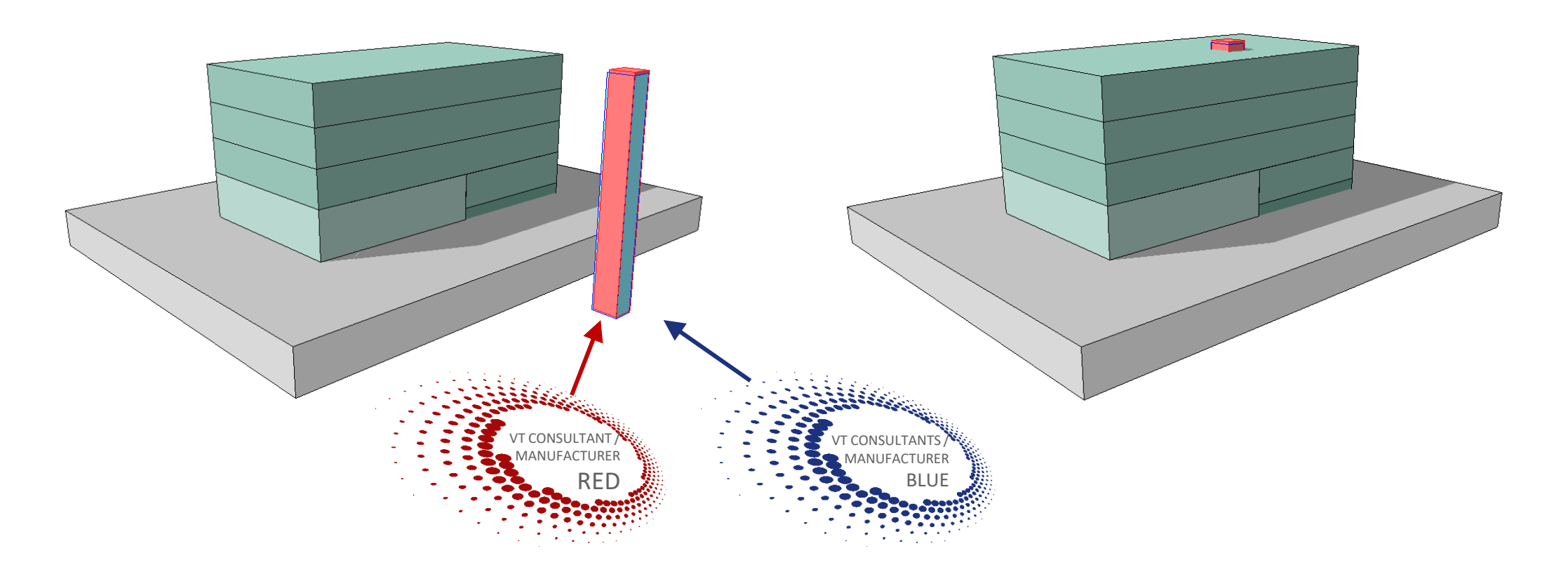

#### igipara<sup>®</sup> liftdesigner

#### Architecture plans LOD 200 buildings

 further planning (staircase) taking into account the BIM models of both elevator companies

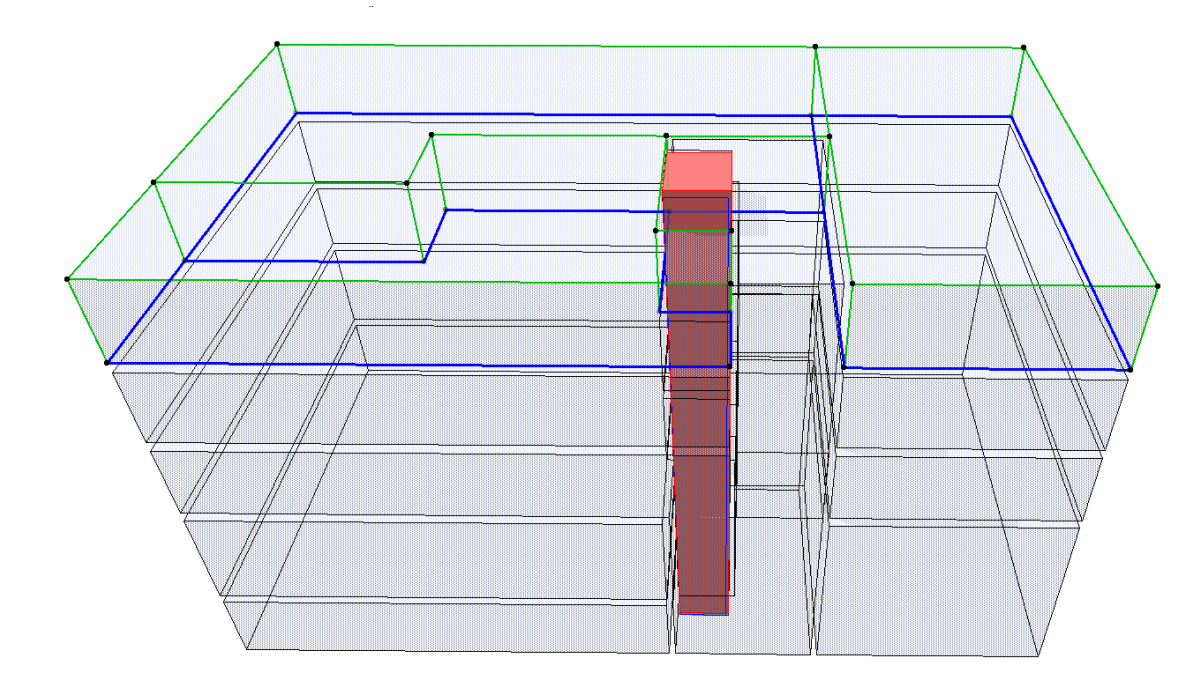

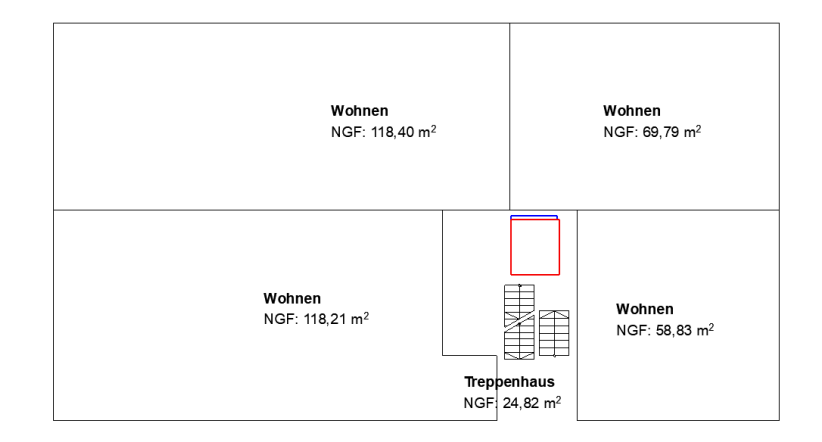

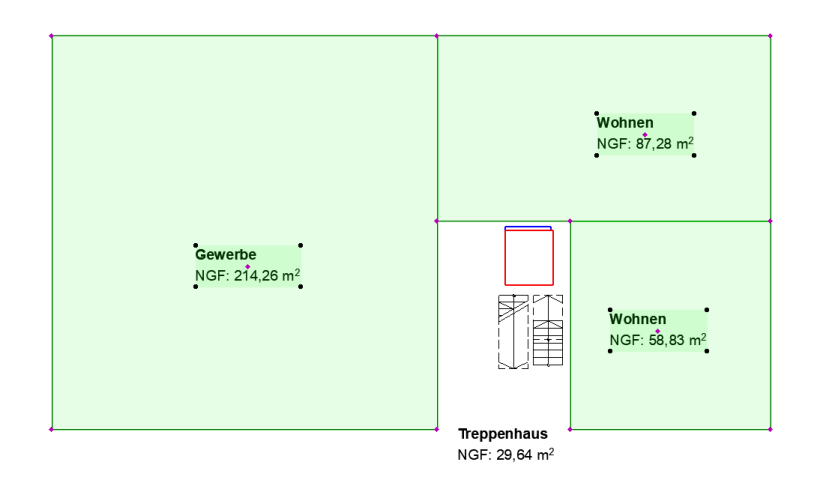
### igipara<sup>®</sup> liftdesigner

### Architecture plans LOD 200 buildings

- neutral shaft
  - both elevator variant possible

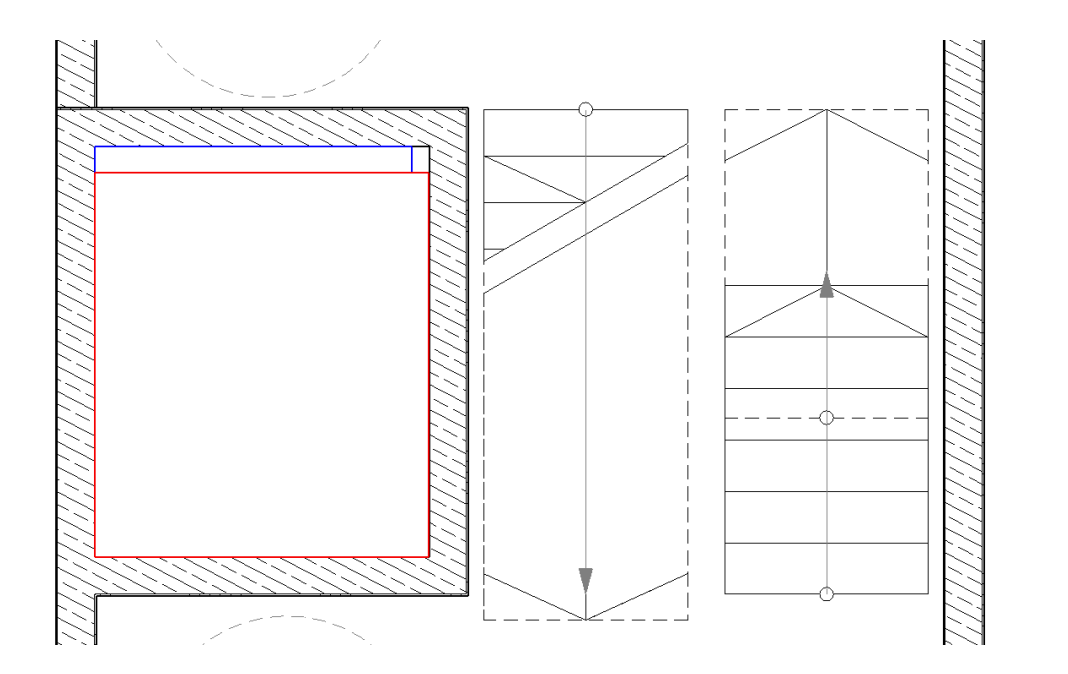

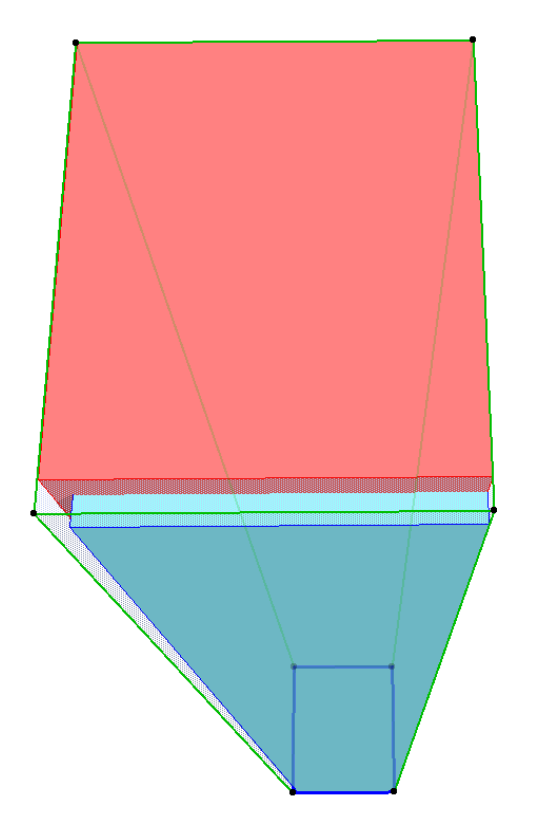

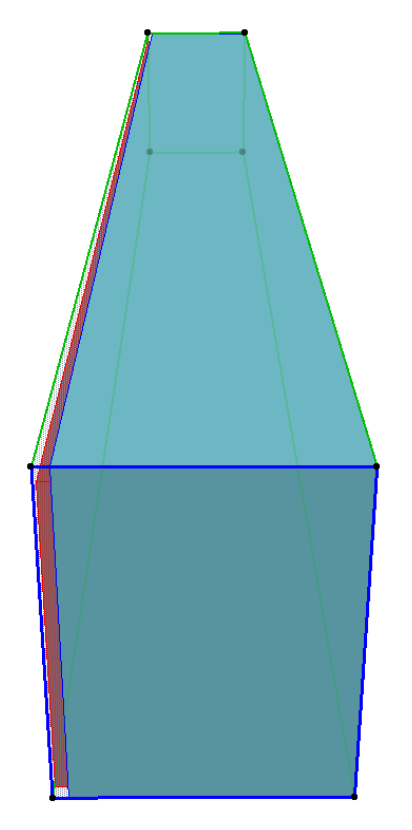

### Architecture plans LOD 200 buildings

neutral shaft

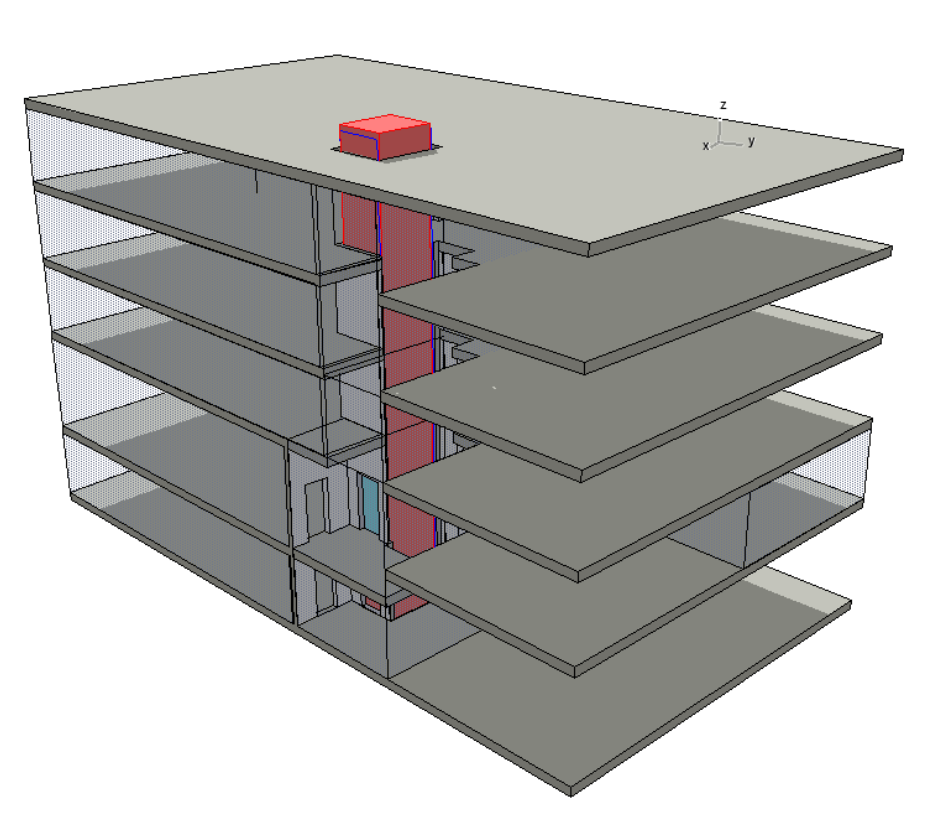

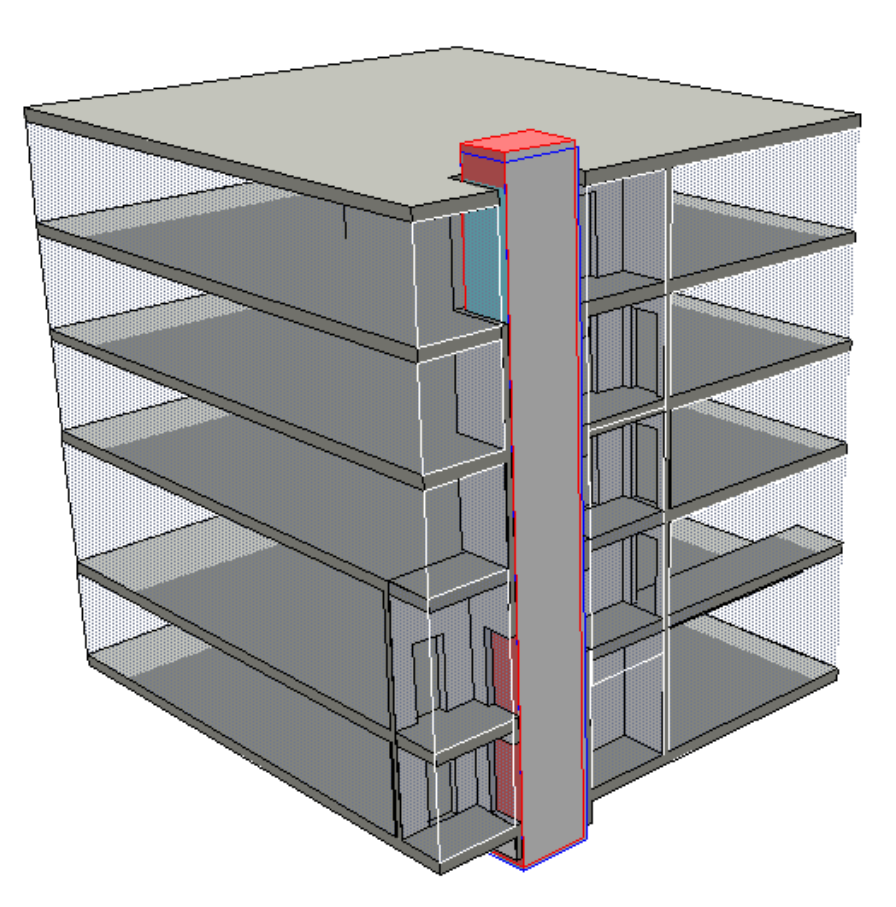

### igipara<sup>®</sup> liftdesigner

### igipara<sup>®</sup> liftdesigner

### Architecture plans LOD 200 buildings

- neutral shaft
  - adjusting the shaft head and pit

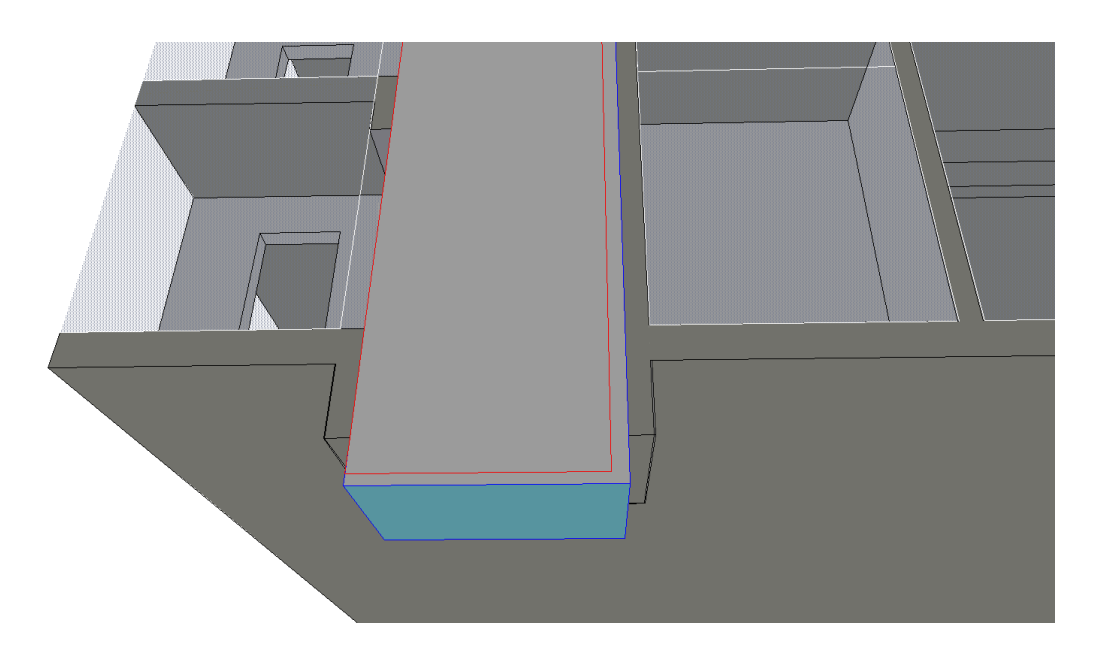

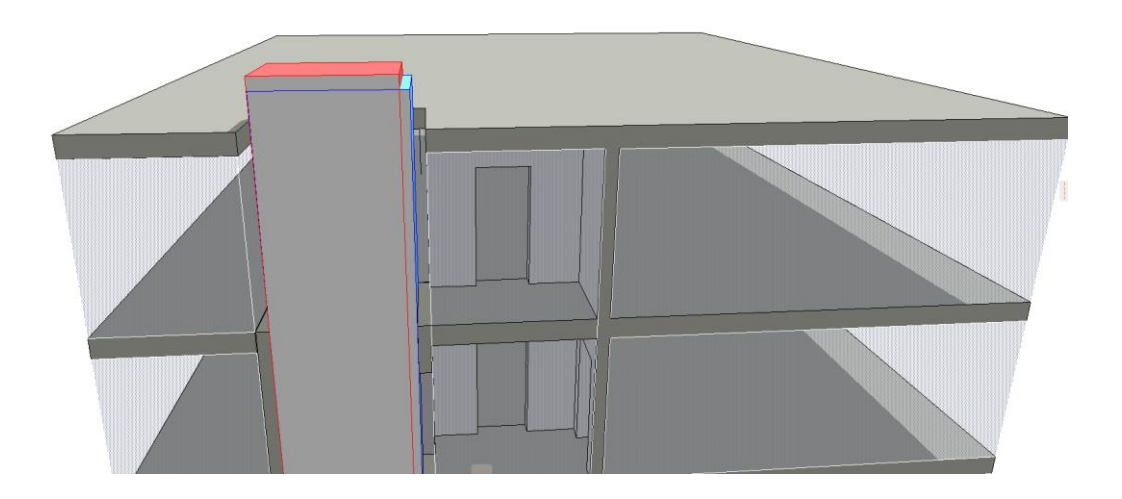

### Architecture plans LOD 200 buildings

- neutral shaft
  - adjusting the shaft head and pit for both elevator variants

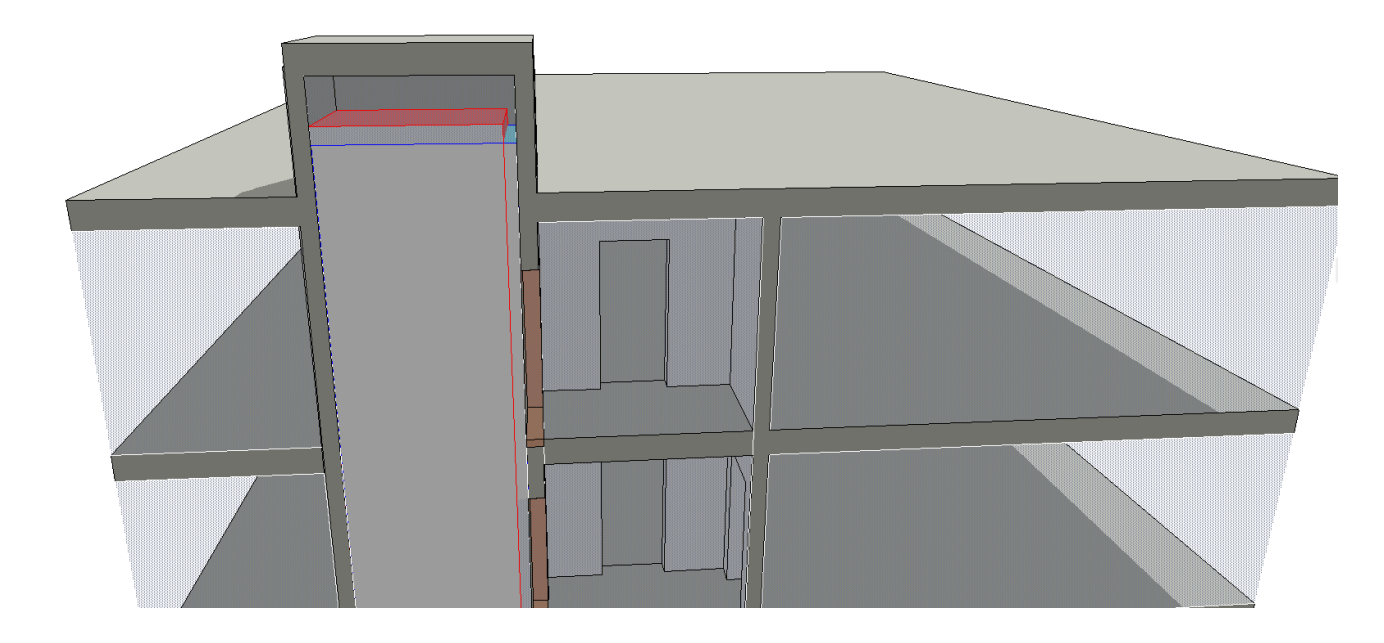

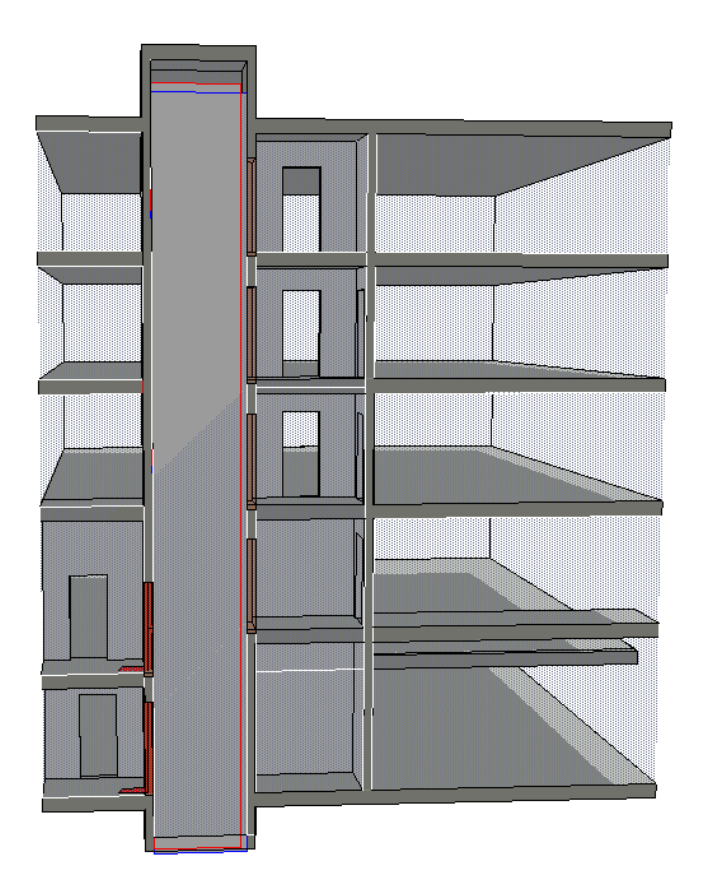

### igipara<sup>®</sup> liftdesigner

### igipara<sup>®</sup> liftdesigner

### Architecture plans LOD 200 buildings

completed pre-planning

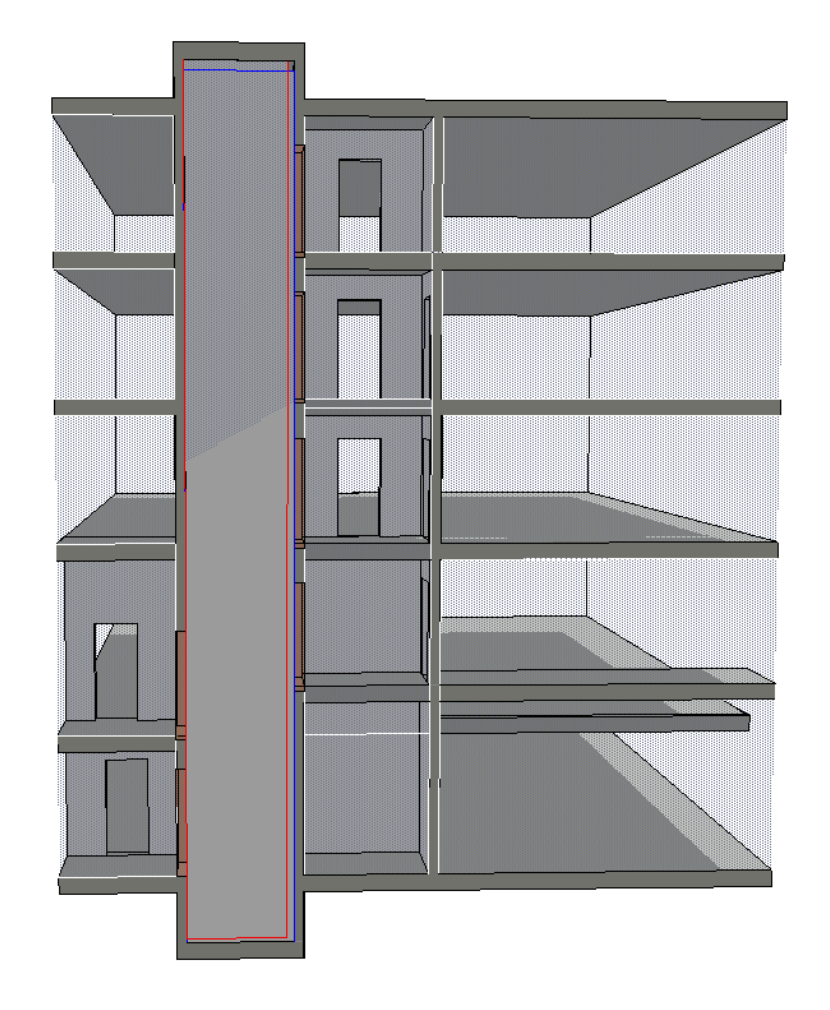

### igipara<sup>®</sup> liftdesigner

### Architecture plans LOD 200 buildings

Planning of the openings / opening proposals are created

| ¥ | ID UND KATEGORIEN                 |                                |                                      |
|---|-----------------------------------|--------------------------------|--------------------------------------|
| Þ | UMBAU                             |                                |                                      |
| • | Allgemeine Werte                  | Opening proposa                | als are                              |
| • | Produktinformationen              | planned larger in t            | the first                            |
| • | Schlitze und Durchbrüche          | ctop                           |                                      |
| * | IFC-EIGENSCHAFTEN                 | step                           |                                      |
|   | IFC Typ                           |                                | IfcBuildingElementProxy              |
|   | ARCHICAD IFC ID                   |                                | 2DuVILA9H6_QOIgL\$DPxBp              |
|   | Globalld (Attribute)              | -                              |                                      |
|   | Name (Attribute)                  |                                | Öffnungsvorschlag                    |
|   | Tag (Attribute)                   |                                | 8DE1F495-2894-46F9-A62F-A95FCD67B2F3 |
|   | PredefinedType (Attribute)        |                                | PROVISIONFORVOID                     |
|   | Reference (Pset_BuildingElementPr | roxyCommon)                    | ELEVATORDOOR                         |
|   | ReferredTransportElementName (V   | DI2552_11_5_RequirementsMand   | Aufzug 01                            |
|   | RequiredDoorClearOpeningHeigh     | tMin (VDI2552_11_5_Requirement | t 2,10                               |
|   | RequiredDoorClearOpeningWidth     | Min (VDI2552_11_5_Requirement. | 0,90                                 |
|   | RequiredDoorTypeOperation (VDI2   | 2552_11_5_RequirementsMandat   | SLIDING_TO_LEFT                      |
|   | RequiredStopAtElevation (VDI2552  | _11_5_RequirementsMandatory)   | -2,94                                |
|   | RequiredStopServiceSide (VDI2552  | _11_5_RequirementsMandatory)   | 1                                    |
|   | - • 9                             |                                | IFC-Eigenschaften verwalten          |

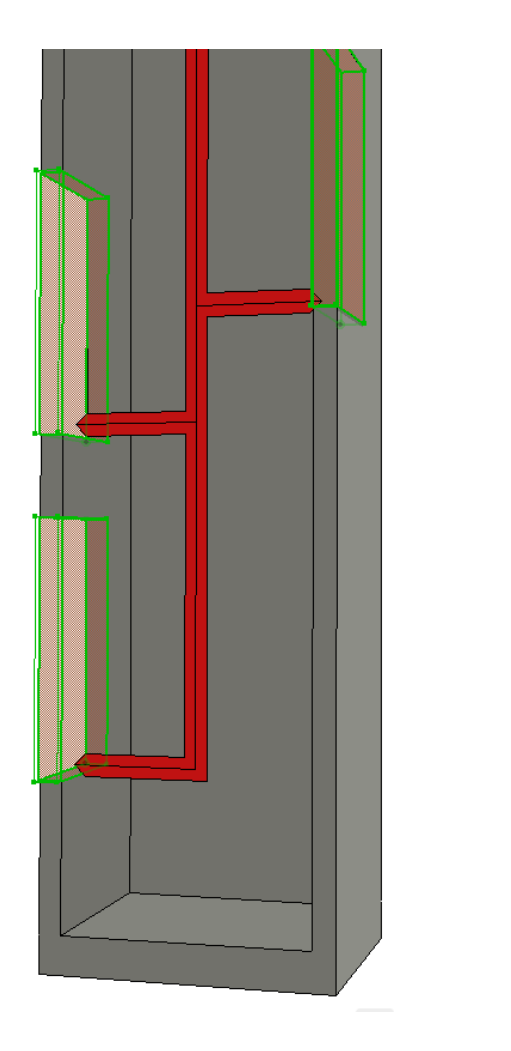

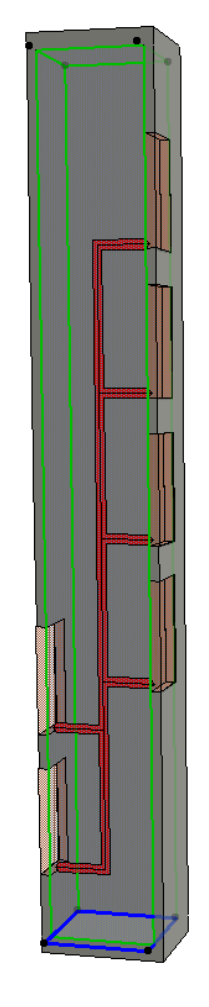

### Architecture plans LOD 200 buildings

Export of the building model

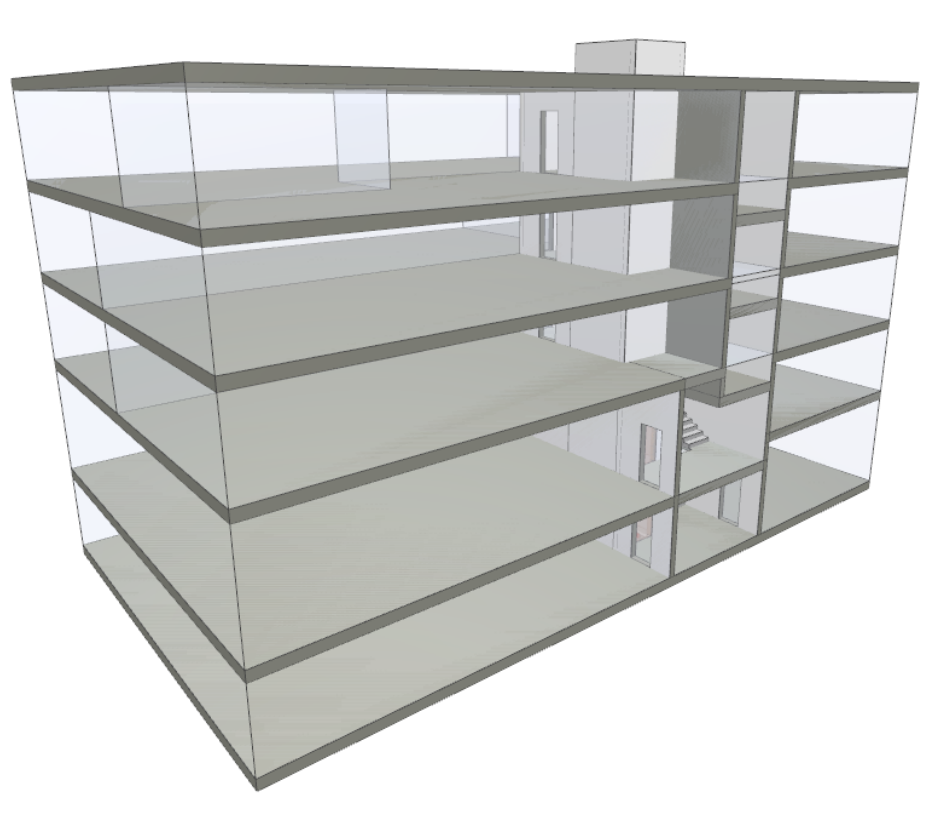

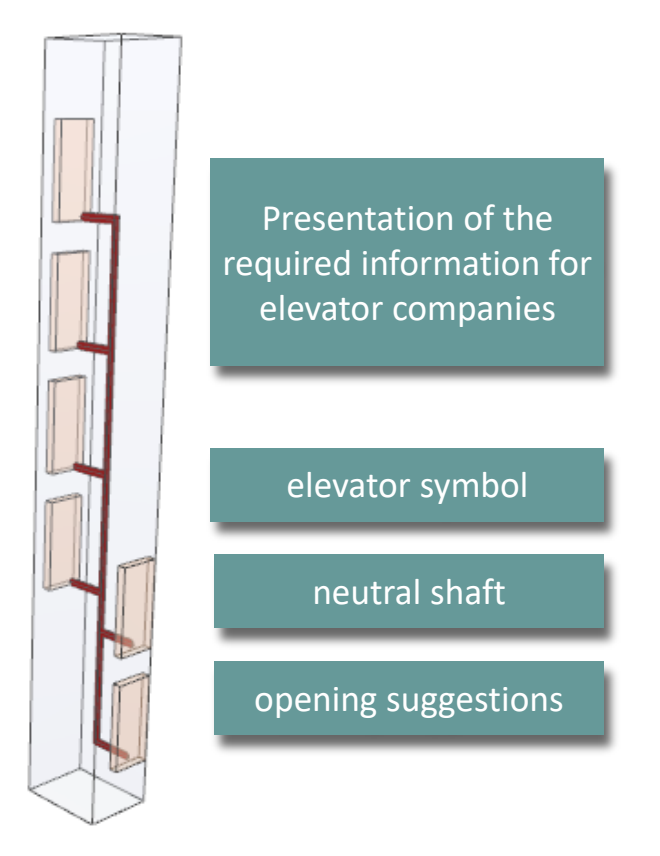

### igipara<sup>®</sup> liftdesigner

### igipara<sup>®</sup> liftdesigner

### Architecture provides building model

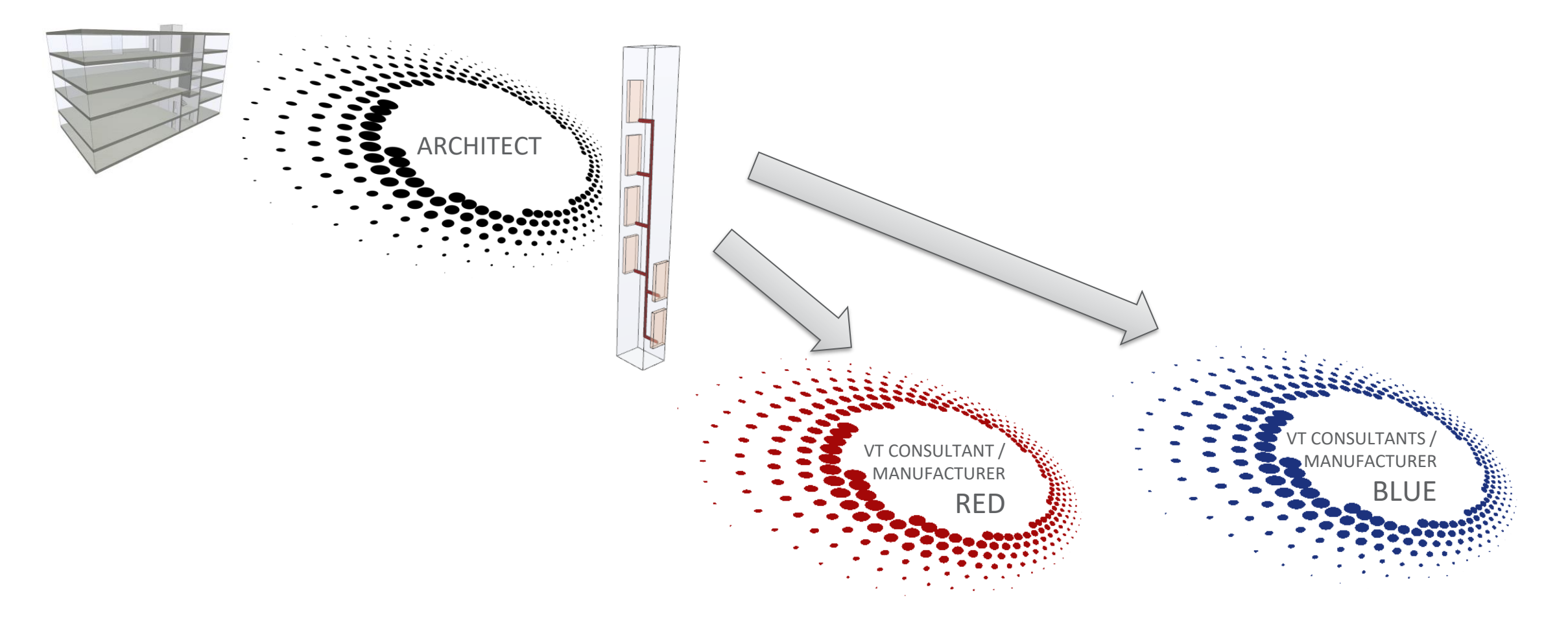

### igipara<sup>®</sup> liftdesigner

#### VT consultant/manufacturer receive input for the elevator planning process

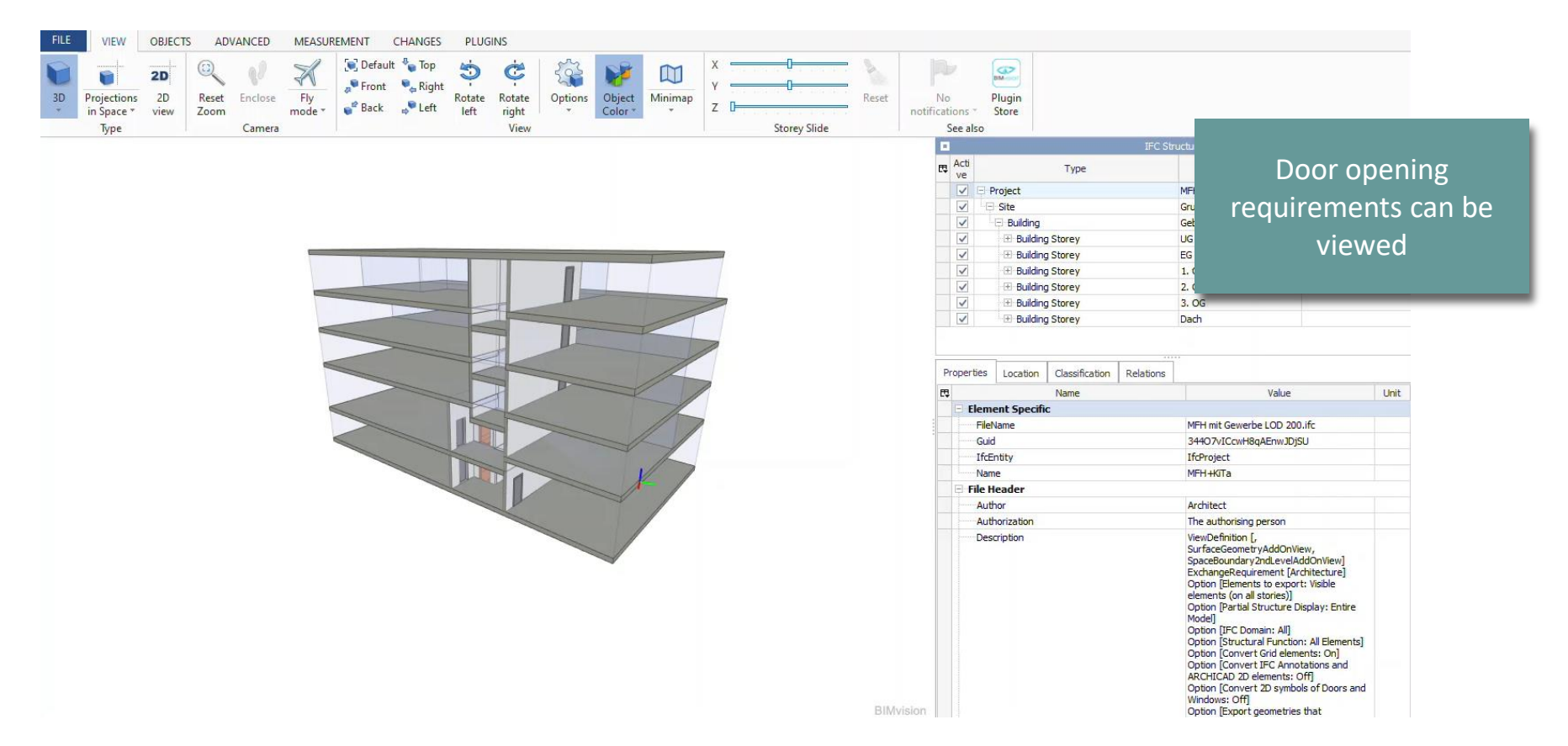

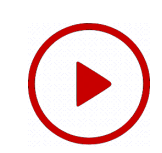

### igipara<sup>®</sup> liftdesigner

VT consultant/manufacturer (blue) plans the elevator model in LOD 200

 related to the requirements of the architecture

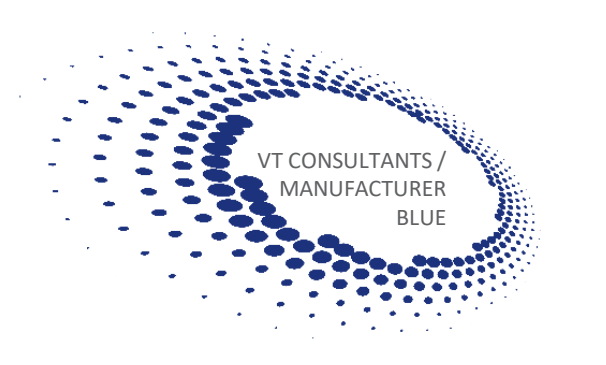

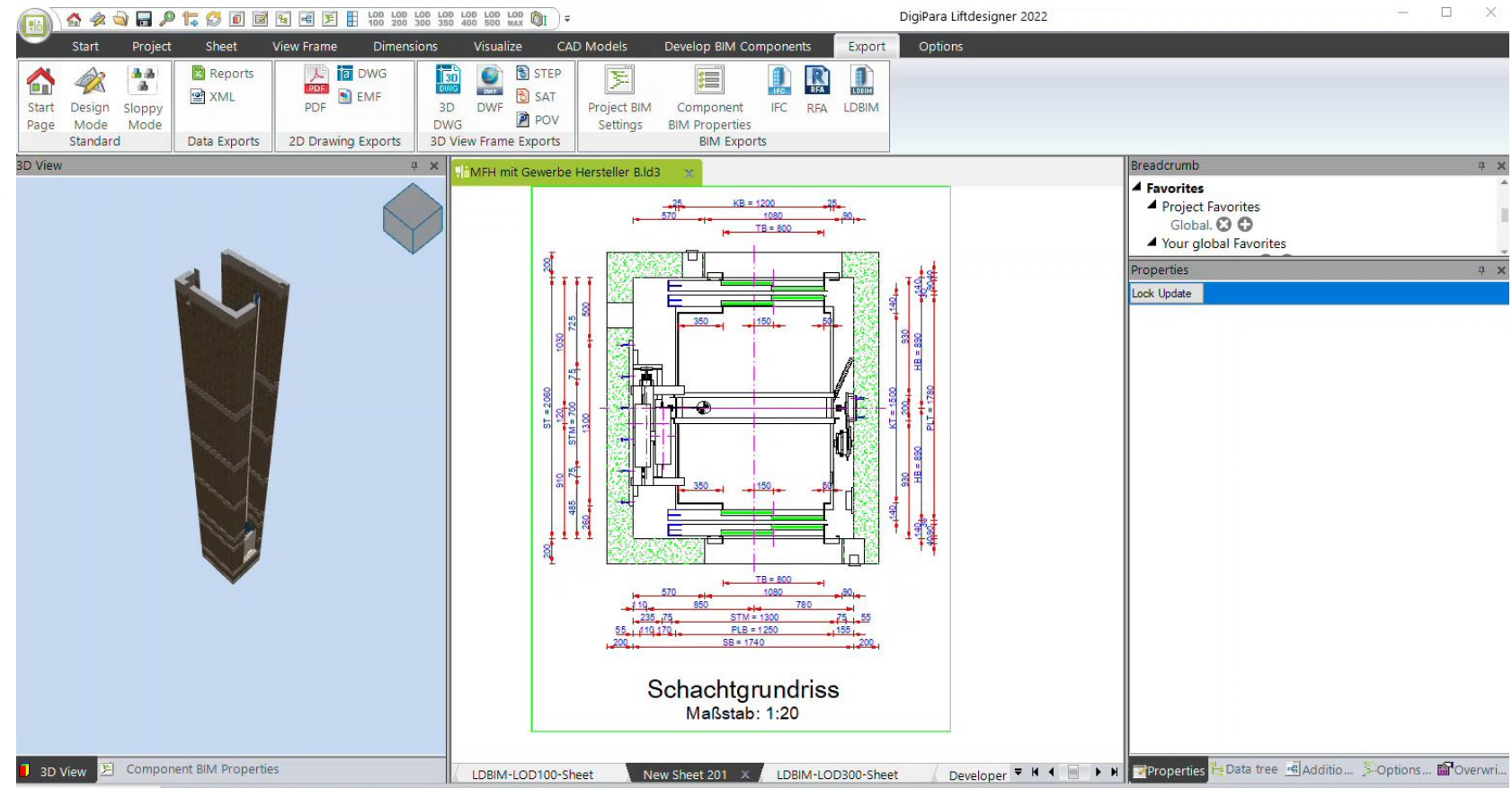

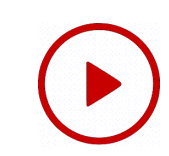

### 🕫 digipara liftdesigner

### VT consultant / manufacturer (blue) checks his model

 in the building export of the architecture

CONSULTANTS

ANUFACTURER

BLUF

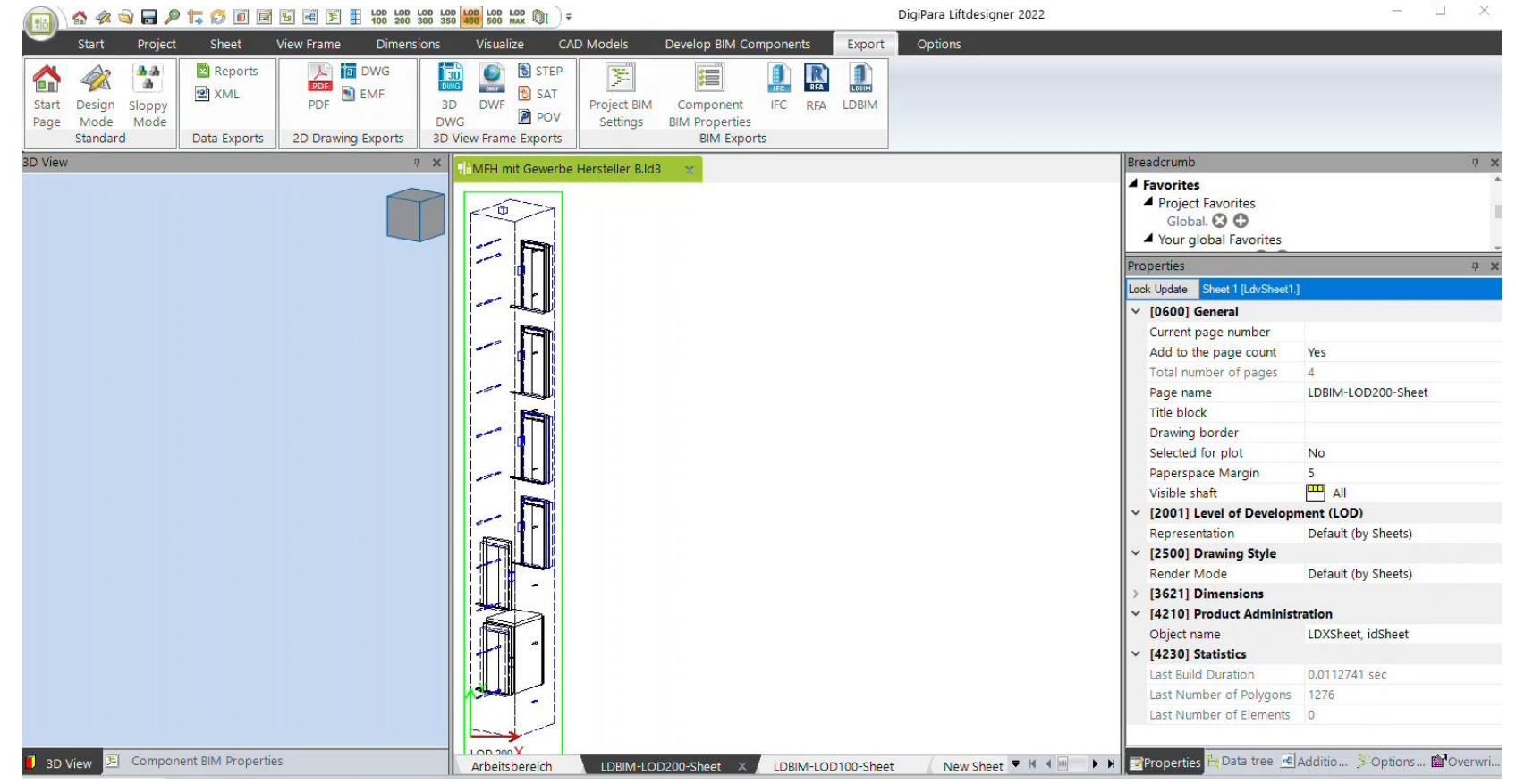

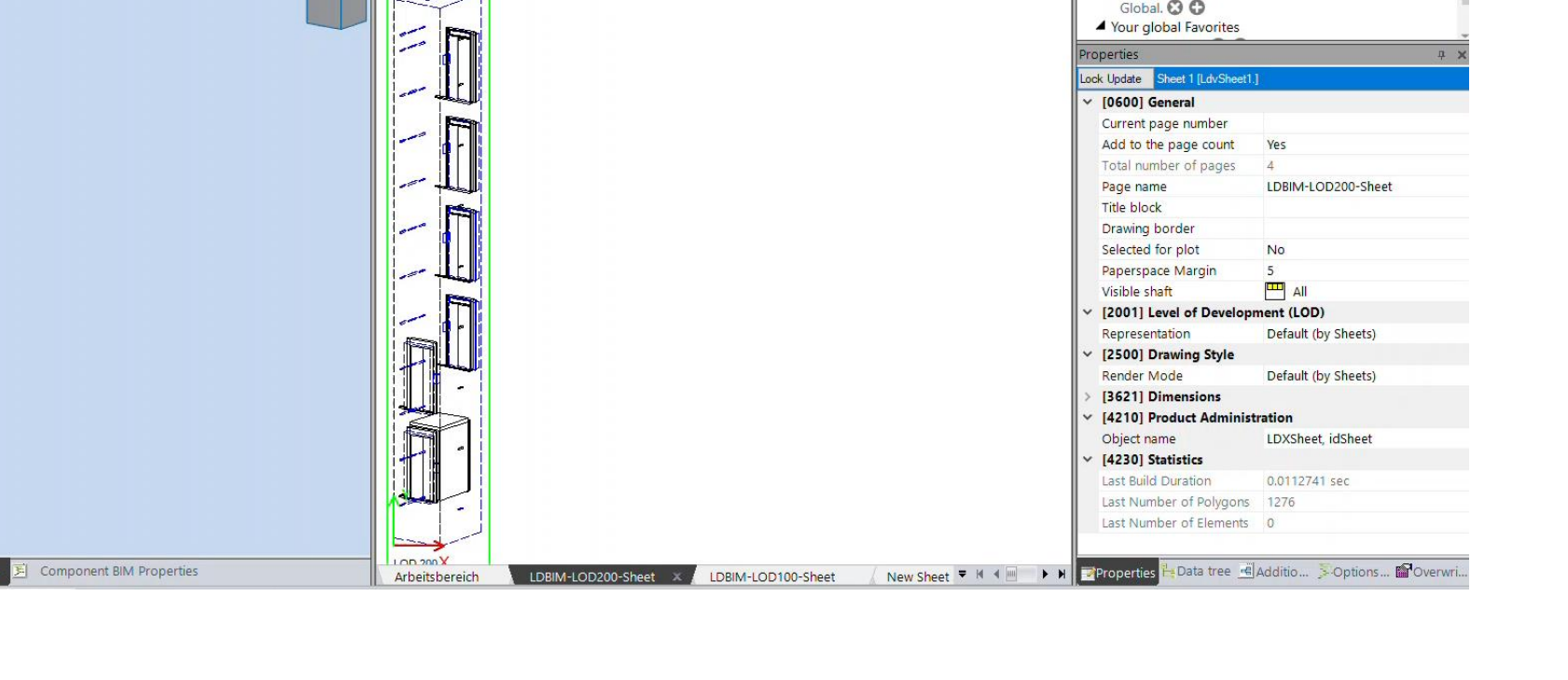

### igipara<sup>®</sup> liftdesigner

Architecture receives elevator models in LOD 200

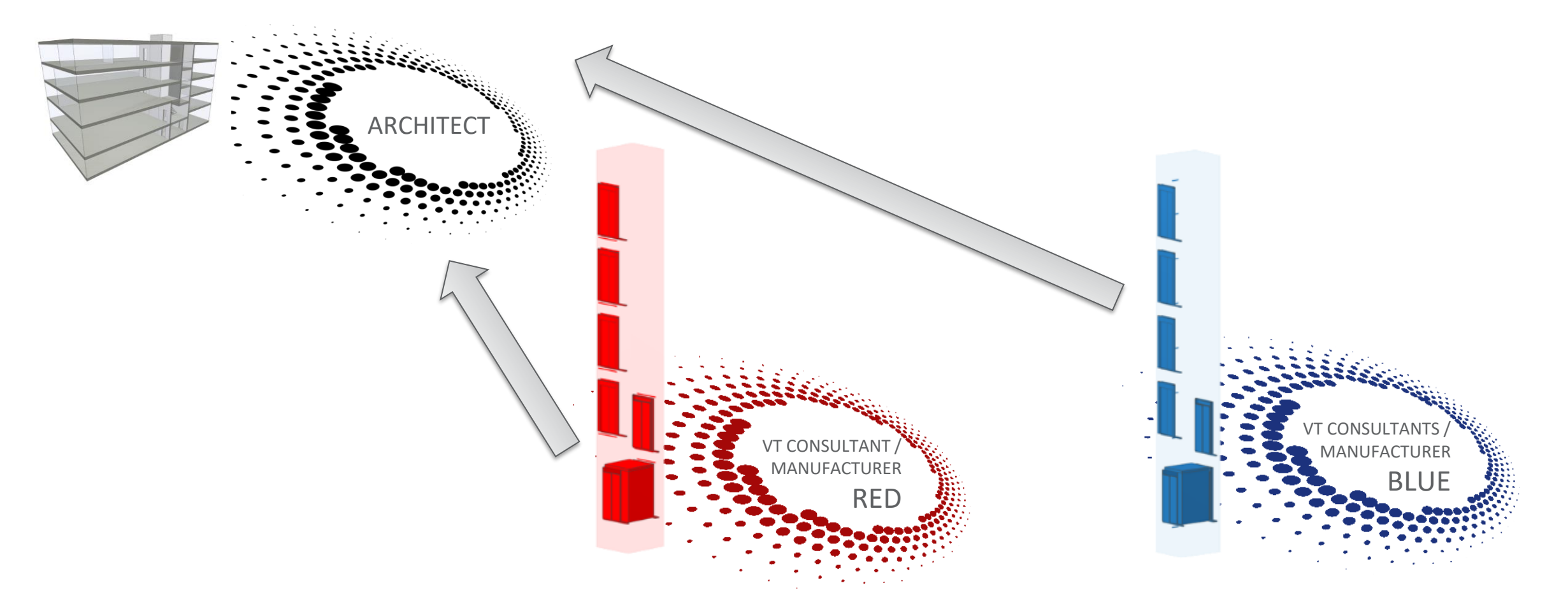

### igipara<sup>®</sup> liftdesigner

### Architecture receives elevator models in LOD 200

- Check if openings fit
- Collision check

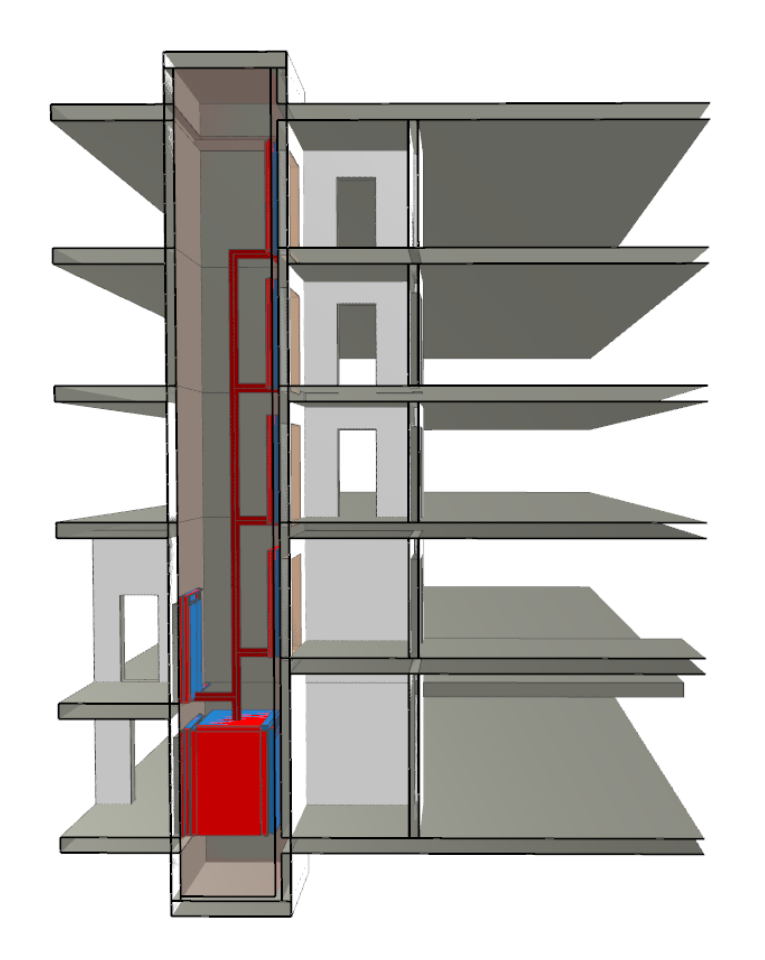

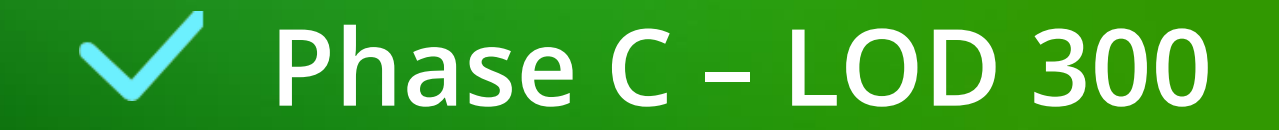

### Phase B – LOD 300

C1.2 LOD-LEVEL & DESIGN PHASES (ACCORDING TO VDI)

igipara<sup>®</sup> liftdesigner

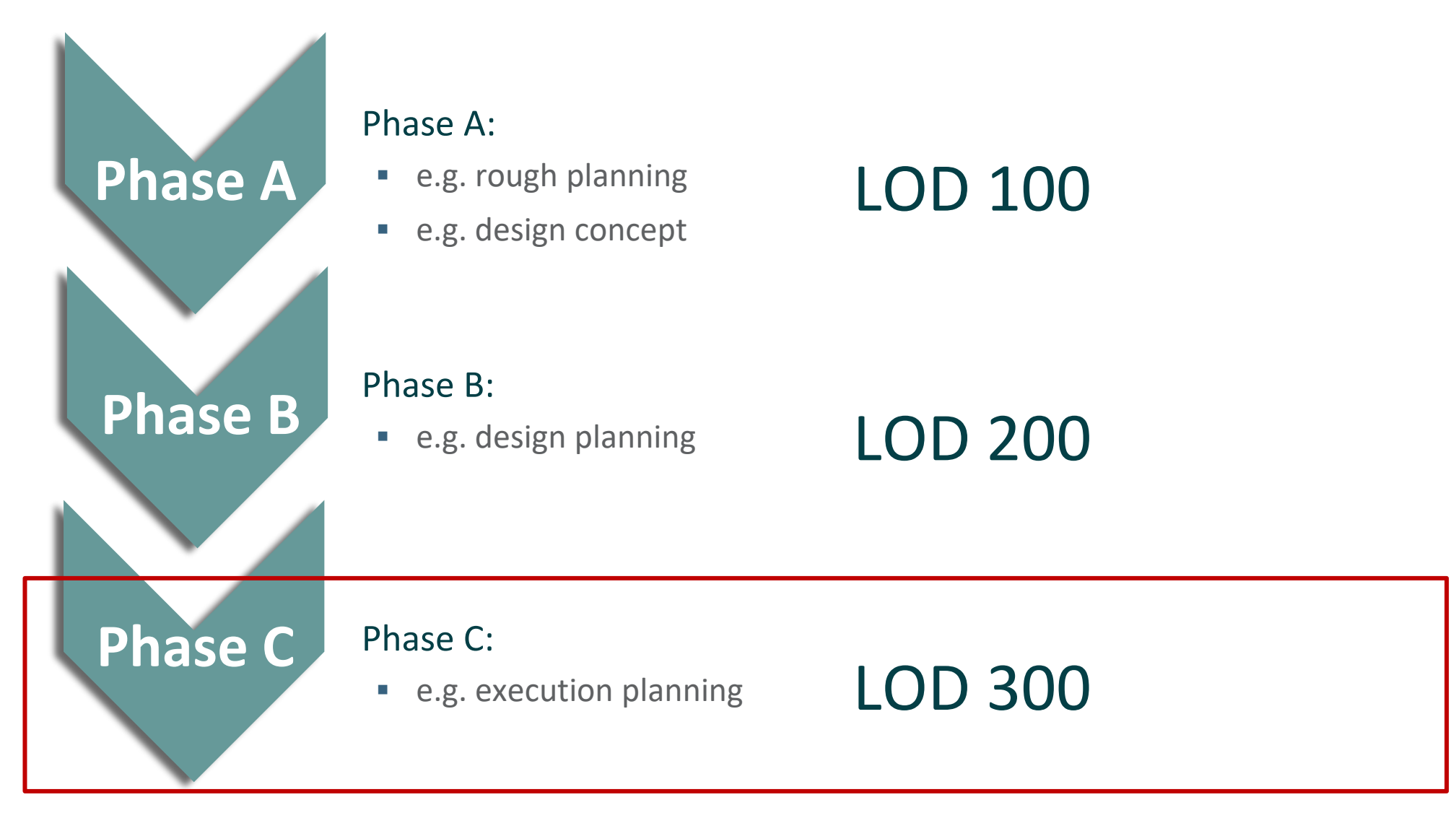

### igipara<sup>®</sup> liftdesigner

#### Architecture provides the chosen manufacturer with a customized building model

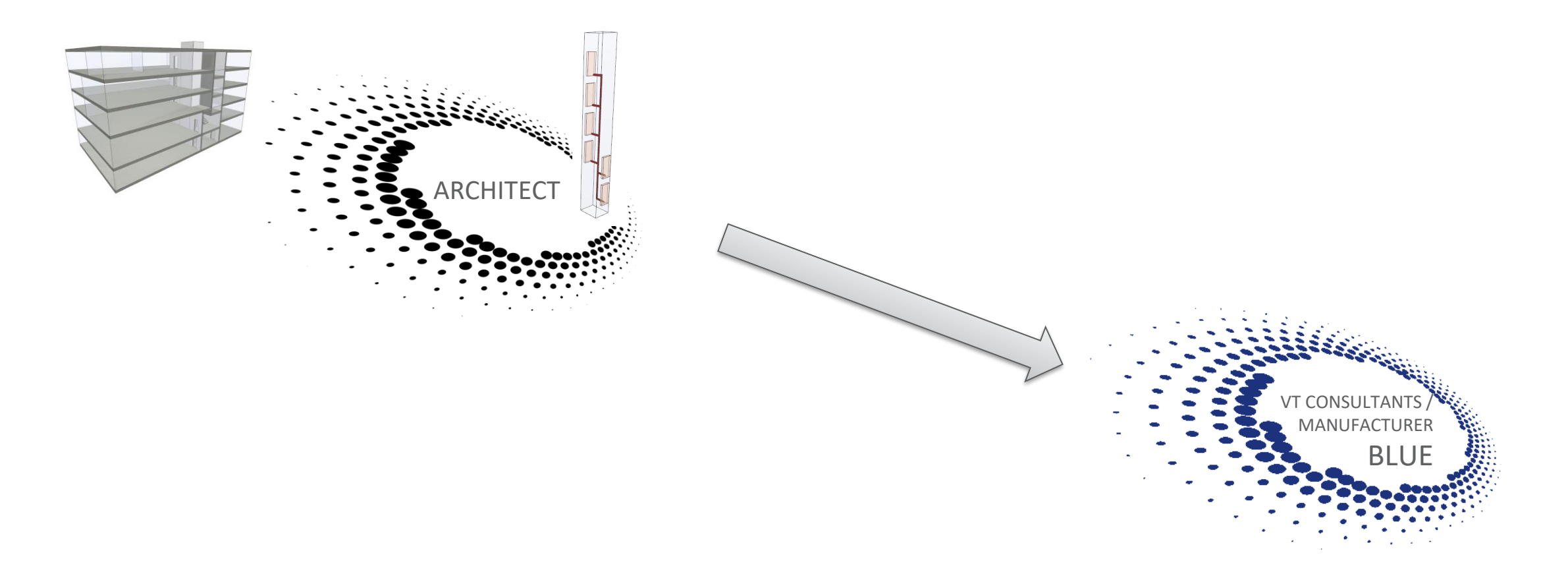

### igipara<sup>®</sup> liftdesigner

#### Architecture receives elevator model LOD 300

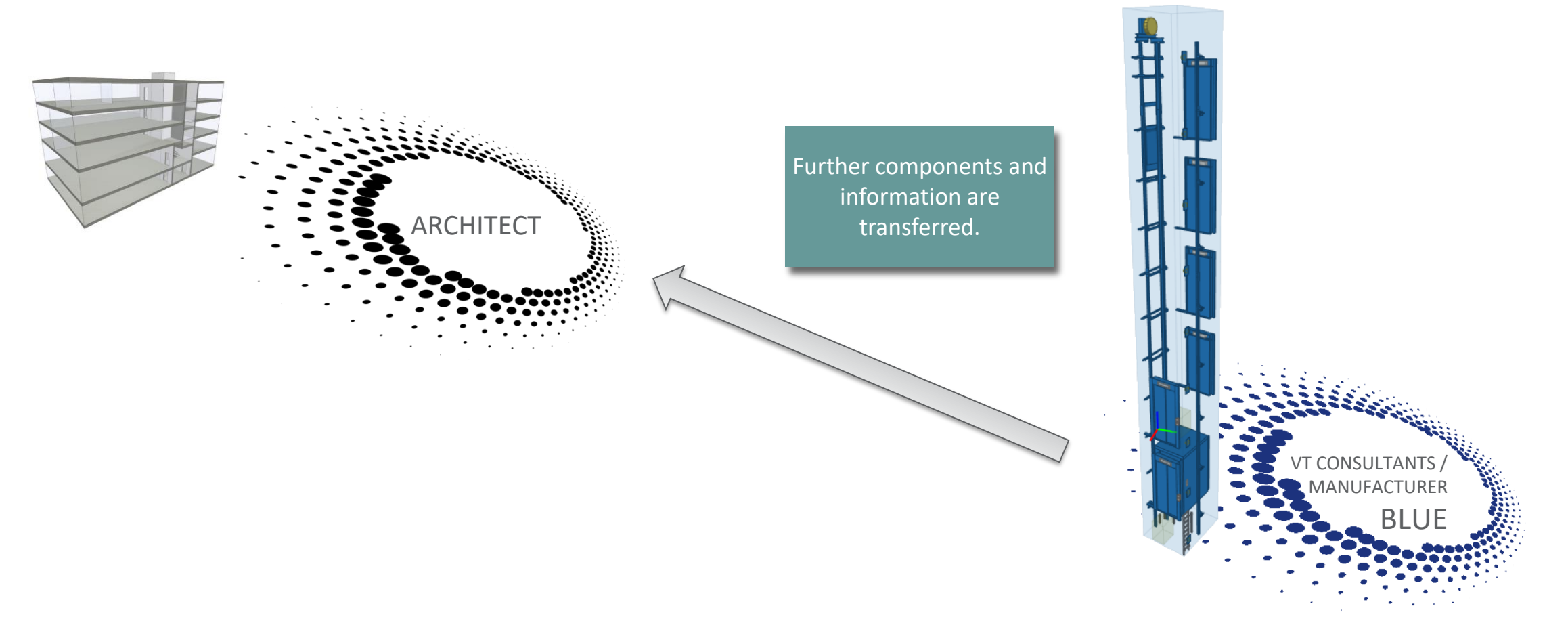

### igipara<sup>®</sup> liftdesigner

Collision check

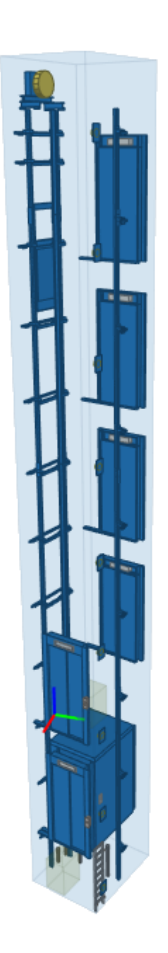

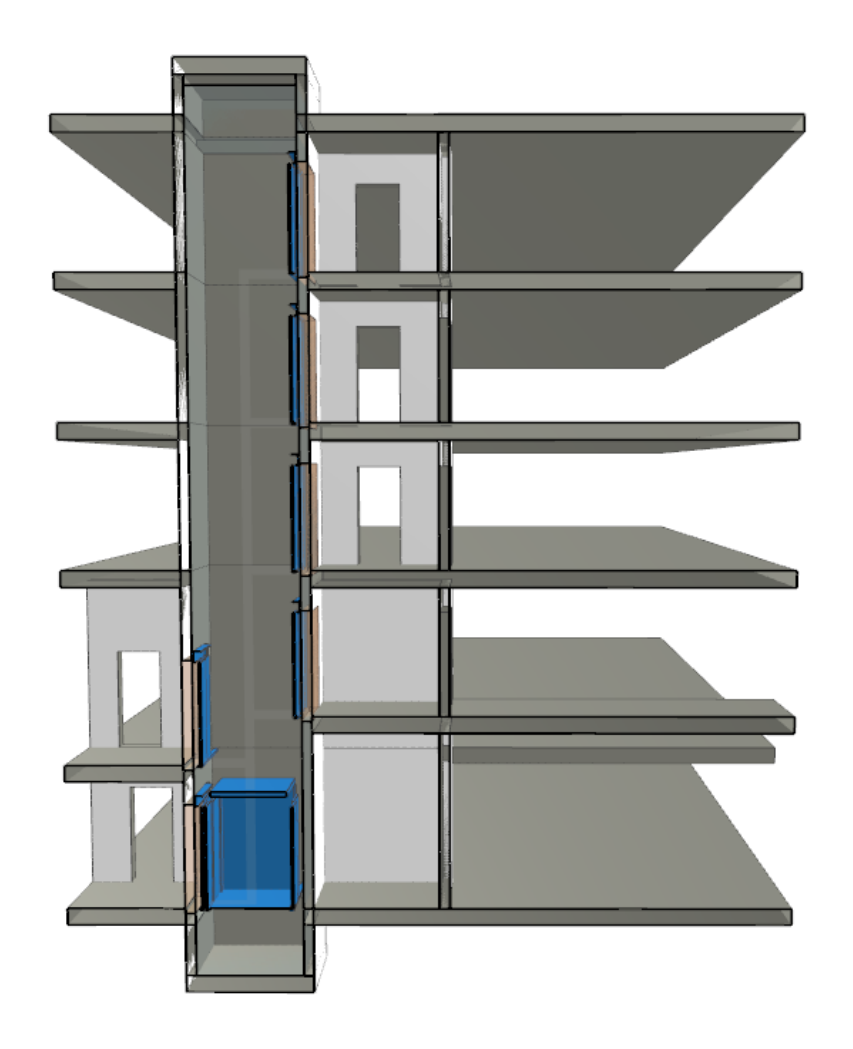

### igipara<sup>®</sup> liftdesigner

# **C1.3**

LOD & LOI

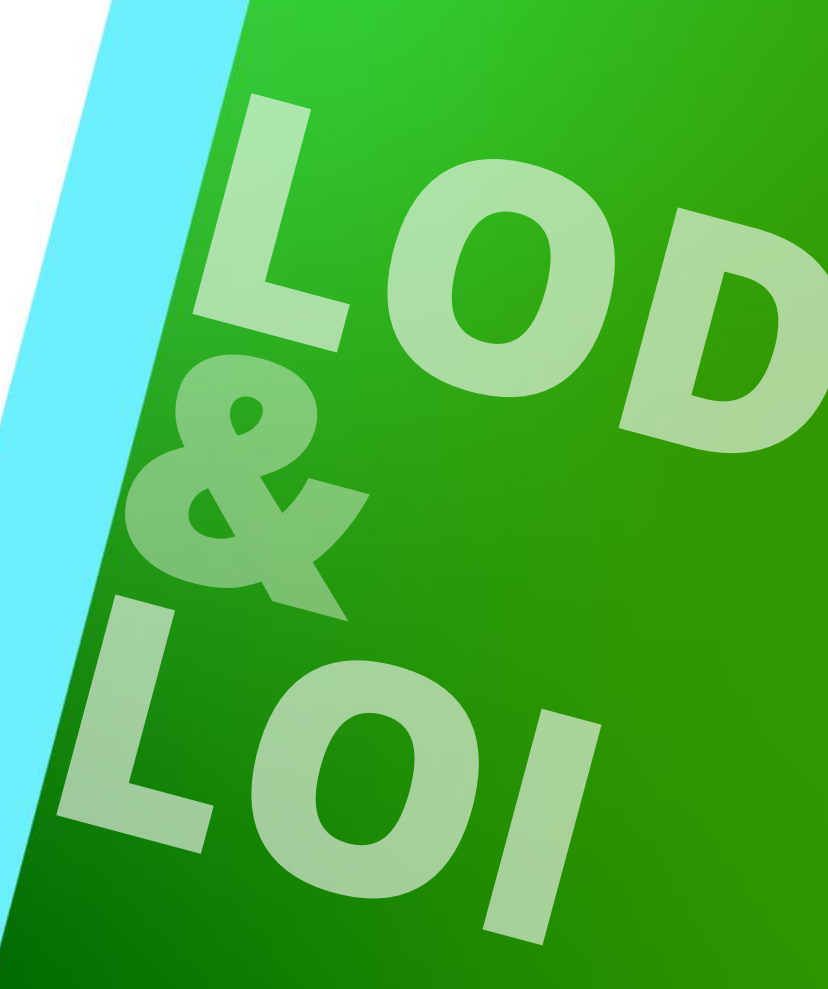

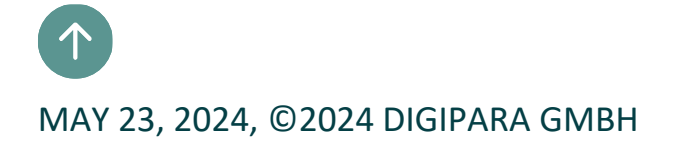

# ✓ General information: LOD & LOI

### General information C1.3 LOD & LOI

### 🕫 digipara liftdesigner

#### Level of Development

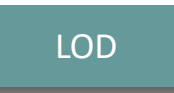

- How detailed must the model be and at which point in time?
- Consisting of:

LOG – Level of Geometry

- Which components or individual parts are relevant and need to be displayed?
- How detailed must the individual components be represented? (number of polygons)

#### LOI – Level of Information

- Which information needs to be integrated and which does not? Specified in the EIR document (Employer Information Requirements)
- Relevant information with an assignment to a planning phase

### General information C1.3 LOD & LOI

### DigiPara Liftdesigner provides 3D elevator models for different LOD levels

#### LOD LOD LOD LOD LOD LOD LOD LOD 100 200 300 350 400 500 MAX 00 LOD LOD LOD LOD LOD LOD LOD 00 200 300 350 400 500 MAX OD LOD LOD LOD LOD LOD LOD LOD LOD 100 200 300 350 400 500 MAX LOD LOD LOD LOD LOD LOD LOD 100 200 300 350 400 500 MAX LOD 200 LOD 300 LOD 350 LOD 100 approximate rrecise conceptual geometry geometry LOD 500 LOD MAX LOD 400 actual state Production

### igipara<sup>®</sup> liftdesigner

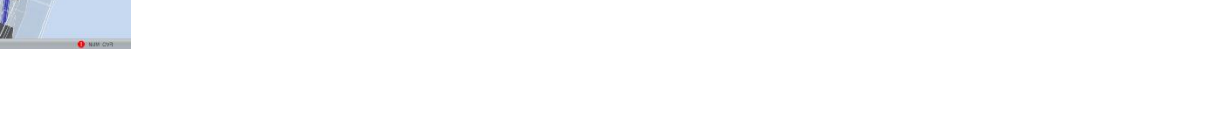

DigiPara<sup>®</sup> Liftdesigner Online Training – C1 BIM Properties & Exports | © 2024, DigiPara GmbH

### General information C1.3 LOD & LOI

### DigiPara Liftdesigner 3D BIM library

LOD - Level of Development

Page - 59 -

May 23, 2024

- Manufacturers provide elevator components in LOD 100, 200, 300, ... MAX via the DigiPara Liftdesigner Cloud
- Protection of intellectual property
  - through automatic simplification of the components

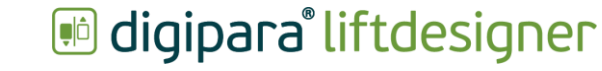

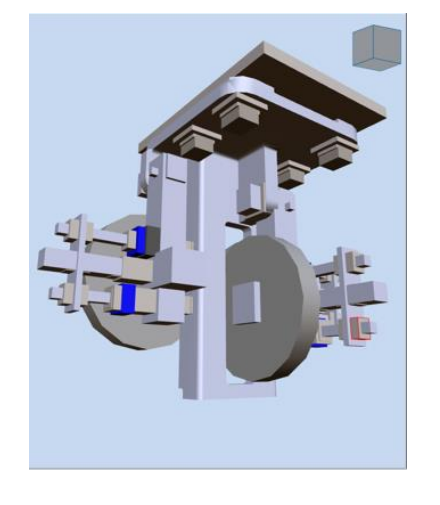

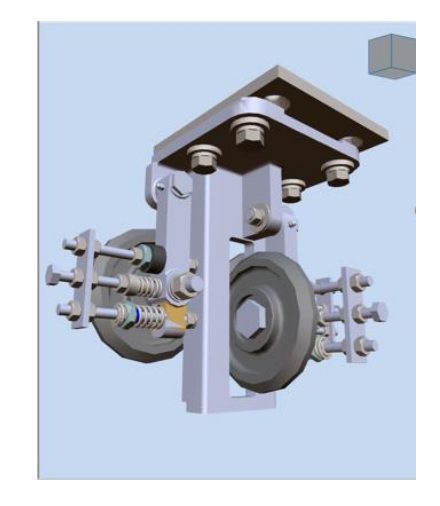

Page - 60 - May 23, 2024

### General information C1.3 LOD & LOI

#### Recommendation for the use of 3D CAD models in the DigiPara Liftdesigner project

 Simplification of geometries and reduction of polygons from which the body of a component is composed.

| Dccurrences a x                                                                                                    | Properties                                                                                                    | <b># X</b>                                                                 |     |                      |
|----------------------------------------------------------------------------------------------------|----------------------------------------------------------------------------------------------------|----------------------------------------------------------------------------|-----|----------------------|
| RootOccurrence, [30K Polygonen]                                                                                                    | Lock Update Multi selection (8)                                                                                                |                                                                            |     |                      |
| DP-SW RB01 0000 00. [30K Polygonen]                                                                                                    | ✓ Misc                                                                                                    |                                                                            |     | 30 polygons          |
| <ul> <li>Simple Bracket.</li> <li>Standard. [30K Polygonen]</li> <li>933_M12x30_PPGT-1. [3K Polygonen]</li> <li>933_M12x30_PPGT-2. [3K Polygonen]</li> <li>933_M12x30_PPGT-3. [3K Polygonen]</li> <li>933_M12x30_PPGT-4. [3K Polygonen]</li> <li>933_M8x20_PPGT-4. [3K Polygonen]</li> </ul>                                                                                                    | Occurrence Enabled<br>Name<br>This Object belongs to Product O<br>Is a Characteristic Point<br>Enabled<br>LOD 100 Display Mode | Parent ptio No Yes by Parent                                               |     |                      |
| <ul> <li>         933_M8x20_PPGT-2. [3K Polygonen] [00]     </li> <li>         933_M8x20_PPGT-3. [3K Polygonen] [00]     </li> <li>         933_M8x20_PPGT-4. [3K Polygonen] [00]     </li> <li>         16 933_M8x20_PPGT-4. [3K Polygonen] [00]     </li> <li>         17 933_M8x20_PPGT-4. [3K Polygonen] [00]     </li> <li>         18 933_M8x20_PPGT-4. [3K Polygonen] [00]     </li> <li>         18 933_M8x20_PPGT-4. [3K Polygonen] [00]     </li> <li>         19 933_M8x20_PPGT-4. [3K Polygonen] [00]     </li> <li>         19 933_M8x20_PPGT-4. [3K Polygonen] [00]     </li> <li>         19 933_M8x20_PPGT-4. [3K Polygonen] [00]     </li> </ul> | Result LOD 100 Display Mode<br>LOD 200 Display Mode<br>Result LOD 200 Display Mode                                             | Off [0 Polygons]<br>by Parent<br>Bounding Box Per Occurrence [30 Polygons] | 3 2 | 2014 as has a second |
| DP-SW RB01 0000 02-1. LOD     DP-SW RB01 0000 02-2. LOD     DP-SW RB01 0000 02-3. LOD     DP-SW RB01 0000 02-3. LOD     DP-SW RB01 0000 02-4. LOD                                                                                                    | Result LOD 300 Display Mode<br>Result LOD 300 Display Mode<br>LOD 350 Display Mode<br>Result LOD 350 Display Mode              | by Parent                                                                  |     | 30K polygons         |
| ■: DP-SW RB01 0000 03-1.<br>■: DP-SW RB01 0000 13-1.<br>▶ ■: DP-SW RB01 0001 00-1. [ <sup>4K Polygonen</sup> ]                                                                                                    | LOD 400 Display Mode<br>Result LOD 400 Display Mode<br>LOD 500 Display Mode                                                    | by Parent<br>by Parent                                                     |     | C                    |
|                                                                                                    | Result LOD 500 Display Mode<br>LOD MAX Display Mode<br>Result LOD MAX Display Mode                                             | by Parent                                                                  |     | CAD Models &         |

### igipara<sup>®</sup> liftdesigner

# General information

### igipara liftdesigner

### BIM Standard (Germany): VDI 2552.11 Page 5

 DigiPara AG is part of the VDI working group

Contains rel geometry (

infor

|                               | G8                                                                                           |              | • · · · ·                                                                                                    | <i>f</i> <sub>∗</sub> z.B. Personen/L                                    | asten/Güter                                                                                                    |                                                                                                    |                                                                                                    |
|-------------------------------|----------------------------------------------------------------------------------------------|--------------|----------------------------------------------------------------------------------------------------|--------------------------------------------------------------------------|----------------------------------------------------------------------------------------------------|----------------------------------------------------------------------------------------------------|----------------------------------------------------------------------------------------------------|
|                               |                                                                                              | с            |                                                                                                    | D                                                                        | E                                                                                                    | F                                                                                                    | G                                                                                                   |
|                               | 1                                                                                            |              |                                                                                                    |                                                                          |                                                                                                    |                                                                                                    |                                                                                                    |
|                               | 2                                                                                            | LOI          | Property Name                                                                                                    |                                                                          | Deutsche Übersetzung                                                                                                    | IfcType                                                                                                    |                                                                                                    |
|                               | 5                                                                                            |              |                                                                                                    |                                                                          |                                                                                                    | Guid                                                                                                    |                                                                                                    |
|                               | 5                                                                                            |              |                                                                                                    |                                                                          |                                                                                                    | comments, Referred Standards                                                                                                    | Examples                                                                                            |
|                               | 6 Pro                                                                                        | perty S      | Set: VDI2552 11 5                                                                                                    | Common                                                                   |                                                                                                    |                                                                                                    |                                                                                                    |
|                               | 7                                                                                            |              |                                                                                                    |                                                                          |                                                                                                    |                                                                                                    |                                                                                                    |
|                               | 8                                                                                            | 100          | ElevatorUse                                                                                                    |                                                                          | Aufzugnutzung                                                                                                    | IfcText                                                                                                    | z.B. Personen/Lasten/                                                                               |
|                               | 9                                                                                            |              |                                                                                                    |                                                                          |                                                                                                    | 25fab6f9-ce2c-4220-b5b7-7ca09f44914f                                                                                                    |                                                                                                    |
| 1                             | 10                                                                                           |              |                                                                                                    |                                                                          |                                                                                                    |                                                                                                    |                                                                                                    |
| 1                             | 11                                                                                           |              | NominalSpeed                                                                                                    |                                                                          | Nenngeschwindigkeit                                                                                                    | IfcReal                                                                                                    | m/s                                                                                                 |
| 1                             | 12                                                                                           |              |                                                                                                    |                                                                          |                                                                                                    | e925d85e-8998-4d6b-ba66-abae156e524                                                                                                    | 41                                                                                                  |
|                               | 14                                                                                           |              | Travel                                                                                                    |                                                                          | Förderhöbe                                                                                                    | If Positivel ength Measure                                                                                                    | mm                                                                                                  |
|                               | 15                                                                                           |              | Ilavei                                                                                                    |                                                                          | Fordemone                                                                                                    | 82f0f622-1e9e-47c1-be8c-965a0af53547                                                                                                    | mm                                                                                                  |
| -                             | 16                                                                                           |              |                                                                                                    |                                                                          |                                                                                                    |                                                                                                    |                                                                                                    |
| 1                             | 17                                                                                           | 200          | NumberOfStops                                                                                                    |                                                                          | Haltestellenanzahl                                                                                                    | IfcPositiveInteger                                                                                                    | Stck                                                                                                |
|                               | 10                                                                                           |              |                                                                                                    |                                                                          |                                                                                                    |                                                                                                    | O CCN                                                                                               |
| matia                         |                                                                                              |              | ctionPlans                                                                                                    |                                                                          | Brandschutzkonzepte                                                                                                    | b36f2065-f0cf-46ac-9d32-b14523771372<br>IfcBoolean<br>3505c537-59bd-42ba-be2e-54292743641                                                                                                    | ja/nein<br>6                                                                                        |
| rmatio                        | on c                                                                                         | on t         | ctionPlans                                                                                                    | dungs                                                                    | Brandschutzkonzepte<br>EN81-21 konform bestehende Gebäude                                                                                                    | b36f2065-f0cf-46ac-9d32-b14523771372<br>IfcBoolean<br>3505c537-59bd-42ba-be2e-54292743641<br>IfcBoolean<br>8a57d851-778-4651-89aa-c047add86af<br>EN01-21                                                                                                    | ja/nein<br>6<br>ja/nein<br>7                                                                        |
| rmatio<br>the ass             | on c<br>soc                                                                                  | on t<br>iate | ctionPlans<br>the ExistingBuil                                                                                                    | lungs                                                                    | Brandschutzkonzepte<br>EN81-21 konform bestehende Gebäude                                                                                                    | b36f2065-f0cf-46ac-9d32-b14523771372<br>IfcBoolean<br>3505c537-59bd-42ba-be2e-54292743641<br>IfcBoolean<br>8a57d851-7778-4651-89aa-c047add86af<br>EN81-21                                                                                                    | ja/nein<br>6<br>ja/nein<br>7                                                                        |
| matio<br>he ass               | on c<br>soc                                                                                  | on t<br>iate | ctionPlans<br>the ExistingBuil                                                                                                    | dungs<br>CaseOfFire                                                      | Brandschutzkonzepte<br>EN81-21 konform bestehende Gebäude<br>EN81-73 konform Verhalten im Brandfall                                                                                                    | b36f2065-f0cf-46ac-9d32-b14523771372<br>IfcBoolean<br>3505c537-59bd-42ba-be2e-542927436410<br>IfcBoolean<br>8a57d851-7778-4651-89aa-c047add86af7<br>EN81-21<br>IfcBoolean                                                                                                    | ja/nein<br>ja/nein<br>ja/nein                                                                       |
| rmatio<br>:he ass<br>)I) = LC | on c<br>Soc<br>)D                                                                            | on t<br>iate | ctionPlans<br>the ExistingBuil<br>ed                                                                                                | dungs<br>CaseOfFire                                                      | Brandschutzkonzepte<br>EN81-21 konform bestehende Gebäude<br>EN81-73 konform Verhalten im Brandfall                                                                                                    | b36f2065-f0cf-46ac-9d32-b14523771372<br>IfcBoolean<br>3505c337-59bd-42ba-be2e-542927436410<br>IfcBoolean<br>8a57d851-7778-4651-89aa-c047add86af7<br>EN81-21<br>IfcBoolean<br>b4833551-1004-4eb8-8d64-8c5856659e6f                                                                                                    | ja/nein<br>ja/nein<br>ja/nein                                                                       |
| rmatio<br>the ass<br>)1) = LC | on c<br>soc<br>)D                                                                            | on t<br>iate | ctionPlans<br>the ExistingBuil<br>ed<br>Behaviourin                                                                                 | dungs<br>CaseOfFire                                                      | Brandschutzkonzepte<br>EN81-21 konform bestehende Gebäude<br>EN81-73 konform Verhalten im Brandfall                                                                                                    | b36f2065-f0cf-46ac-9d32-b14523771372<br>IfcBoolean<br>3505c537-59bd-42ba-be2e-54292743641r<br>IfcBoolean<br>8a57d851-778-4651-89aa-c047add86af7<br>EN81-21<br>IfcBoolean<br>b483551-1004-4eb8-8d64-8c5856659e6f<br>EN81-73                                                                                                    | ja/nein<br>6<br>ja/nein<br>7<br>ja/nein<br>f                                                        |
| rmatio<br>:he ass<br>I) = LC  | on c<br>soc<br>)D                                                                            | on t<br>iate | ctionPlans<br>the ExistingBuil<br>Ed<br>Behaviourin                                                                                 | Jungs<br>CaseOfFire                                                      | Brandschutzkonzepte<br>EN81-21 konform bestehende Gebäude<br>EN81-73 konform Verhalten im Brandfall                                                                                                    | b36f2065-f0cf-46ac-9d32-b14523771372<br>IfcBoolean<br>3505c537-59bd-42ba-be2e-54292743641<br>IfcBoolean<br>8a57d851-7778-4651-89aa-c047add86af7<br>EN81-21<br>IfcBoolean<br>b4833551-1004-4eb8-8d64-8c5856659e6f<br>EN81-73<br>If6Boolean                                                                                                    | ja/nein<br>6<br>ja/nein<br>7<br>ja/nein<br>7                                                        |
| rmatio<br>:he ass<br>II) = LC | on c<br>soc<br>)D                                                                            | on t<br>iate | ctionPlans<br>the ExistingBuil<br>Ed<br>BehaviourIr<br>WillfulDest                                                                  | dungs<br>CaseOfFire<br>uction                                            | EN81-71 konform mutwillige Zerstörung                                                                                                    | b36f2065-f0cf-46ac-9d32-b14523771372<br>ifcBoolean<br>3505c537-59bd-42ba-be2e-542927436410<br>ifcBoolean<br>8a57d851-7778-4651-89aa-c047add86af7<br>EN81-21<br>ifcBoolean<br>b4833551-1004-4eb8-8d64-8c5856659e6f<br>EN81-73<br>ifcBoolean<br>870h0db,7346-450a-9bac-46c5a463300c                                                                                                    | ja/nein<br>7<br>ja/nein<br>f<br>ja/nein                                                             |
| matio<br>he ass<br>l) = LC    | on c<br>soc<br>)D                                                                            | on t<br>iate | ctionPlans<br>the ExistingBuil<br>ed<br>Behaviourlr<br>WillfulDest                                                                  | dungs<br>CaseOfFire<br>uction                                            | Brandschutzkonzepte<br>EN81-21 konform bestehende Gebäude<br>EN81-73 konform Verhalten im Brandfall<br>EN81-71 konform mutwillige Zerstörung                                                                                                    | b36f2065-f0cf-46ac-9d32-b14523771372<br>ifcBoolean<br>3505c537-59bd-42ba-be2e-542927436410<br>ifcBoolean<br>8a57d851-7778-4651-89aa-c047add86af7<br>EN81-21<br>ifcBoolean<br>b4833551-1004-4eb8-8d64-8c5856659e6f<br>EN81-73<br>ifcBoolean<br>879bf0db-734f-450e-9bac-46c5a463309c<br>EN81-71                                                                                                    | ja/nein<br>ja/nein<br>ja/nein<br>f<br>ja/nein                                                       |
| natio<br>e ass<br>= LC        | on c<br>Soc<br>)D                                                                            | on t<br>iate | ctionPlans<br>the ExistingBuil<br>ed<br>BehaviourIn<br>WillfulDest                                                                  | dungs<br>CaseOfFire<br>uction                                            | Brandschutzkonzepte<br>EN81-21 konform bestehende Gebäude<br>EN81-73 konform Verhalten im Brandfall<br>EN81-71 konform mutwillige Zerstörung                                                                                                    | b36f2065-f0cf-46ac-9d32-b14523771372<br>IfcBoolean<br>3505c537-59bd-42ba-be2e-54292743641r<br>IfcBoolean<br>8a57d851-7778-4651-89aa-c047add86af7<br>EN81-21<br>IfcBoolean<br>b4433551-1004-4eb8-8d64-8c5856659e6f<br>EN81-73<br>IfcBoolean<br>879bf0db-734f-450e-9bac-46c5a463309c<br>EN81-71                                                                                                    | ja/nein<br>6<br>ja/nein<br>7<br>ja/nein<br>f                                                        |
| natio<br>e ass<br>= LC        | on c<br>Soc<br>)D                                                                            | on t<br>iate | ctionPlans<br>the ExistingBuil<br>Behaviourin<br>WillfulDest                                                                        | dungs<br>CaseOfFire<br>uction                                            | EN81-21 konform bestehende Gebäude<br>EN81-21 konform Verhalten im Brandfall<br>EN81-73 konform Verhalten im Brandfall<br>EN81-71 konform mutwillige Zerstörung                                                                                                    | b36f2065-f0cf-46ac-9d32-b14523771372<br>IfcBoolean<br>3505c537-59bd-42ba-be2e-54292743641(<br>IfcBoolean<br>8a57d851-7778-4651-89aa-c047add86af;<br>EN81-21<br>IfcBoolean<br>b4833551-1004-4eb8-8d64-8c5856659e6f<br>EN81-73<br>IfcBoolean<br>879bf0db-734f-450e-9bac-46c5a463309c<br>EN81-71<br>IfcBoolean                                                                                                    | ja/nein<br>7<br>ja/nein<br>7<br>ja/nein<br>1<br>ja/nein                                             |
| atio<br>ass<br>= LC           | on c<br>Soc<br>)D                                                                            | on t<br>iate | ctionPlans<br>the ExistingBuil<br>Ed<br>Behaviourin<br>WillfulDest                                                                  | dungs<br>CaseOfFire<br>uction                                            | Brandschutzkonzepte<br>EN81-21 konform bestehende Gebäude<br>EN81-73 konform Verhalten im Brandfall<br>EN81-73 konform mutwillige Zerstörung<br>EN81-71 konform mutwillige Zerstörung                                                                                                    | b36f2065-f0cf-46ac-9d32-b14523771372<br>ifcBoolean<br>3505c537-59bd-42ba-be2e-54292743641<br>ifcBoolean<br>8a57d851-7778-4651-89aa-c047add86af<br>EN81-21<br>ifcBoolean<br>b4833551-1004-4eb8-8d64-8c5856659e6f<br>EN81-73<br>ifcBoolean<br>879bf0db-734f-450e-9bac-46c5a463309c<br>EN81-71<br>ifcBoolean<br>24a8e9b1-378a-4b80-a99d-59f537d794ft<br>24a8e9b1-378a-4b80-a99d-59f537d794ft                                                                                                    | ja/nein<br>7<br>ja/nein<br>7<br>ja/nein<br>1<br>ja/nein<br>ja/nein                                  |
| natio<br>e ass<br>= LC        | on c<br>Soc<br>)D                                                                            | on t<br>iate | tionPlans<br>the ExistingBuil<br>ed<br>Behaviourlr<br>WillfulDest                                                                   | dungs<br>CaseOfFire<br>uction<br>evator                                  | Brandschutzkonzepte<br>EN81-21 konform bestehende Gebäude<br>EN81-73 konform Verhalten im Brandfall<br>EN81-73 konform mutwillige Zerstörung<br>EN81-71 konform mutwillige Zerstörung                                                                                                    | b36f2065-f0cf-46ac-9d32-b14523771372<br>ifcBoolean<br>3505c537-59bd-42ba-be2e-542927436410<br>ifcBoolean<br>8a57d851-7778-4651-89aa-c047add86af7<br>EN81-21<br>ifcBoolean<br>b4833551-1004-4eb8-8d64-8c5856659e6f<br>EN81-73<br>ifcBoolean<br>879bf0db-734f-450e-9bac-46c5a463309c<br>EN81-71<br>ifcBoolean<br>24a8e9b1-378a-4b80-a99d-59f537d794ft<br>EN81-72                                                                                                    | ja/nein<br>ja/nein<br>ja/nein<br>f<br>ja/nein<br>ja/nein<br>ja/nein<br>ja/nein<br>b                 |
| atio<br>ass<br>= LC           | on c<br>Soc<br>)D                                                                            | on t<br>iate | ctionPlans<br>the ExistingBuil<br>ed<br>Behaviourin<br>WillfulDest<br>EN81_72_FirefighterE                                          | dungs<br>CaseOfFire<br>uction<br>evator                                  | Brandschutzkonzepte  EN81-21 konform bestehende Gebäude  EN81-73 konform Verhalten im Brandfall  EN81-71 konform mutwillige Zerstörung  EN81-72 konform Feuerwehraufzug  EN81-72 konform Feuerwehraufzug                                                                                           | b36f2065-f0cf-46ac-9d32-b14523771372<br>IfcBoolean<br>3505c537-59bd-42ba-be2e-54292743641f<br>IfcBoolean<br>8a57d851-778-4651-89aa-c047add86af<br>EN81-21<br>IfcBoolean<br>b4833551-1004-4eb8-8d64-8c5856659e6f<br>EN81-73<br>IfcBoolean<br>879bf0db-734f-450e-9bac-46c5a463309c<br>EN81-71<br>IfcBoolean<br>24a8e9b1-378a-4b80-a99d-59f537d794ft<br>EN81-72<br>IfcBoolean                                                                                                    | ja/nein<br>6<br>ja/nein<br>7<br>ja/nein<br>f<br>ja/nein<br>ja/nein<br>ja/nein                       |
| natio<br>e ass<br>= LC        | DD<br>DD<br>DD<br>34<br>35<br>36<br>37<br>38<br>39<br>40                                     | on t<br>iate | ctionPlans<br>the ExistingBuil<br>Behaviourin<br>WillfulDest<br>EN81_72_FirefighterE<br>EN81_77_Earthquake                          | dungs<br>CaseOfFire<br>uction<br>evator                                  | EN81-71 konform Feuerwehraufzug<br>EN81-77 konform Erdbeben                                                                                                    | b36f2065-f0cf-46ac-9d32-b14523771372<br>ifcBoolean<br>3505c537-59bd-42ba-be2e-54292743641<br>ifcBoolean<br>8a57d851-7778-4651-89aa-c047add86af<br>EN81-21<br>ifcBoolean<br>b4833551-1004-4eb8-8d64-8c5856659e6f<br>EN81-73<br>ifcBoolean<br>879bf0db-734f-450e-9bac-46c5a463309c<br>EN81-71<br>ifcBoolean<br>24a8e9b1-378a-4b80-a99d-59f537d794ft<br>EN81-72<br>ifcBoolean<br>24a8e9b1-378a-4b80-a99d-59f537d794ft<br>EN81-72<br>ifcBoolean<br>d703(18-9dbb-48e9-989b-897ab29c33b9                                                                            | ja/nein<br>ja/nein<br>ja/nein<br>ja/nein<br>ja/nein<br>ja/nein                                      |
| atio<br>ass<br>= LC           | 0 n c<br>6 o c<br>) D<br>34<br>35<br>36<br>37<br>38<br>39<br>40<br>41                        | on t<br>iate | ctionPlans<br>the ExistingBuil<br>Behaviourin<br>WillfulDest<br>EN81_72_FirefighterE                                                | dungs<br>CaseOfFire<br>uction<br>evator                                  | Brandschutzkonzepte  EN81-21 konform bestehende Gebäude  EN81-73 konform Verhalten im Brandfall  EN81-71 konform mutwillige Zerstörung  EN81-72 konform Feuerwehraufzug  EN81-77 konform Erdbeben                                                                                                  | b36f2065-f0cf-46ac-9d32-b14523771372<br>ifcBoolean<br>3505c537-59bd-42ba-be2e-54292743641<br>ifcBoolean<br>8a57d851-7778-4651-89aa-c047add86af7<br>EN81-21<br>ifcBoolean<br>b4833551-1004-4eb8-8d64-8c5856659e6f<br>EN81-73<br>ifcBoolean<br>879bF0db-734f-450e-9bac-46c5a463309c<br>EN81-71<br>ifcBoolean<br>24a8e9b1-378a-4b80-a99d-59f537d794ft<br>EN81-72<br>ifcBoolean<br>d703c18-9dbb-48e9-989b-897ab29c33b9<br>EN81-77                                                                                                    | ja/nein<br>7<br>ja/nein<br>7<br>ja/nein<br>ja/nein<br>ja/nein<br>ja/nein                            |
| atio<br>ass<br>= LC           | On C<br>5 OC<br>) D<br>34<br>35<br>36<br>37<br>38<br>39<br>40<br>41<br>42                    | on t<br>iate | ctionPlans<br>the ExistingBuil<br>BehaviourIr<br>WillfulDest<br>EN81_72_FirefighterE<br>EN81_77_Earthquake                          | dungs<br>CaseOfFire<br>uction<br>evator                                  | EN81-21 konform bestehende Gebäude<br>EN81-21 konform Verhalten im Brandfall<br>EN81-73 konform Verhalten im Brandfall<br>EN81-71 konform mutwillige Zerstörung<br>EN81-72 konform Feuerwehraufzug<br>EN81-72 konform Feuerwehraufzug                                                              | b36f2065-f0cf-46ac-9d32-b14523771372<br>IfcBoolean<br>3505c537-59bd-42ba-be2e-542927436411<br>IfcBoolean<br>8a57d851-778-4651-89aa-c047add86af7<br>EN81-21<br>IfcBoolean<br>b4833551-1004-4eb8-8d64-8c5856659e6f<br>EN81-73<br>IfcBoolean<br>879bf0db-734f-450e-9bac-46c5a463309c<br>EN81-71<br>IfcBoolean<br>24a8e9b1-378a-4b80-a99d-59f537d794ft<br>EN81-72<br>IfcBoolean<br>24a8e9b1-378a-4b80-a99d-59f537d794ft<br>EN81-72<br>IfcBoolean<br>d703c18-9dbb-48e9-989b-897ab29c33b9<br>EN81-77                                                                | ja/nein<br>ja/nein<br>ja/nein<br>ja/nein<br>ja/nein<br>ja/nein<br>ja/nein<br>ja/nein                |
| natio<br>e ass<br>= LC        | 0 n c<br>60C<br>) D                                                                          | on t<br>iate | ctionPlans<br>the ExistingBuil<br>Behaviourin<br>WillfulDest<br>EN81_72_FirefighterE<br>EN81_77_Earthquake:<br>EN81_70_ElevatorForl | dungs<br>CaseOfFire<br>uction<br>evator<br>;<br>eopleWithReducedMobility | Brandschutzkonzepte  EN81-21 konform bestehende Gebäude EN81-73 konform Verhalten im Brandfall EN81-73 konform mutwillige Zerstörung EN81-71 konform Feuerwehraufzug EN81-72 konform Feuerwehraufzug EN81-77 konform Erdbeben EN81-70 konform Zugänglichkeit von Aufz                              | b36f2065-f0cf-46ac-9d32-b14523771372<br>ifcBoolean<br>3505c537-59bd-42ba-be2e-542927436411<br>ifcBoolean<br>8a57d851-7778-4651-89aa-c047add86af.<br>EN81-21<br>ifcBoolean<br>b4833551-1004-4eb8-8d64-8c5856659e6f<br>EN81-73<br>ifcBoolean<br>879bf0db-734f-450e-9bac-46c5a463309c<br>EN81-73<br>ifcBoolean<br>24a8e901-3784-450e-9bac-46c5a463309f<br>EN81-72<br>ifcBoolean<br>24a8e91-378a-4b80-a99d-59f537d794ft<br>EN81-72<br>ifcBoolean<br>d703c18-9dbb-48e9-989b-897ab29c33b9<br>EN81-77<br>itügen für                                                  | ja/nein<br>ja/nein<br>7<br>ja/nein<br>f<br>ja/nein<br>ja/nein<br>ja/nein                            |
| natio<br>e ass<br>= LC        | 0 n c<br>5 o c<br>) D<br>34<br>35<br>36<br>37<br>38<br>39<br>40<br>41<br>42<br>43            | on t<br>iate | ctionPlans<br>the ExistingBuil<br>Behaviourin<br>WillfulDest<br>EN81_72_FirefighterE<br>EN81_77_Earthquake:<br>EN81_70_ElevatorForf | dungs<br>CaseOfFire<br>uction<br>evator<br>s<br>eopleWithReducedMobility | Brandschutzkonzepte   EN81-21 konform bestehende Gebäude  EN81-73 konform Verhalten im Brandfall  EN81-73 konform mutwillige Zerstörung  EN81-71 konform Feuerwehraufzug  EN81-72 konform Feuerwehraufzug  EN81-77 konform Erdbeben  EN81-77 konform Zugänglichkeit von Aufz Pers. mit Behinderung | b36f2065-f0cf-46ac-9d32-b14523771372<br>ifcBoolean<br>3505c537-59bd-42ba-be2e-54292743641<br>ifcBoolean<br>8a57d851-7778-4651-89aa-c047add86af7<br>EN81-21<br>ifcBoolean<br>b4833551-1004-4eb8-8d64-8c5856659e6f<br>EN81-73<br>ifcBoolean<br>24a8e901-3786-4b80-a99d-59f537d794ft<br>EN81-72<br>ifcBoolean<br>d703c18-9dbb-48e9-989b-897ab29c33b9<br>EN81-77<br>ifcBoolean<br>d703c18-9dbb-48e9-989b-897ab29c33b9<br>EN81-77                                                                                                    | ja/nein<br>ja/nein<br>7<br>ja/nein<br>f<br>ja/nein<br>ja/nein<br>ja/nein<br>ja/nein                 |
| atio<br>ass<br>= LC           | 0 n c<br>50 c<br>) D<br>34<br>35<br>36<br>37<br>38<br>39<br>40<br>41<br>42<br>43<br>44<br>44 | on t<br>iate | EN81_77_ElevatorForf                                                                                                    | dungs<br>CaseOfFire<br>evator<br>eopleWithReducedMobility                | Brandschutzkonzepte  EN81-21 konform bestehende Gebäude EN81-73 konform Verhalten im Brandfall EN81-73 konform mutwillige Zerstörung EN81-71 konform Feuerwehraufzug EN81-72 konform Erdbeben EN81-77 konform Erdbeben EN81-70 konform Zugänglichkeit von Aufz Pers. mit Behinderung               | b36f2065-f0cf-46ac-9d32-b14523771372<br>ifcBoolean<br>3505c537-59bd-42ba-be2e-54292743641<br>ifcBoolean<br>8a57d851-7778-4651-89aa-c047add86af7<br>EN81-21<br>ifcBoolean<br>b4833551-1004-4eb8-8d64-8c5856659e6f<br>EN81-73<br>ifcBoolean<br>879bF0db-734f-450e-9bac-46c5a463309c<br>EN81-71<br>ifcBoolean<br>24a8e9b1-378a-4b80-a99d-59f537d794ft<br>EN81-72<br>ifcBoolean<br>d703c18-9dbb-48e9-989b-897ab29c33b9<br>EN81-77<br>ifcBoolean<br>d703c18-9dbb-48e9-989b-897ab29c33b9<br>EN81-77<br>ifcBoolean<br>d703c18-9dbb-48e9-989b-897ab29c33b9<br>EN81-77 | ja/nein<br>7<br>ja/nein<br>7<br>ja/nein<br>ja/nein<br>ja/nein<br>ja/nein<br>ja/nein<br>ja/nein<br>2 |

### igipara<sup>®</sup> liftdesigner

C1.3 LOD & LOI

# DigiPara Liftdesigner offers a prepared set of LOD drawing sheets

standard data pool path:
 C:\ProgramData\DigiPara\20\*\*\dcc\DataPool\sheets

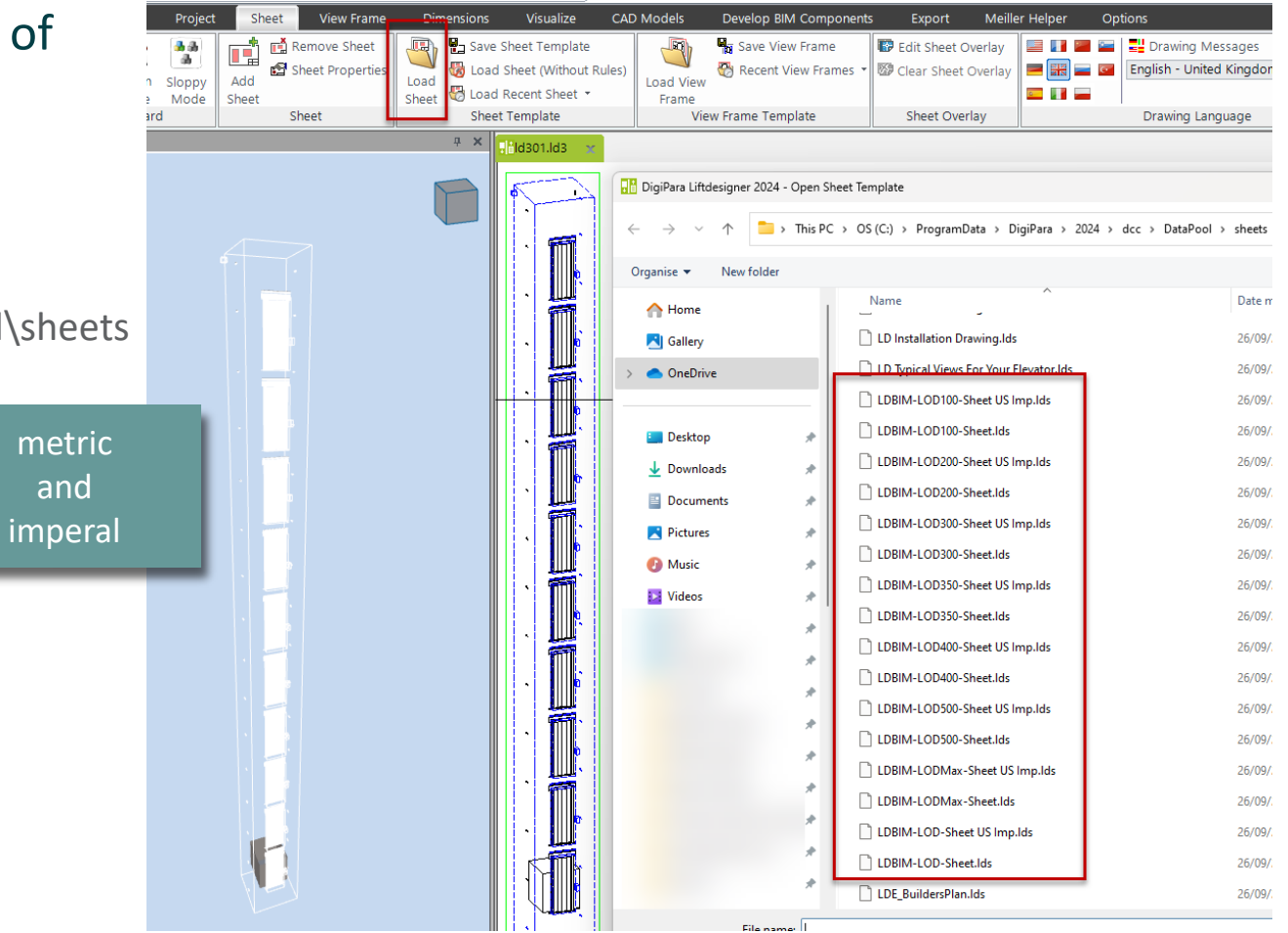

### 🕫 digipara liftdesigner

### DigiPara Liftdesigner offers a prepared set of LOD drawing sheets

- Breadcrumb Document. Sheets. Favorites Options Properties .ock Update Sheet fra Representation Display as [2500] Drawing Render Mode [2501] Camera P Projection Camera position ) Camera position Camera position 2 LOD 100, 200, 300 ... MAX Camera target X Camera target Y Camera target Z Camera target Wi **Example: LDBIM-LOD-Sheet** Camera target Wi Camera target He Representation Key: KEY\_FRAME\_DE 🔻 🗑 🖌 🕨 🕨 🗡 Compone... 🖷 A Work area LDBIM-LOD200-Sheet LDBIM-LOD-Sheet
- whose specifically defined view frames can be used directly for the 3D BIM export

### igipara<sup>®</sup> liftdesigner

C1.3 LOD & LOI

### General information

- The LOD settings for the entire elevator project can be defined under the view frame tab.
  - Further setting options for the individual view frames follow in the next training step.

A

Active Componen

Annotation

Selection

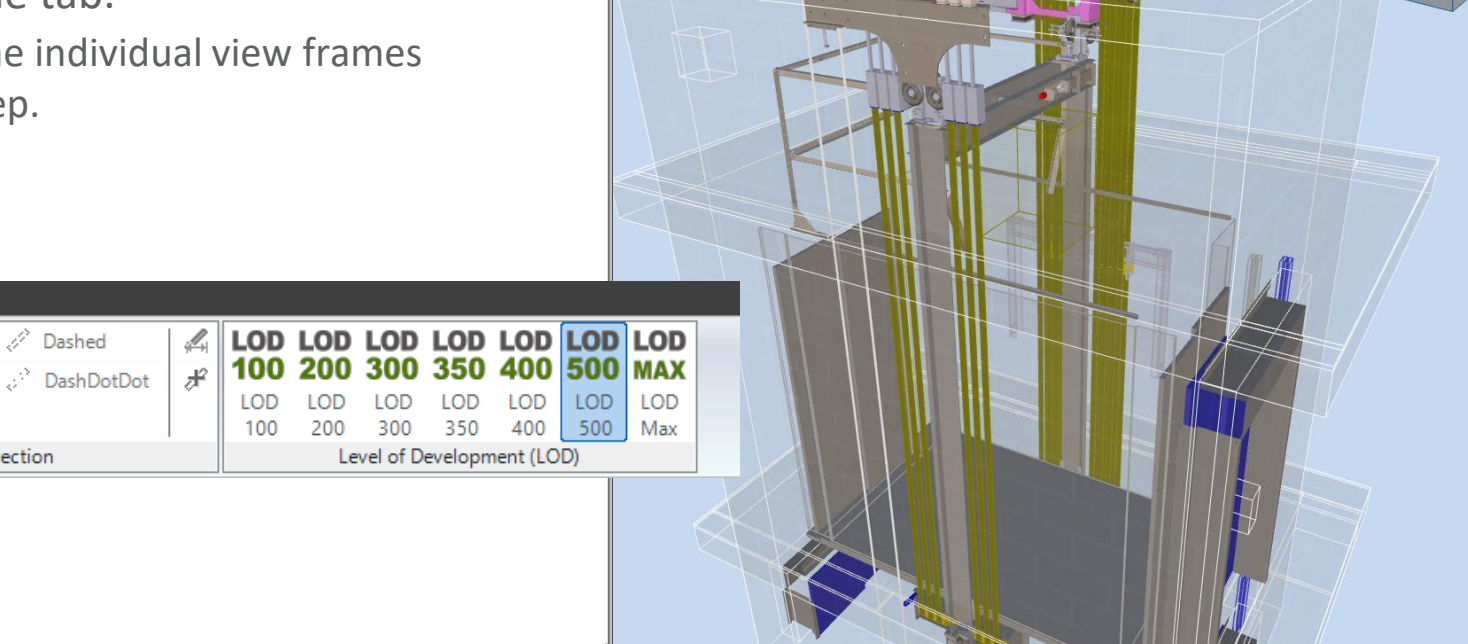

# Setting options for view frames

### Preparation steps C1.3 LOD & LOI

### Creating an elevator project

- 5 floors
- Typical floor to floor distance 3500 mm
  - Consider travel no
  - Create building floor levels no
- 13 persons / 1000 kg, 1 m/s
- Traction elevator 1:1
- Machine room
  - top
- Car roping
  - direct
  - without Counterweight safety gear
- Counterweight roping
  - direct
  - Counterweight left

- Sheet Templates
  - LDBIM-LOD100, 200, 300-Sheet
  - LDBIM-LOD-Sheet
- Car size
  - Car width: 1600 mm
  - Car depth: 1400 mm
- Save the project under the following file name: LDTrainingSampleC1\_01.ld3

### 🕫 digipara liftdesigner

### Setting options for view frames C1.3 LOD & LOI

### igipara<sup>®</sup> liftdesigner

### General information

• The current content of the selected view is always used for the BIM export.

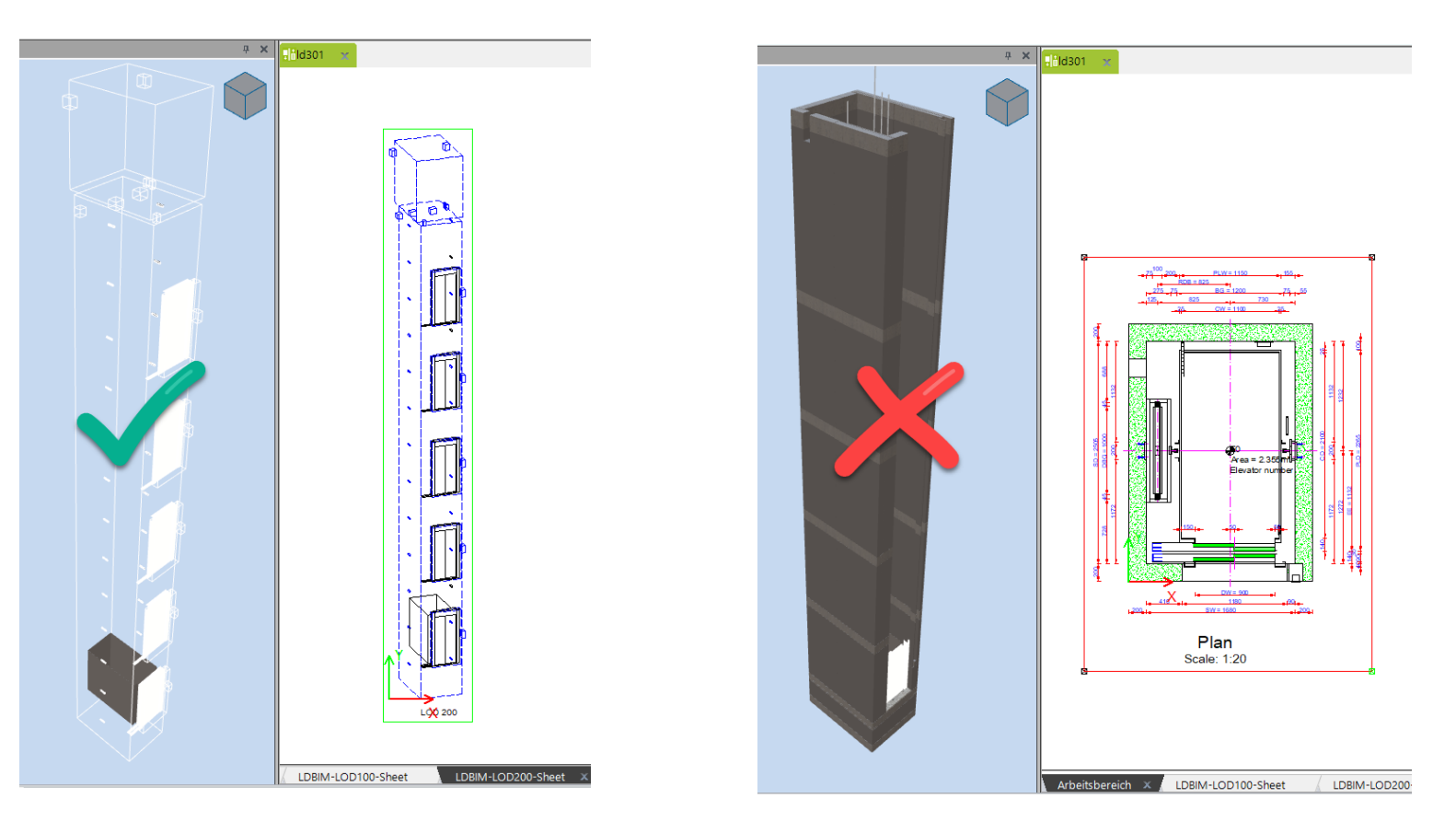

# Setting options for view frames

### 🕫 digipara<sup>®</sup> liftdesigner

LOD view frame settings via the Properties docking window: Level of Development

- Representation
  - LOD level settings for the selected view frame

- Display as
  - shows the elevator model in other display variants for contro and overview purposes
  - this does not affect the export itself

Available in drawing sheets that contain BIM or LOD in the sheet name.

| perties                         |                                                                                                    | <b>џ</b>                                                                                                    | ×                                                                                                    |
|---------------------------------|----------------------------------------------------------------------------------------------------|----------------------------------------------------------------------------------------------------|----------------------------------------------------------------------------------------------------|
| k Update Sheet frame 2 [LdvFram | ne2.]                                                                                                    |                                                                                                    |                                                                                                    |
| [2001] Level of Developme       | nt (LOD)                                                                                                    |                                                                                                    | ^                                                                                                    |
| Representation                  | LOD 200                                                                                                    | $\sim$                                                                                                    |                                                                                                    |
| Display as                      | Default (by Sheet)                                                                                                    |                                                                                                    |                                                                                                    |
| [2500] Drawing Style            | LOD 100                                                                                                    |                                                                                                    |                                                                                                    |
| Render Mode                     | LOD 200                                                                                                    |                                                                                                    |                                                                                                    |
| [2501] Camera Projection        | LOD 300                                                                                                    |                                                                                                    |                                                                                                    |
| Projection                      | LOD 350                                                                                                    |                                                                                                    |                                                                                                    |
| Camera position X               | LOD 400                                                                                                    |                                                                                                    |                                                                                                    |
| Camera position Y               | LOD 500                                                                                                    |                                                                                                    |                                                                                                    |
| Camera position Z               | LOD Max                                                                                                    |                                                                                                    |                                                                                                    |
|                                 | perties       k Update     Sheet frame 2 [LdvFran       [2001]     Level of Developme       Representation     Display as       [2500]     Drawing Style       Render Mode     [2501]       [2501]     Camera Projection       Projection     Camera position X       Camera position Z     Position Z | perties         Sheet frame 2 [LdvFrame2.]         [2001] Level of Development (LOD)         Representation       LOD 200         Display as       Default (by Sheet)         [2500] Drawing Style       LOD 100         Render Mode       LOD 200         [2501] Camera Projection       LOD 300         Projection       LOD 350         Camera position X       LOD 400         Camera position Y       LOD 500         Camera position Z       LOD Max | perties     ₽       k Update     Sheet frame 2 [LdvFrame2.]       I2001] Level of Development (LOD)       Representation     LOD 200       Display as     Default (by Sheet)       [2500] Drawing Style     LOD 100       Render Mode     LOD 200       [2501] Camera Projection     LOD 300       Projection     LOD 350       Camera position X     LOD 400       Camera position Z     LOD 500       LOD Max |

|     | Pro | perties   |                        |                         | д      | × |
|-----|-----|-----------|------------------------|-------------------------|--------|---|
| rol | Loc | k Update  | Sheet frame 2 [LdvFrar | me2.]                   |        |   |
|     | ~   | [2001] L  | evel of Developme      | ent (LOD)               |        | ^ |
|     |     | Represer  | ntation                | LOD 200                 |        |   |
|     | _   | Display a | is                     | BIM Exports             | $\sim$ |   |
|     | ~   | [2500] [  | Drawing Style          | Regular Frame (default) |        |   |
|     |     | Render M  | Node                   | Design Mode             |        |   |
|     | ~   | [2501] (  | Camera Projection      | Print Mode              |        |   |
|     |     | Projectio | n                      | BIM Exports             |        |   |
|     |     | Camera    | position X             | 0                       |        | 1 |

igipara<sup>®</sup> liftdesigner

### Let's take a break!

MAY 23, 2024, ©2024 DIGIPARA GMBH

### igipara<sup>®</sup> liftdesigner

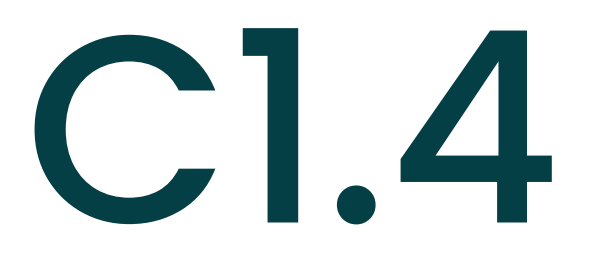

Create own BIM properties

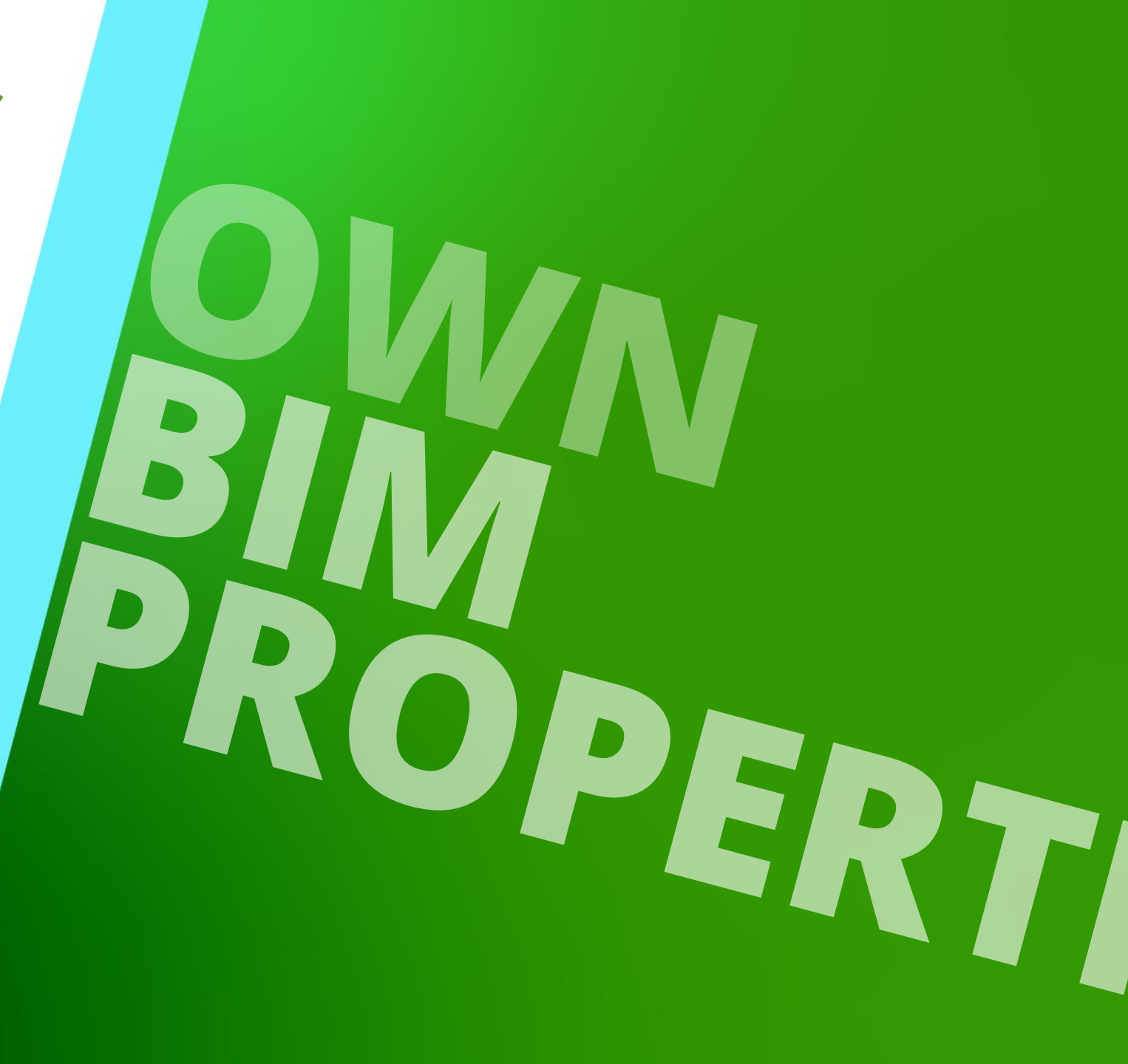

MAY 23, 2024, ©2024 DIGIPARA GMBH

### Docking windows for BIM properties

### igipara<sup>®</sup> liftdesigner

C1.4 CREATE OWN BIM PROPERTIES

#### **Component BIM Properties**

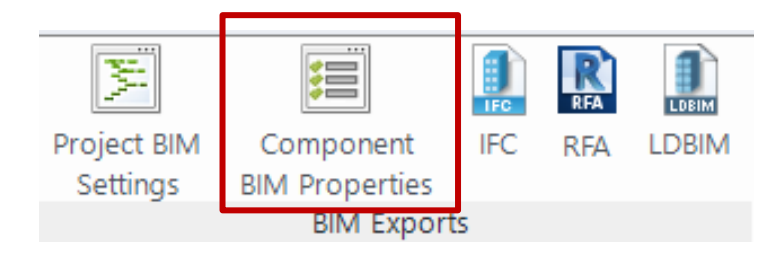

- DigiPara<sup>®</sup> BIM Values
  - preset and are <u>always</u> exported as well
- Autodesk<sup>®</sup> Revit<sup>®</sup> BIM Value
  - switched on by default for new projects

| nponent BIM Properties                           |                              | 1              |
|--------------------------------------------------|------------------------------|----------------|
| Shaft0.Entries1.E0.ShaftDoor.<br>BIM Properties: | onent                        |                |
| BIM Values                                       |                              |                |
| DigiPara®                                        |                              |                |
| ▲ DigiPara                                       |                              |                |
| DigiPara.LDXType                                 | LDXLandingDoor               | <sup>1</sup> M |
| DigiPara.RevitTargetName                         | ShaftDoor                    | 144.           |
| DigiPara.lfcExportAs                             | lfcDoor                      | 141.           |
| DigiPara.lfcExportType                           | ELEVATOR                     | 141            |
| DigiPara.lfcParent                               | FloorLevel.                  | 141.           |
| DigiPara.lfcFills                                | Parent.Opening.Hole0.        | 141.           |
| DigiPara. IfcAssignsTo                           | Me.Shaft.                    | 141.           |
| SBB BIM - Beförderungsanlage                     | 2                            |                |
| Autodesk <sup>®</sup> Revit <sup>®</sup>         |                              |                |
| Revit Standard Parameter                         |                              |                |
| Assembly Code                                    | D1010                        | 141.           |
| Description                                      | 0                            | 141            |
| Manufacturer                                     | Common components            | IN.            |
| Model                                            | S2L                          | 1 May          |
| OmniClass Number                                 | 23.23.11.11.21.11            | 1 May          |
| Type Comments                                    |                              |                |
| Povit Standard Parameter fo                      | r IEC Export (Povit 2023 and | highor)        |

Project BIM Settings
#### igipara<sup>®</sup> liftdesigner

C1.4 CREATE OWN BIM PROPERTIES

#### **Component BIM Properties**

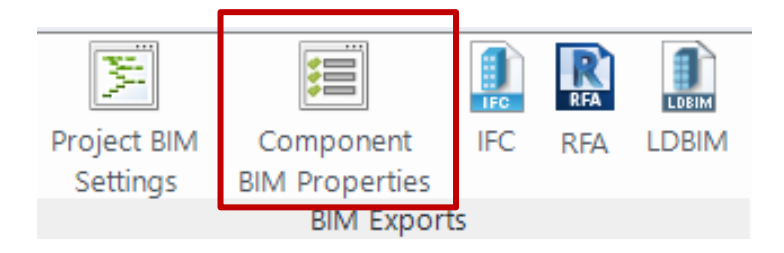

- VDI 2552 Page 11.5 Properties
  - The VDI 2552 module must be part of the data pool.

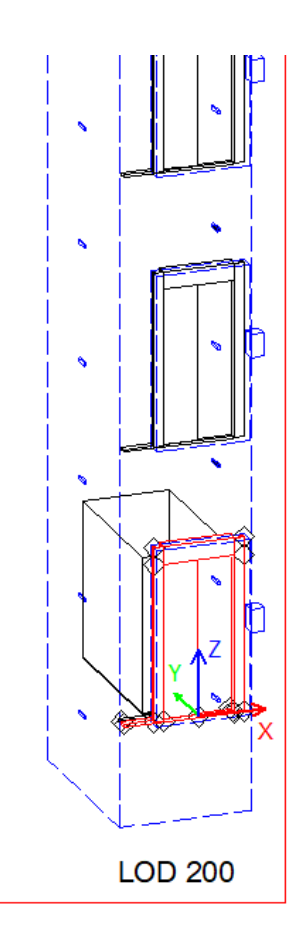

| Component BIM Properties                             | џ | × |
|------------------------------------------------------|---|---|
| Shaft0.Entries1.E0.ShaftDoor.                        |   |   |
| BIM Properties:                                      |   |   |
| BIM Values                                           |   |   |
| ▶ DigiPara®                                          |   |   |
| SBB BIM - Beförderungsanlage                         |   |   |
| Autodesk® Revit®                                     |   |   |
| VDI 2552 Page 11.5 Properties                        |   |   |
| VDI2552_11_5_Doors                                   |   |   |
| DoorClearOpeningHeight 2000                          |   |   |
| DoorClearOpeningWidth 900                            |   |   |
| Create Revit families based on (for LDXLandingDoor): |   |   |
| By Document Default (Metric Generic Model)           |   | ₩ |

Project BIM Settings

## VDI 2552 DigiPara Liftdesigner module

#### 🕫 digipara<sup>®</sup> liftdesigner

C1.4 CREATE OWN BIM PROPERTIES

#### VDI 2552 Page 11.5 BIM Properties

• The corresponding software extension can be downloaded via the DigiPara Liftdesigner Cloud.

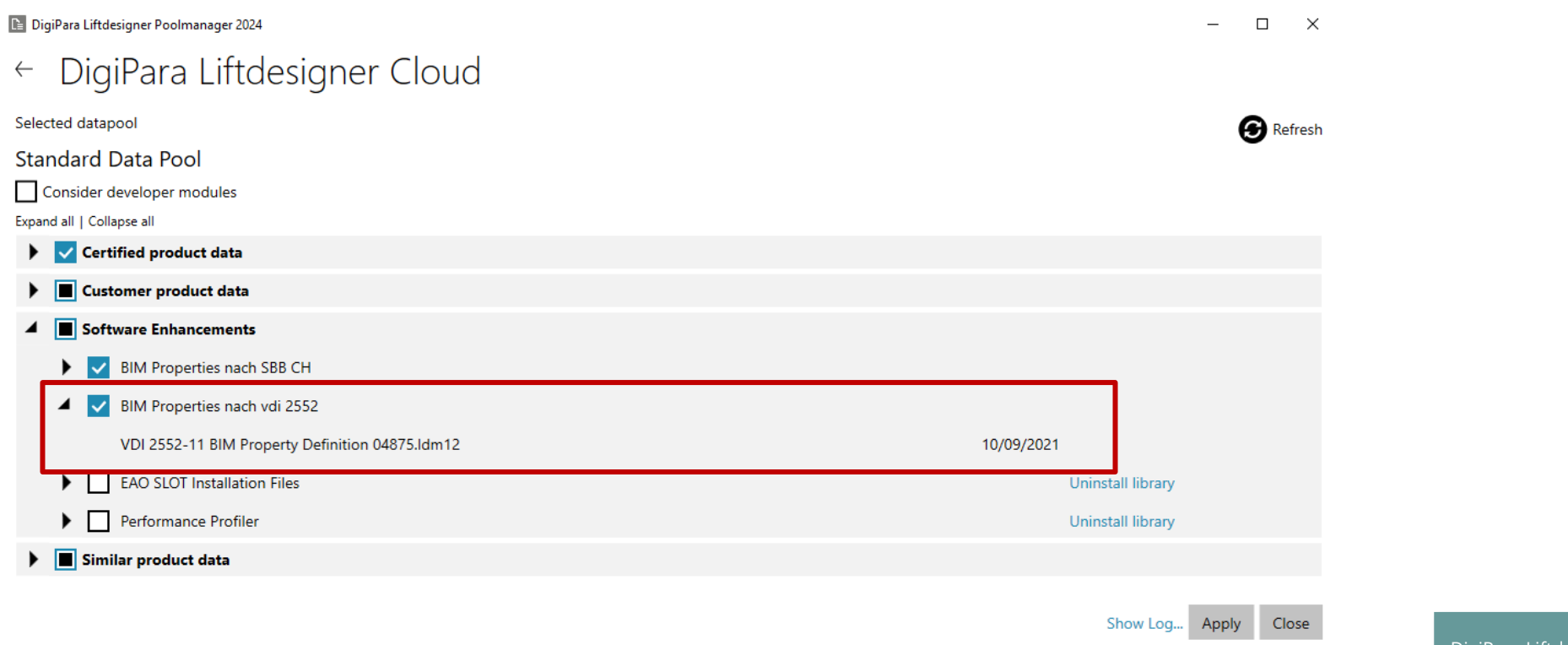

DigiPara Liftdesigner Fundamentals

## VDI 2552 for BIM Properties

#### igipara<sup>®</sup> liftdesigner

C1.4 CREATE OWN BIM PROPERTIES

#### General information

• VDI 2552 contains an overview with the corresponding definitions of LOD 100 - LOD 300

|     | vdi<br>File | i 2552 Rev 2021<br>e Edit View Inse | ☆ 🖸<br>ert Forma | ⊘<br>t Data Tools Exter | nsions He           | əlp                              |                                           |                                                                    |                            |         |                              |         |         |
|-----|-------------|-------------------------------------|------------------|-------------------------|---------------------|----------------------------------|-------------------------------------------|--------------------------------------------------------------------|----------------------------|---------|------------------------------|---------|---------|
| ٩   | Mer         | nus 5 2 E                           | 5 100            | % •   € % .0,           | .00 123             | □ Defaul • □ - 11 + □ B          |                                           | • PI • A • G> E II 7 II •                                          | Σ                          |         |                              |         |         |
| F25 |             | - jsc VDI2552_11_5                  | 5_Electricity    |                         |                     |                                  |                                           |                                                                    |                            |         |                              |         |         |
|     | A           | В                                   | С                | D                       | E                   | F                                | G                                         | Н                                                                  | 1                          |         |                              |         |         |
| 1   |             |                                     |                  |                         |                     |                                  |                                           |                                                                    |                            |         |                              |         |         |
| 2   |             | Object                              | LOD              | IfcEntityType           | LOI                 | Parameterset                     | Parameter                                 | Deutsche Übersetzung                                               | lfcType                    | Guid    |                              |         |         |
| 3   |             | -                                   |                  |                         | -                   |                                  |                                           |                                                                    |                            |         |                              |         |         |
| 4   |             | Aufzugssystem                       | 100              | IfcBuildingSystem       | 100                 | Pset_ManufacturerTypeInformation | ModelReference                            |                                                                    |                            |         |                              |         |         |
| 5   |             | _                                   | 200              | DradafinadTuna          |                     | Pset_ManufacturerTypeInformation | Artic                                     |                                                                    |                            |         |                              |         |         |
| 6   |             | -                                   | 500              | TRANSPORT               |                     | Pset_ManufacturerTypeInformation |                                           |                                                                    |                            |         |                              |         |         |
| 7   |             | -                                   |                  |                         |                     | Pset_TransportElementCommon      |                                           |                                                                    | 16.7                       | orf-hci |                              |         |         |
| 0   |             | -                                   |                  |                         |                     | VDI2552_11_5_Common              | Eleva                                     | Autzugnutzung                                                      | ifclext                    | 2518001 |                              |         |         |
| 9   |             |                                     |                  | 1                       | VDI2552_11_5_Common | RatedSpeed                       | Renngeschwindigkeit                       | ITCREal                                                            | e92508                     |         |                              |         |         |
| 10  |             |                                     |                  |                         |                     | VDI2552_11_5_Common              | Iravei                                    | Forderhone                                                         | inceositiveLengthivieasure | 8210162 |                              |         |         |
| 17  |             | -                                   |                  |                         | 200                 | VDI2EE2 11 E Common              | NumberOfficers                            | Haltastallananzahl                                                 | If Decitive Integer        | hasfao  |                              |         |         |
| 13  |             | -                                   |                  |                         | 200                 | VDI2552_11_5_Common              | FireProtectionPlant                       | Brandschutzkonzente                                                | IfcRoolean                 | 2505c5  |                              |         |         |
| 14  |             |                                     |                  |                         |                     | VDI2552_11_5_Common              | EN91 21 ExistingBuildungs                 | EN81-21 konform bestehende Gehäude                                 | IfcBoolean                 | 9557d9  |                              |         |         |
| 15  |             |                                     |                  |                         |                     | VDI2552_11_5_Common              | EN81_72 RehaviourInCaseOfEire             | EN81-73 konform Verhalten im Brandfall                             | IfcBoolean                 | 649225  |                              |         |         |
| 16  |             |                                     |                  |                         |                     | VDI2552_11_5_Common              | ENS1_75_DENAVIOURICASEON ITE              | EN81-71 konform mutwillige Zerstörung                              | IfcBoolean                 | 879hf0  |                              |         |         |
| 17  |             |                                     |                  |                         |                     | VDI2552_11_5_Common              | EN81                                      | EN81-72 konform Feuerwehraufzug                                    | IfcBoolean                 | 243869  |                              |         |         |
| 18  |             |                                     |                  |                         |                     | VDI2552_11_5_Common              |                                           | EN81-77 konform Erdbeben                                           | IfcBoolean                 | d703c1  |                              |         |         |
| 19  |             |                                     |                  |                         |                     |                                  |                                           | EN81-70 konform Zugänglichkeit von Aufzügen                        | IfcBoolean                 |         |                              |         |         |
|     |             |                                     |                  |                         |                     | VDI2552_11_5_Common              | EN81_/U_ElevatorForPeoplevvitnReducedivid | b für Pers. mit Behinderung                                        |                            | 39d0f41 |                              |         |         |
| 20  |             | -                                   |                  |                         |                     | VDI2552 11 5 Common              | EN81 58 DIN18090 SpecificNationalFireResi | EN81-58 / DIN 18090 landesspezifische<br>st Feuerwiderstandsklasse | IfcBoolean                 | 4340a3  |                              |         |         |
| 21  |             |                                     |                  |                         |                     | VDI2552 11 5 Common              | AccordingToOtherStandards                 | weitere Normenkonformität                                          | IfcText                    | 781962  |                              |         |         |
| 22  |             |                                     |                  |                         |                     | VDI2552 11 5 Common              | Headroom                                  | Schachtkopfhöhe                                                    | IfcPositiveLengthMeasure   | 531611  |                              |         |         |
| 23  |             |                                     |                  |                         |                     | VDI2552 11 5 Common              | Pitdepth                                  | Schachtgrubentiefe                                                 | IfcPositiveLengthMeasure   | 6f0082  |                              |         |         |
| 24  |             |                                     |                  |                         |                     |                                  |                                           |                                                                    |                            |         |                              |         |         |
| 25  |             |                                     |                  |                         | 300                 | VDI2552 11 5 Electricity         | Main                                      | Hauptzuleitung: Anschlussart                                       | IfcText                    | ed388c  |                              |         |         |
| 26  |             |                                     |                  |                         |                     | VDI2552 11 5 Electricity         | Main                                      | Hauptzuleitung: Spannung der Netzversorgung                        | IfcReal                    | 9db0f7  |                              |         |         |
| 27  |             |                                     |                  |                         |                     | VDI2552 11 5 Electricity         |                                           | Hauptzuleitung: Typ der Spannungsversorgung                        | IfcText                    | b9c420  |                              |         |         |
| 28  |             | -                                   |                  |                         |                     |                                  |                                           |                                                                    | VDI2552 11 5 Electricity   |         | Hauptzuleitung: Frequenz der | IfcReal | 43453ft |
| 29  |             |                                     |                  |                         |                     | VDI2552_11_5_Electricity         | MainPowerSupply_PowerConsumption          | Hauptzuleitung: Elektrische Leitungsaufnahme                       | IfcReal                    | eb6f18  |                              |         |         |

#### 🕫 digipara<sup>®</sup> liftdesigner

C1.4 CREATE OWN BIM PROPERTIES

#### Export settings for Revit<sup>®</sup> families

- define the template that is used to create the family for the BIM export
  - Metric Generic Model (recommended)
    - sectional view of imported models
  - Metric Specialty Equipment
    - no section display recommended
    - for escalator exports

| Options                                                                                                    |              |
|----------------------------------------------------------------------------------------------------|--------------|
| Component BIM Properties                                                                                                    | <del>Р</del> |
| LDXDocument.                                                                                                    |              |
| BIM Properties:                                                                                                    |              |
| • by Type: LDXDocument                                                                                                    |              |
| <ul> <li>Disable for selected component</li> </ul>                                                                                                    |              |
| BIM Values                                                                                                    |              |
| DigiPara ®                                                                                                    |              |
| <ul> <li>Autodask@ Douit@</li> </ul>                                                                                                    |              |
| Autodesk® Kevit®                                                                                                    |              |
| Autodesk® Revit®                                                                                                    |              |
| Create Revit families based on (for LDXDocument):                                                                                                    |              |
| Create Revit families based on (for LDXDocument):<br>By Document Default (Metric Generic Model)                                                                                                    |              |
| <ul> <li>P Autodesk © Revit ©</li> <li>Create Revit families based on (for LDXDocument):<br/>By Document Default (Metric Generic Model)</li> <li>Document Default:</li> </ul>                                             |              |
| Autodesk® Revit®  Create Revit families based on (for LDXDocument): By Document Default (Metric Generic Model)  Document Default: Metric Generic Model                                                                    |              |
| Autodesk® Revit®      Create Revit families based on (for LDXDocument):     By Document Default (Metric Generic Model)      Document Default:     Metric Generic Model      Metric Generic Model                          |              |
| Autodesk® Revit®  Create Revit families based on (for LDXDocument):     By Document Default (Metric Generic Model)  Document Default:      Metric Generic Model      Metric Generic Model      Metric Specialty Equipment |              |

Project BIM Settings

#### igipara<sup>®</sup> liftdesigner

C1.4 CREATE OWN BIM PROPERTIES

# Deactivate BIM properties for selected components

are not taken into account for export

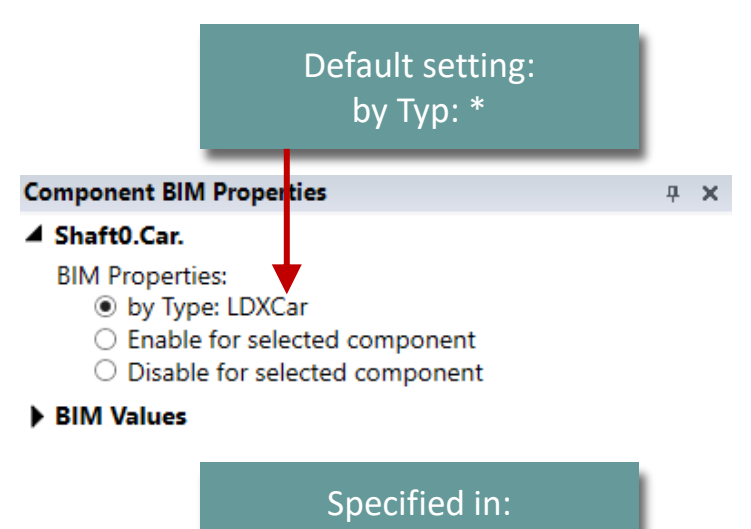

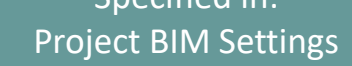

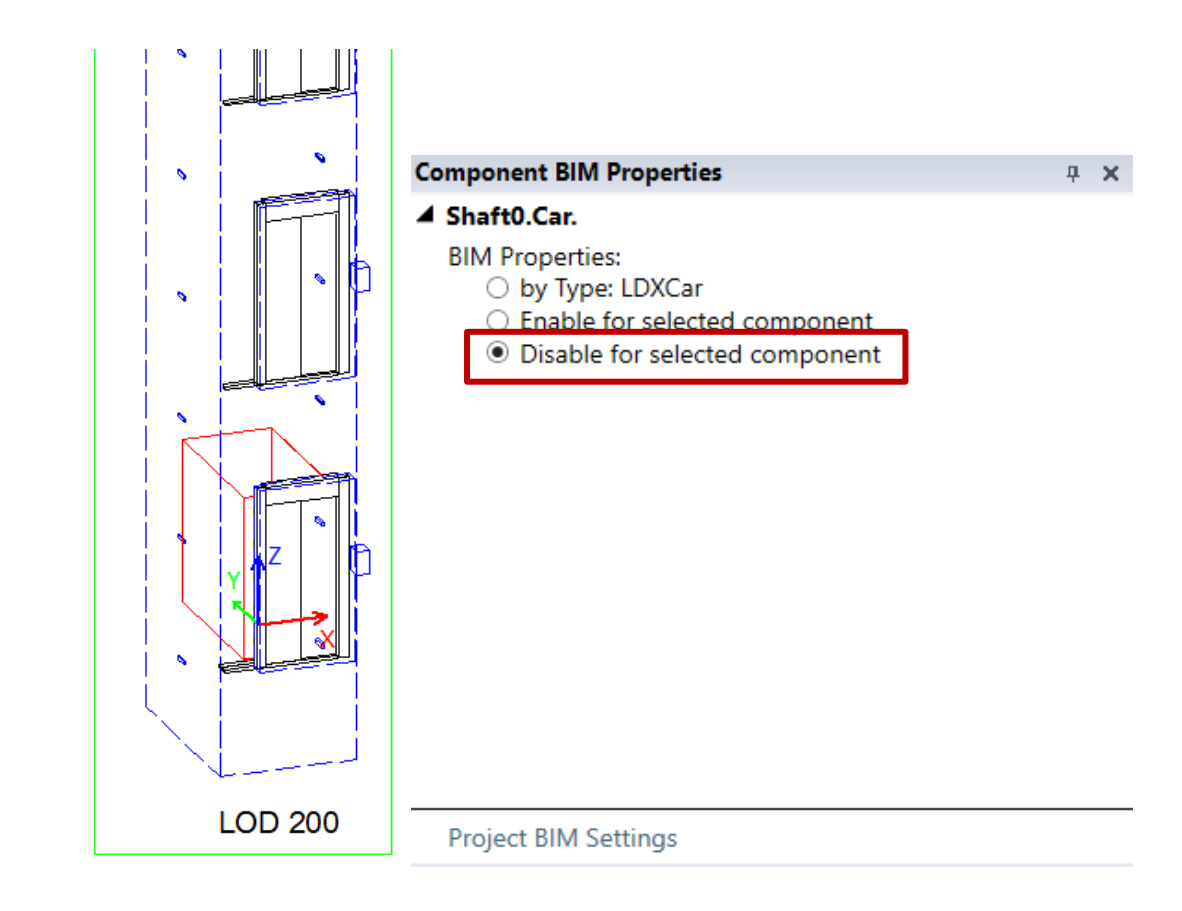

#### igipara<sup>®</sup> liftdesigner

C1.4 CREATE OWN BIM PROPERTIES

#### **Project BIM Settings**

- selecting predefined BIM standards for BIM export
- creating own project-specific
   BIM parameter definitions

| DigiPara Liftdesigner 2024 - Project BIM Settings                                                                                                    |                       | N.                      |                                           |            | R   | 1     |
|----------------------------------------------------------------------------------------------------|-----------------------|-------------------------|-------------------------------------------|------------|-----|-------|
| <ul> <li>Select BIM Properties for this project</li> <li>VDI 2552 Page 11.5 Properties</li> <li>SBB BIM - Beförderungsanlage</li> <li>Autodesk® Revit®</li> <li>IFC4 Standard Properties</li> <li>BIMobject</li> </ul>                                                                             |                       | Project BIM<br>Settings | Component<br>BIM Properties<br>BIM Export | IFC<br>IFC | RFA | LDBIN |
| <br><ul> <li>COBie UK</li> <li>Additional Project Specific BIM Parame<br/>Add new</li> <li>Select component types to have BII</li> </ul>                                                                                                    | eter Defir<br>M Prope | nition<br>rties         |                                           |            |     |       |
| <ul> <li>Typical Important Components</li> <li>User Component</li> <li>Strutural Elements</li> <li>Electrical Components</li> <li>Car</li> <li>Entrance</li> <li>Mechanical M/R components</li> <li>Pit Elements</li> <li>Shaft Installation Materials</li> <li>Shaft Building Elements</li> </ul> |                       |                         |                                           |            |     |       |
| Show Component BIM Properties Window                                                                                                    | Cance                 | OK                      |                                           |            |     |       |

C1.4 CREATE OWN BIM PROPERTIES

#### igipara<sup>®</sup> liftdesigner

#### Selection activated availability of BIM values on the component

• For example: COBie - UK Standard

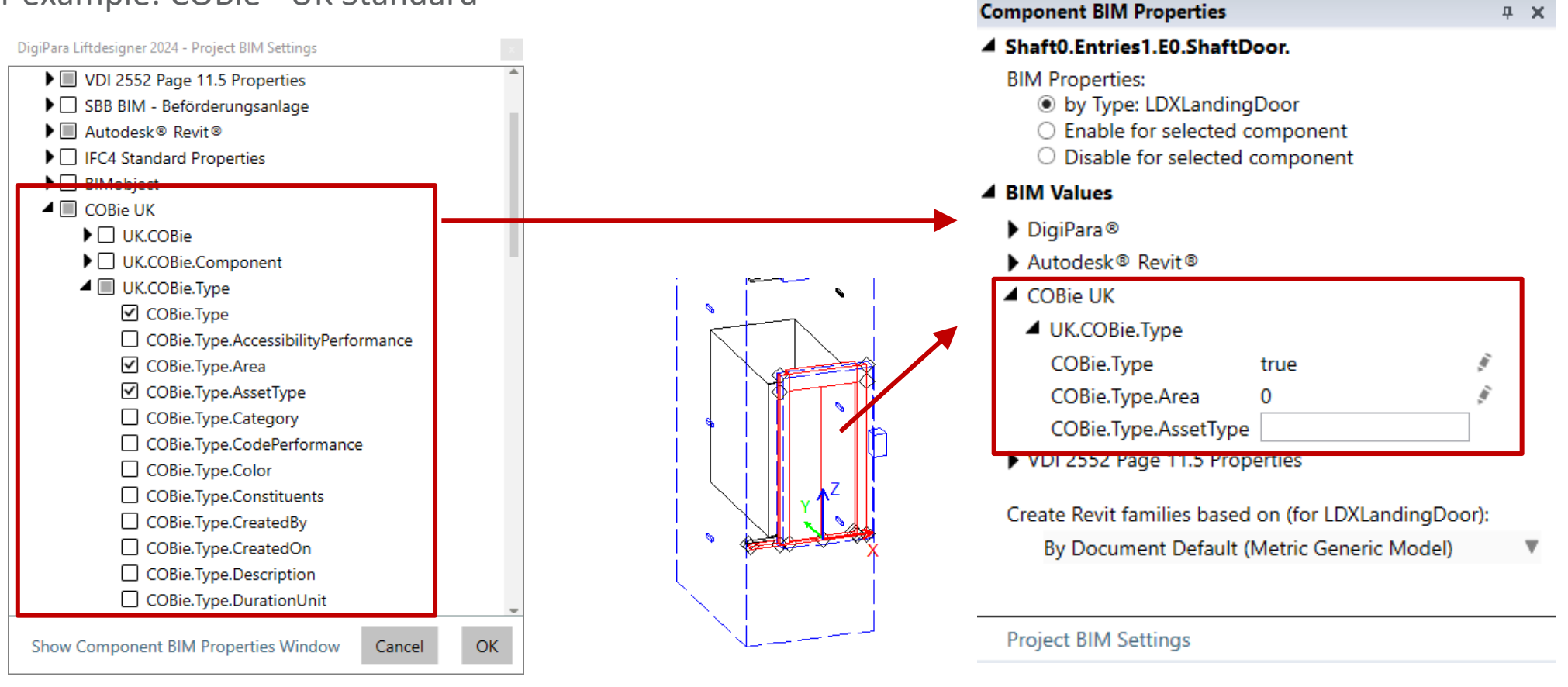

#### igipara<sup>®</sup> liftdesigner

C1.4 CREATE OWN BIM PROPERTIES

#### **Project BIM Settings**

selecting component types

DigiPara Liftdesigner 2024 - Project BIM Settings

| VDI 2552 Page 11.5 Properties                        | 4  |
|------------------------------------------------------|----|
| SBB BIM - Beförderungsanlage                         |    |
| Autodesk® Revit®                                     |    |
| IFC4 Standard Properties                             |    |
| BIMobject                                            |    |
| COBie UK                                             |    |
| Additional Project Specific BIM Parameter Definition |    |
| Add new                                              |    |
| Select component types to have BIM Properties        |    |
| Typical Important Components                         |    |
| User Component                                       |    |
| Strutural Elements                                   |    |
| Electrical Components                                |    |
| Car                                                  |    |
| Entrance                                             |    |
| Mechanical M/R components                            |    |
| Pit Elements                                         |    |
| Shaft Installation Materials                         |    |
| Shaft Building Elements                              |    |
| Show Component BIM Properties Window Cancel          | ОК |

#### iftdesigner 🕫

C1.4 CREATE OWN BIM PROPERTIES

#### Creating your own BIM standard

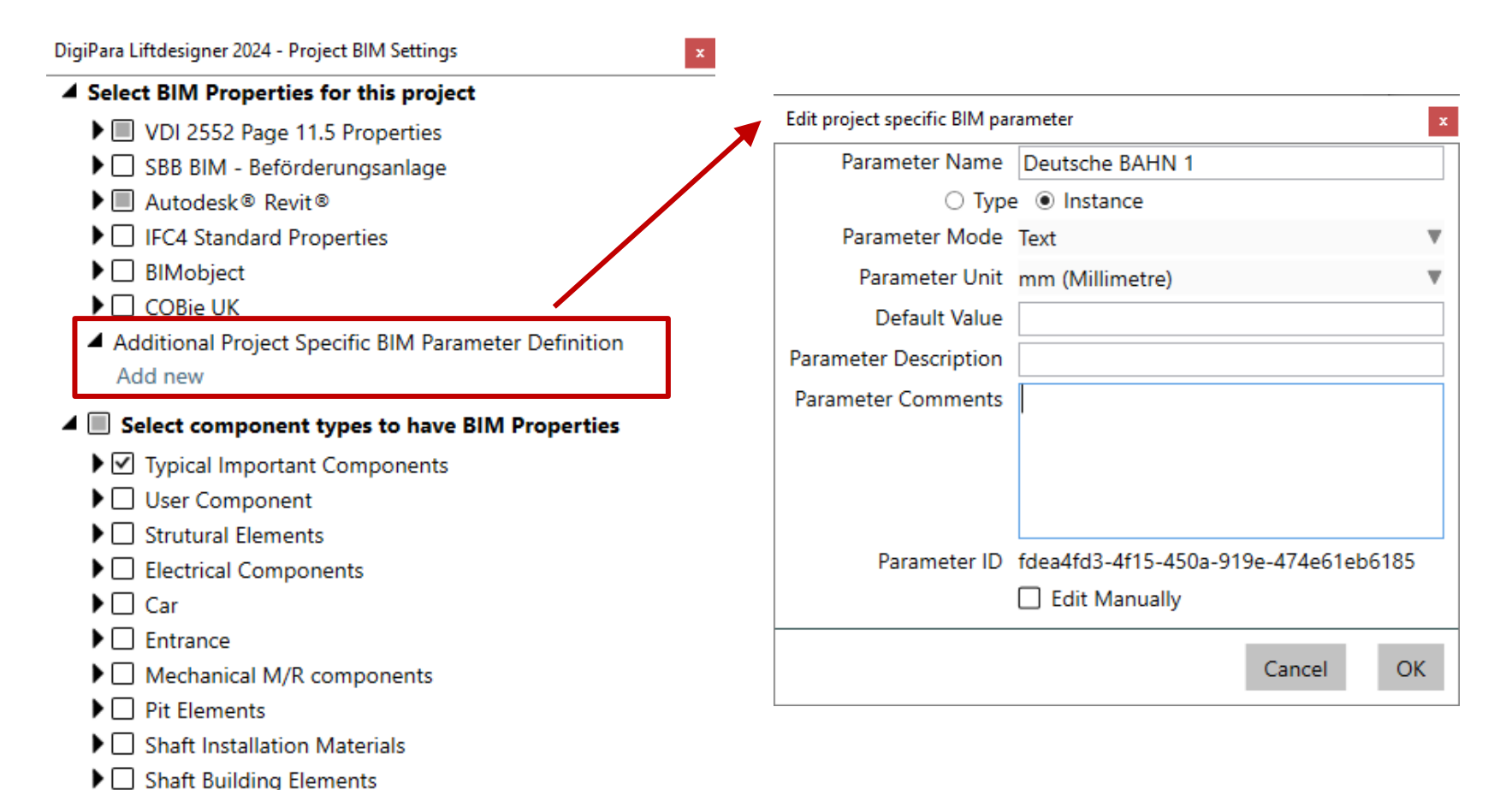

#### igipara liftdesigner

C1.4 CREATE OWN BIM PROPERTIES

#### Creating your own BIM standard

 Further information can be found in the DigiPara online help: <u>Project BIM Settings</u>

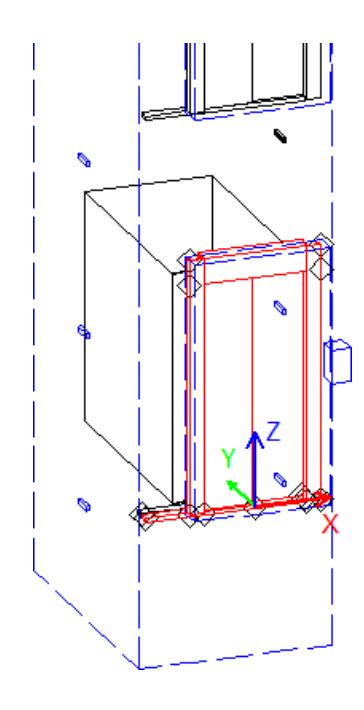

#### Component BIM Properties **д X** Shaft0.Entries1.E0.ShaftDoor. **BIM Properties:** • by Type: LDXLandingDoor Enable for selected component Disable for selected component BIM Values Project Specific BIM Parameter Deutsche BAHN 1 10000 DigiPara® Autodesk® Revit® VDI 2552 Page 11.5 Properties Create Revit families based on (for LDXLandingDoor): By Document Default (Metric Generic Model) v

Project BIM Settings

C1.4 CREATE OWN BIM PROPERTIES

# Customization of BIM Revit family names

 for a single DigiPara Liftdesigner project

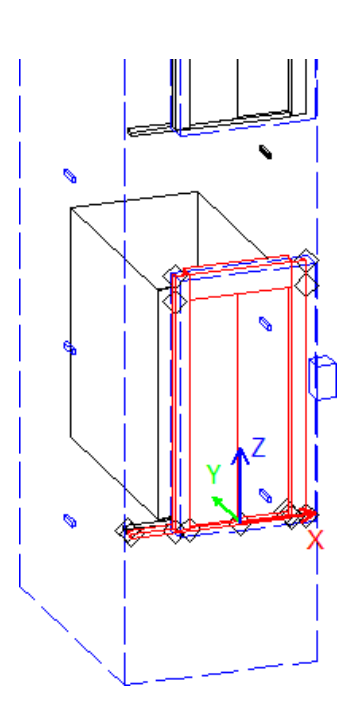

#### Component BIM Properties **д X** . Shaft0.Entries1.E0.ShaftDoor. BIM Properties: • by Type: LDXLandingDoor Enable for selected component O Disable for selected component BIM Values DigiPara.RevitTargetName DigiPara® DigiPara DigiPara.LDXType LDXLandingDoor DigiPara.RevitTargetName LDXLandingDoor DigiPara.lfcExportAs IfcDoor **ELEVATOR** DigiPara.lfcExportType DigiPara.lfcParent FloorLevel. DigiPara.lfcFills Parent.Opening.Hole0. DigiPara.lfcAssignsTo Me.Shaft. Autodesk® Revit® VDI 2552 Page 11.5 Properties Create Revit families based on (for LDXLandingDoor): By Document Default (Metric Generic Model)

Project BIM Settings

#### 🕫 digipara<sup>®</sup> liftdesigner

#### iftdesigner 🕫

C1.4 CREATE OWN BIM PROPERTIES

#### Customization of BIM Revit family names

- for a single DigiPara Liftdesigner project
- the DigiPara Liftdesigner object name of the components is preset
  - starting with LDX\*

| * | [SovS] Kender                          |                                                   |
|---|----------------------------------------|---------------------------------------------------|
|   | Alle vorhandenen Oberflächen           | 450400011                                         |
|   | Texturwinkel                           | 0                                                 |
|   | Texturmaßstab                          | 250                                               |
|   | Texturanordnung                        | Lokal                                             |
|   | Texturoption                           | Textur flächendeckend wiederholen                 |
| ~ |                                        |                                                   |
|   | [42 IV] Produktaummistration           |                                                   |
| Ť | Objektname                             | LDXLandingDoor, idLandingDoor                     |
|   | Objektname<br>RID                      | LDXLandingDoor, idLandingDoor<br>45               |
|   | Objektname<br>RID<br>PG_GRP            | LDXLandingDoor, idLandingDoor<br>45<br>19593      |
|   | Dijektname<br>RID<br>PG_GRP<br>PART_NO | LDXLandingDoor, idLandingDoor<br>45<br>19593<br>0 |
|   | Dijektname<br>RID<br>PG_GRP<br>PART_NO | LDXLandingDoor, idLandingDoor<br>45<br>19593<br>0 |

Key: KEY\_OBJECT\_ADDCOMP Class: DigiPara.Win.Properties.PLDXObject

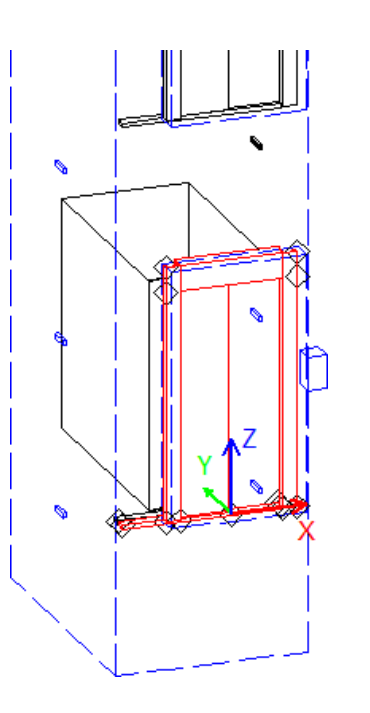

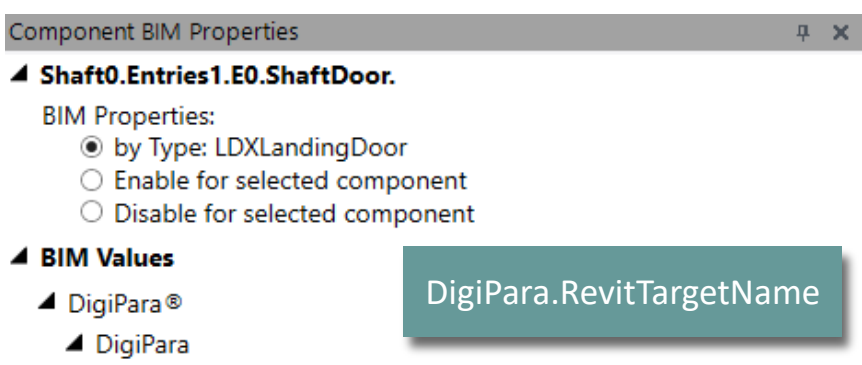

|   | - Bigh ara                    |                       |                                                                                                    |
|---|-------------------------------|-----------------------|----------------------------------------------------------------------------------------------------|
|   | DigiPara LDXType              | LDXLandingDoor        | ġ.                                                                                                    |
|   | DigiPara.RevitTargetName      | LDXLandingDoor        | , and a second second s |
|   | DigiPara.lfcExportAs          | lfcDoor               | j.                                                                                                    |
|   | DigiPara.lfcExportType        | ELEVATOR              | Ĩ.                                                                                                    |
|   | DigiPara.lfcParent            | FloorLevel.           | Ĩ.                                                                                                    |
|   | DigiPara.IfcFills             | Parent.Opening.Hole0. | , m                                                                                                    |
|   | DigiPara.lfcAssignsTo         | Me.Shaft.             | i.                                                                                                    |
| ۲ | Autodesk® Revit®              |                       |                                                                                                    |
| • | VDI 2552 Page 11.5 Properties |                       |                                                                                                    |

Create Revit families based on (for LDXLandingDoor):

By Document Default (Metric Generic Model)

Project BIM Settings

#### 🕫 digipara liftdesigner

C1.4 CREATE OWN BIM PROPERTIES

#### Customization of BIM Revit family names

project-related via the Component BIM
 Properties docking window

#### Component BIM Properties д Χ. Shaft0.Entries1.E0.ShaftDoor. **BIM Properties:** by Type: LDXLandingDoor Enable for selected component O Disable for selected component BIM Values DigiPara® DigiPara DigiPara LDVT DigiPara.RevitTargetName ShaftDoor ŝ DigiPara.ifcExportAs IfcDoor DigiPara.lfcExportType ELEVATOR DigiPara.lfcParent FloorLevel. DigiPara.lfcFills Parent.Opening.Hole0. DigiPara.lfcAssignsTo Me.Shaft. ñ Autodesk® Revit® VDI 2552 Page 11.5 Properties Create Revit families based on (for LDXLandingDoor): By Document Default (Metric Generic Model)

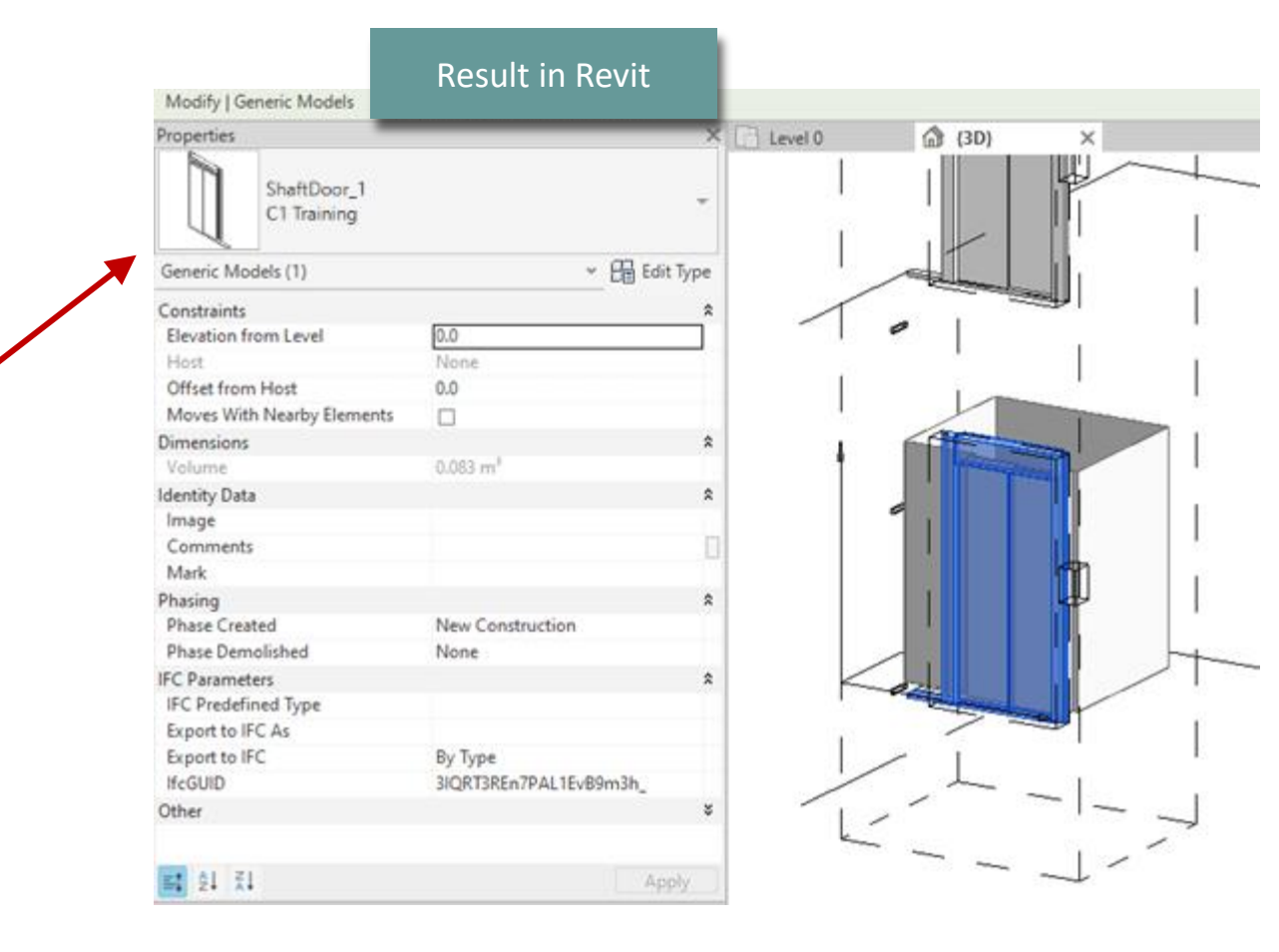

# Create in the database table and distribute the data

Benefit: Global setting options for all projects and DigiPara Liftdesigner users

To prepare for working in the DigiPara database, the **DigiPara Liftdesigner Datamanager** application intended for this purpose should be thoroughly understood.

 The following training materials can be downloaded and used for this purpose: <u>A4 - Customization Fundamentals</u>

### igipara<sup>®</sup> liftdesigner

#### 🕫 digipara<sup>®</sup> liftdesigner

C1.4 CREATE OWN BIM PROPERTIES

#### Define DigiPara.RevitTargetName in the database

1. Data base table: BIM Properties

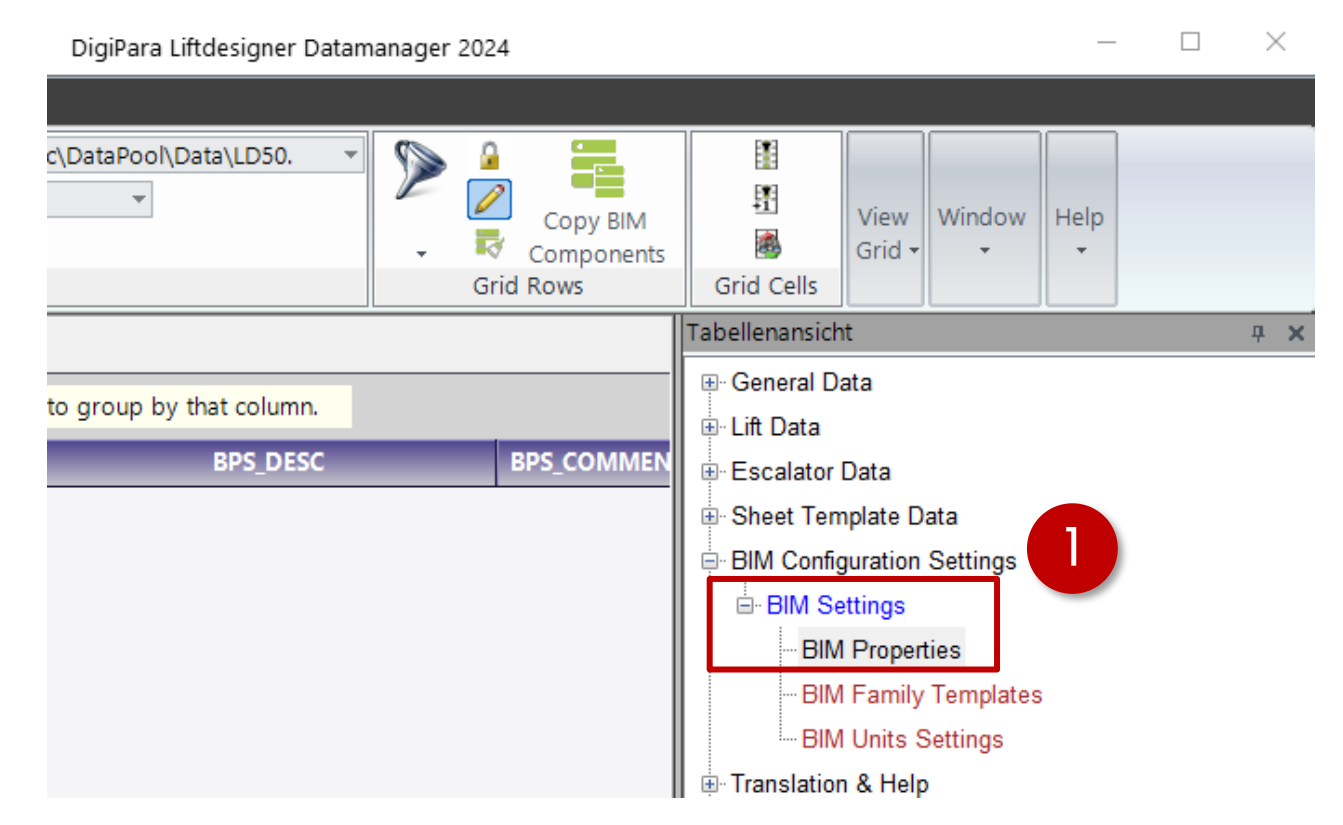

#### igipara<sup>®</sup> liftdesigner

C1.4 CREATE OWN BIM PROPERTIES

#### Define DigiPara.RevitTargetName in the database

- 2. Module / Library: 75:LD-Developer (RID 75 for training purposes only!)
- 3. Set filter

| Sta        | ndard Data Poo  | l <u>[C:\</u> ProgramD | ata\DigiPara\2024\dcc\D | ataPool∖Da | ta\LD50 -                         |                                                 |      |                        | 1          | - <b>.</b>           |                            | A                      | a                     |          |  |      |
|------------|-----------------|------------------------|-------------------------|------------|-----------------------------------|-------------------------------------------------|------|------------------------|------------|----------------------|----------------------------|------------------------|-----------------------|----------|--|------|
|            | 75:LD-Develop   | er                     |                         | -          | 3                                 | E                                               |      |                        | -1<br>-1   |                      |                            | a                      | <b>\$</b> +           |          |  |      |
| 29         | Sort modules by | descrit Z              |                         |            |                                   |                                                 |      | Copy BIM<br>Components | *          | Band                 | 4                          | Plus                   | 1-                    | Column   |  | FIIT |
|            |                 | Edi                    | t Database Settings     | Level 1:   | All modules                       |                                                 | Grid | Rows                   | Grid Cells | CAParie              |                            | Vie                    | w Grid                | d        |  |      |
| BIM        | Properties 🛛 🗙  |                        |                         | Level 2:   | All modules<br>All modules        |                                                 |      |                        |            |                      | Tabe                       | llenansicht            |                       |          |  |      |
| Lift       | designer Datama | nager: Drag a          | column header, here to  |            |                                   |                                                 |      |                        |            |                      | <u></u> (                  | General Dat            | а                     |          |  |      |
| Line       | designer Datama | inager. Drag a         | column neader here to   |            | -                                 |                                                 |      |                        |            |                      | ∎. I                       | .ift Data              |                       |          |  |      |
|            | BPS_RID         |                        |                         |            |                                   |                                                 | BPS_ | DESC                   |            | BPS 🔺                | 🗄 Escalator Data           |                        |                       |          |  |      |
| •-         | 400300000       | 400300000              | UK.COBie.Type           |            | COBie UK BIM Level 2              |                                                 |      |                        |            | This 📄               | Sheet Template Data        |                        |                       |          |  |      |
| <b>+</b> - | 400300001       | 400300000              | UK.COBie.Component      |            | COBie UK BIM Level 2              |                                                 |      |                        |            | This                 | BIM Configuration Settings |                        |                       |          |  |      |
| +-         | 400300002       | 400300000              | Architonic              |            | Architonic Additional Information |                                                 |      |                        |            | Add                  | BIM Settings               |                        |                       |          |  |      |
| +-         | 400300003       | 400300000              | ARCOM ONE               |            | Arcom Produ                       | Arcom Product Master Spec properties            |      |                        |            |                      |                            | BIM F                  | <sup>&gt;</sup> roper | rties    |  |      |
| <b>+</b> - | 400300004       | 400300000              | Spare Parts             |            | Link to Spare Part in SPACES      |                                                 |      |                        | This       | BIM Family Templates |                            |                        |                       |          |  |      |
| •-         | 400300005       | 400300000              | BIMobject SEEK          |            | Construction                      | - Lifts                                         |      |                        |            |                      |                            | BIM (                  | Units \$              | Settings |  |      |
| +-         | 400300006       | 400300000              | RSK Databasen           |            | RSK Database                      | en                                              |      |                        |            |                      | <u>۱</u>                   | Franslation (          | & Help                | ρ        |  |      |
| +-         | 400300007       | 400300000              | Edibatec                |            | Edibatec                          |                                                 |      |                        |            |                      | ∎. F                       | <sup>o</sup> rogram Co | nfigura               | ations   |  |      |
| <b>+</b> - | 400300008       | 400300000              | DigiPara                |            | DigiPara® System Properties       |                                                 |      |                        |            |                      |                            |                        |                       |          |  |      |
| <b>+</b> - | 400300009       | 400300000              | Revit Standard Parame   | ter        | Revit Type Properties             |                                                 |      |                        |            |                      |                            |                        |                       |          |  |      |
| ÷-         | 400300010       | 400300000              | Revit IFC Shared Param  | eters      | Standardized                      | dardized shared parameters in Revit for the IFC |      |                        |            |                      |                            |                        |                       |          |  |      |

#### igipara<sup>®</sup> liftdesigner

C1.4 CREATE OWN BIM PROPERTIES

#### Option 1: Exclude LDX

LDS("Me.DisplayValue").Replace("LDX","")

| / Pro      | perties 🗶                                     |                                                                                                |                                                          |                                                           |                                 |                                |                                                     |                              |       |                       |        |                       |              |
|------------|-----------------------------------------------|------------------------------------------------------------------------------------------------|----------------------------------------------------------|-----------------------------------------------------------|---------------------------------|--------------------------------|-----------------------------------------------------|------------------------------|-------|-----------------------|--------|-----------------------|--------------|
| ftdesi     | gner Datamana                                 | ger: Drag a colur                                                                              | nn header here to                                        | group by that                                             | t column.                       |                                |                                                     |                              |       |                       |        |                       |              |
|            | BPS_RID                                       | BPS_MF_RID                                                                                     | BPS_N                                                    | AME                                                       |                                 | BPS                            | DESC                                                |                              |       | BPS_COMMENT           | BPS    | MODE                  | BPS          |
|            | 400300007                                     | 400300000                                                                                      | Edibatec                                                 |                                                           | Edibatec                        |                                |                                                     |                              |       |                       | 0      |                       |              |
|            | 400300008                                     | 400300000                                                                                      | DigiPara                                                 |                                                           | DigiPara® Syst                  | em Propert                     | ies                                                 |                              |       |                       | 1792   |                       |              |
|            | BP_RID                                        | BP_MF_RI △                                                                                     | BP_BPS_RID                                               | BP                                                        | NAME                            |                                | BP_DE                                               | ic.                          |       | BP_COMMENT            |        | BP_MOD                | E            |
| <b>.</b> - | 400300082                                     | 400300000                                                                                      | 400300008                                                | DigiPara.LDX                                              | Type                            | Basic Di                       | igiPara Com                                         | oonent Type                  | typ   | pical values are LDXC | Doc    | 8                     | :            |
| <b>e</b> - | 400300104                                     | 400300000                                                                                      | 400300008                                                | DigiPara.Revi                                             | tTargetName                     | Custom                         | Customized Family name                              |                              |       |                       | 0      | (                     |              |
|            | BPR_RID                                       | BPR_MF_RID                                                                                     | BPR_BP_RID                                               | BPR_DESC                                                  | BPR_COM B                       | PR_IX BR                       | R_LDXTYP                                            | BPR_TRE                      |       | BPR_RU                | ULE    |                       |              |
|            | - 400300                                      | . 400300000                                                                                    | 400300104                                                |                                                           |                                 | 9999                           |                                                     | LDS                          | s( IV | re.Displayvalue )     |        |                       | ٦            |
|            | 750000                                        | 750000                                                                                         | 400300104                                                |                                                           |                                 | 900                            |                                                     | LD                           | S(")  | Me.DisplayValue").R   | eplace | e("LDX","")           |              |
|            |                                               |                                                                                                |                                                          |                                                           |                                 |                                |                                                     |                              |       |                       |        |                       |              |
|            | BP_RID                                        | BP_MF_RI △                                                                                     | BP_BPS_RID                                               | BP                                                        |                                 |                                | BP_DE                                               | c                            |       | BP_COMMENT            |        | BP_MOD                | E            |
| æ-         | BP_RID<br>400300155                           | BP_MF_RI △<br>400300000                                                                        | BP_BPS_RID<br>400300008                                  | BP<br>DigiPara.IfcEx                                      | P_NAME<br>portType              | Ifcexpor                       | BP_DE<br>rt Type                                    | SC .                         |       | BP_COMMENT            |        | BP_MOD<br>8           | E            |
|            | BP_RID<br>400300155<br>400300312              | BP_MF_RI △<br>400300000<br>400300000                                                           | BP_BPS_RID<br>400300008<br>400300008                     | BP<br>DigiPara.lfcEx<br>DigiPara.lfcPr                    | portType<br>ojectName           | lfctxpor<br>Name d             | BP_DE<br>rt Type<br>of the IfcPro                   | ect object i                 |       | BP_COMMENT            |        | BP_MOD<br>8<br>0      | )E<br>1<br>6 |
| ÷          | BP_RID<br>400300155<br>400300312<br>400300313 | BP_MF_RI         △           400300000         400300000           400300000         400300000 | <b>BP_BPS_RID</b><br>400300008<br>400300008<br>400300008 | BP<br>DigiPara.IfcEx<br>DigiPara.IfcPr<br>DigiPara.IfcSit | portType<br>ojectName<br>teName | lfctxpoi<br>Naine d<br>Naine d | BP_DE<br>rt Type<br>of the IfcPro<br>of the IfcSite | ect object i<br>object in ex |       | BP_COMMENT            |        | BP_MOD<br>8<br>0<br>0 | )E<br>1<br>6 |

#### 🕫 digipara liftdesigner

C1.4 CREATE OWN BIM PROPERTIES

#### Option 1: Exclude LDX

 for all components in DigiPara Liftdesigner

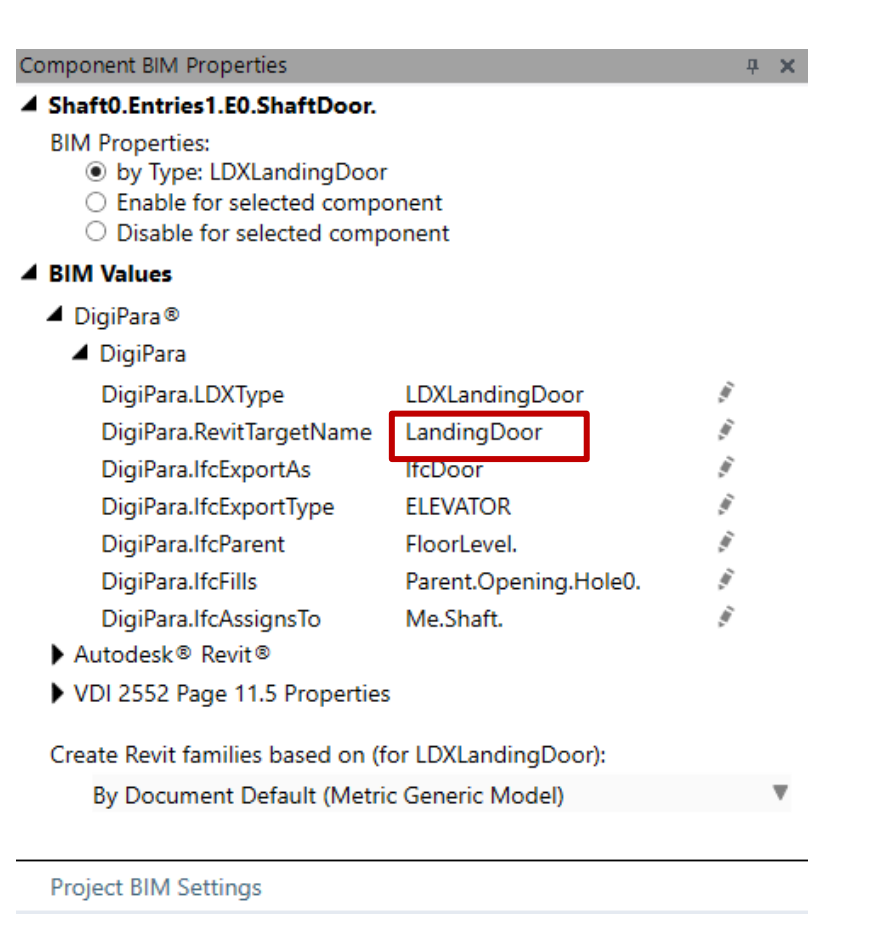

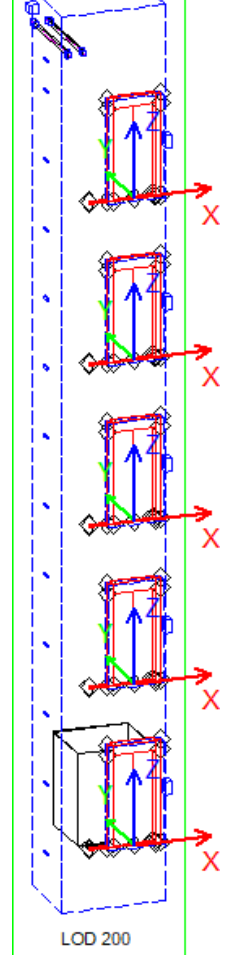

#### 🕫 digipara<sup>®</sup> liftdesigner

C1.4 CREATE OWN BIM PROPERTIES

#### Option 2: Define your own designation

- BPR\_LDXTYPES:LDXLandingDoor (create component reference)
- BPR\_RULE: "Shaft Door"

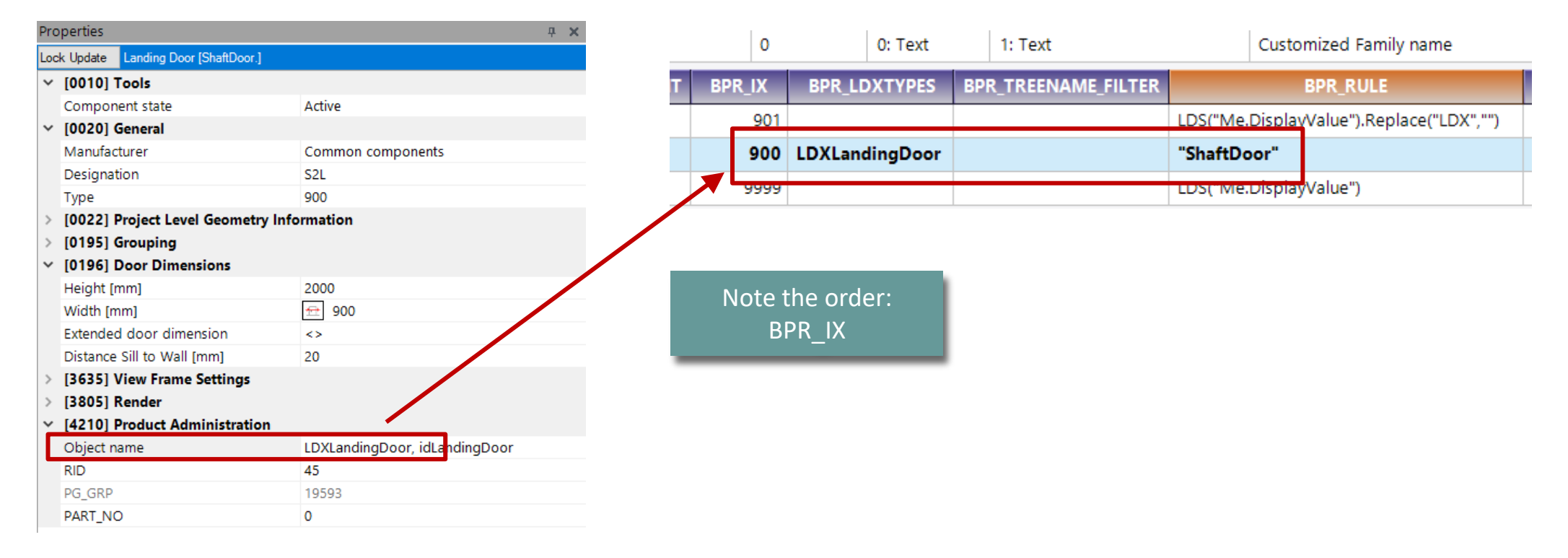

igipara<sup>®</sup> liftdesigner

C1.4 CREATE OWN BIM PROPERTIES

#### Option 2: Define your own designation

Global for all projects

| Compo        | onent BIM Properties                                                                                      |                                           |      | д | × |
|--------------|----------------------------------------------------------------------------------------------------|-------------------------------------------|------|---|---|
| <b>⊿</b> Sha | ft0.Entries1.E0.ShaftDoor.                                                                                |                                           |      |   | - |
| BI№          | 1 Properties:<br>● by Type: LDXLandingDoor<br>○ Enable for selected compo<br>○ Disable for selected compo | nent<br>onent                             |      |   |   |
| ⊿ BIN        | 1 Values                                                                                                  |                                           |      |   |   |
| <b>4</b> D   | DigiPara®                                                                                                 |                                           |      |   |   |
| -            | DigiPara                                                                                                  |                                           |      |   |   |
|              | DigiPara.LDXType                                                                                          | LDXLandingDoor                            | Į.   |   |   |
|              | DigiPara.RevitTargetName                                                                                  | ShaftDoor                                 | ίų,  |   |   |
|              | DigiPara.lfcExportAs                                                                                      | ltcDoor                                   | 141. |   |   |
|              | DigiPara.lfcExportType                                                                                    | ELEVATOR                                  | 144. |   |   |
|              | DigiPara.lfcParent                                                                                        | FloorLevel.                               | 141. |   |   |
|              | DigiPara.lfcFills                                                                                         | Parent.Opening.Hole0.                     | 111  |   |   |
|              | DigiPara. IfcAssignsTo                                                                                    | Me.Shaft.                                 | 141  |   |   |
| ► S          | BB BIM - Beförderungsanlage                                                                               | E. C. C. C. C. C. C. C. C. C. C. C. C. C. |      |   |   |
| A A          | utodesk® Revit®                                                                                           |                                           |      |   |   |

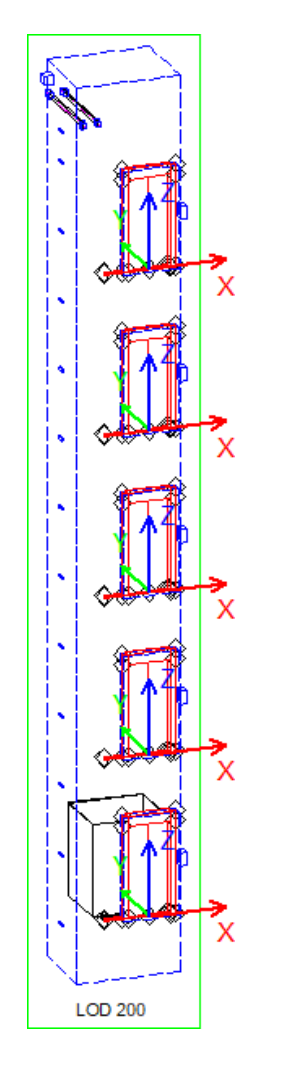

#### igipara liftdesigner

C1.4 CREATE OWN BIM PROPERTIES

#### Further information on managing BIM standards and values in the DigiPara<sup>®</sup>Liftdesigner database.

- DigiPara<sup>®</sup> Online Help:
  - <u>Globally adjusting BIM Revit Family names (digipara.com)</u>
  - <u>Create your custom BIM Properties in DigiPara Liftdesigner Datamanager</u>

#### **Distributing the data** C1.4 CREATE OWN BIM PROPERTIES

#### igipara<sup>®</sup> liftdesigner

#### Export manufacturer modules

- into the data pool:
- A4 Customization Fundamentals

|                              |                                  |                                                                          |                                                                          |                                                           |                                                                   |                          |                                                | DigiPar                             |
|------------------------------|----------------------------------|--------------------------------------------------------------------------|--------------------------------------------------------------------------|-----------------------------------------------------------|-------------------------------------------------------------------|--------------------------|------------------------------------------------|-------------------------------------|
| Export Mar<br>Modu<br>Export | nufacturer<br>iles<br>: Data     | Export Import<br>Translation                                             | Export Import<br>Excel                                                   | English                                                   | w Annotation W<br>- United Kingdo<br>Annotate re<br>rd Data Pool] | indow<br>om - [2057] 🛛 🗸 | Automatically<br>maintained<br>Hide Grid Colur | 11 SI<br>2 SI<br>2 U<br>mns Softwar |
|                              | Selection                        | n                                                                        | Manufacturer                                                             |                                                           | Status                                                            | Expiration date          | Module RID 🛆                                   |                                     |
| -                            |                                  | Ceita                                                                    |                                                                          |                                                           | Valid                                                             | 17/03/2024               | 66                                             |                                     |
| -                            |                                  | Moris                                                                    |                                                                          |                                                           | Valid                                                             | 17/03/2024               | 68                                             |                                     |
|                              |                                  | LD-Develope                                                              | r                                                                        |                                                           | Valid                                                             | 17/03/2024               | 75                                             |                                     |
|                              |                                  | LD Region Kit                                                            | t - French - Standar                                                     | d (FR)                                                    | Valid                                                             | 17/03/2024               | 459                                            |                                     |
|                              |                                  | LD Region Kit                                                            | t - Italian - Standard                                                   | d (IT)                                                    | Valid                                                             | 17/03/2024               | 476                                            |                                     |
|                              |                                  | LD Region Kit                                                            | t - Polish (PL)                                                          |                                                           |                                                                   | 17/03/2024               | 486                                            |                                     |
|                              |                                  | LD Region Kit                                                            | t - Russian (RU)                                                         |                                                           |                                                                   | 17/03/2024               | 492                                            |                                     |
| -                            |                                  | LD Region Kit                                                            | t - Spanish - Standa                                                     | rd (ES)                                                   |                                                                   | 17/03/2024               | 499                                            |                                     |
| -                            |                                  | LD Region Ki                                                             | t - Turkish (TR)                                                         |                                                           | Valid                                                             | 17/03/2024               | 522                                            | -                                   |
|                              | DigiPara BIM Li<br>Select<br>Upe | ibrary: C:\ProgramData<br>all Ur<br>Export modules<br>n Export Directory | DigiPara \2024\dcc\Da<br>select all<br>UVerfy<br>Add a<br>Add C<br>Add P | RID conten<br>nnotate files<br>'AD files<br>'rofile Group | a\LD50.mdf<br>t<br>Nodes files                                    | Create Export TXT f      | Dek                                            | ete modules                         |
|                              |                                  |                                                                          |                                                                          |                                                           |                                                                   | Check Sheet Frame        | s files                                        | Help .:                             |

Customization Fundamentals

## igipara<sup>®</sup> liftdesigner

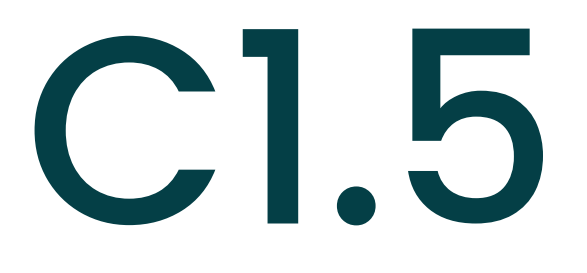

BIM file export

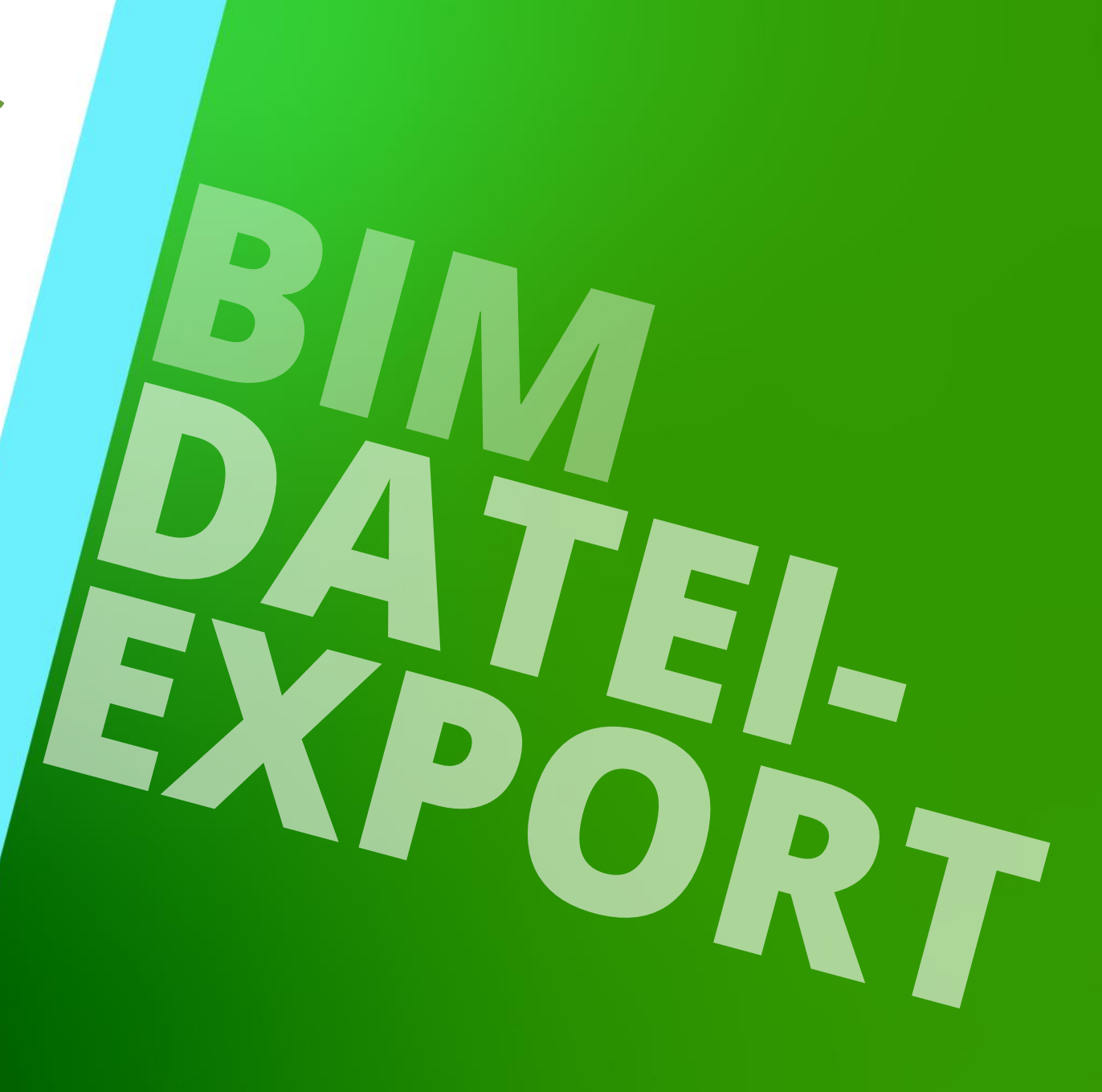

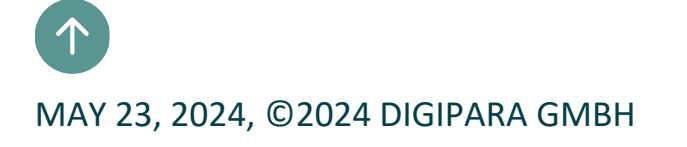

#### Select the elevator coordinate system via the data tree $\rightarrow$ Component $\rightarrow$ Global also available in the respective export dialog Breadcrumb Document. Components. Global. 🔻 Favorites Breadcrumb **д х** Project Favorites Your global Favorites

#### Document. Components. Global. 🔻 Global. 😣 🔂 Favorites Options Project Favorites **д X** Properties Your global Favorites **.** . . Global [Global.] Global. 🔀 🔂 Lock Update [0024] Product Options Options This Object belongs to Product Opti 0 - @ Data tree ФΧ. [0026] Location 🖥 DigiPara Liftdesigner Project file Angle 0 X0 [mm] 500 Y0 [mm] 1000 🗄 📲 Global [ Global.] Z0 [mm] 0 -- i32 COMPONENTS\_MODE = 0 -- i32 LIST\_COUNT = 1 -- i16 MODE = 8 Move and / or rotate --- i16 WALL = 0 ·人 3D - CS [LocalMatrix.] via the associated properties

**д X** 

iftdesigner 🕫

#### Coordinate settings **C1.5 BIM FILE EXPORT**

Page - 98 -

May 23, 2024

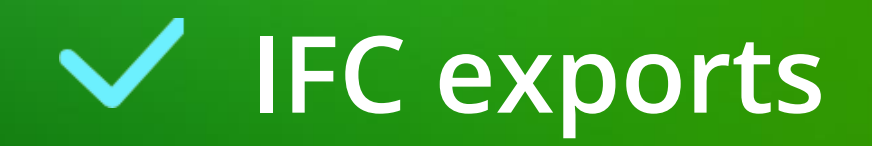

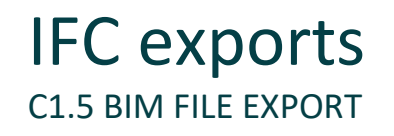

#### IFC = Industry Foundation Classes

- Comprehensive, standardized data format
- Manufacturer neutral
- Foundation for <u>BIG Open BIM</u>

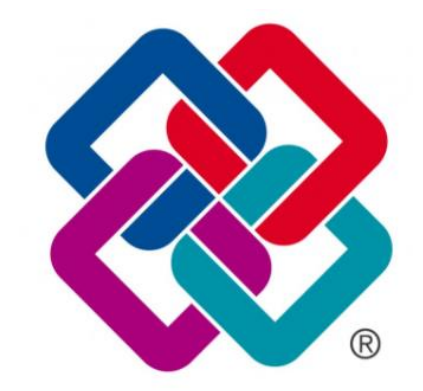

- IFC versions:
  - IFC 4.3 is now ISO standard (published on January 9, 2024, buildingSMART)
  - <u>https://technical.buildingsmart.org/standards/ifc/ifc-schema-specifications/</u>

#### igipara<sup>®</sup> liftdesigner

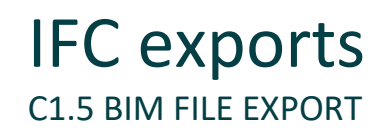

#### 🕫 digipara liftdesigner

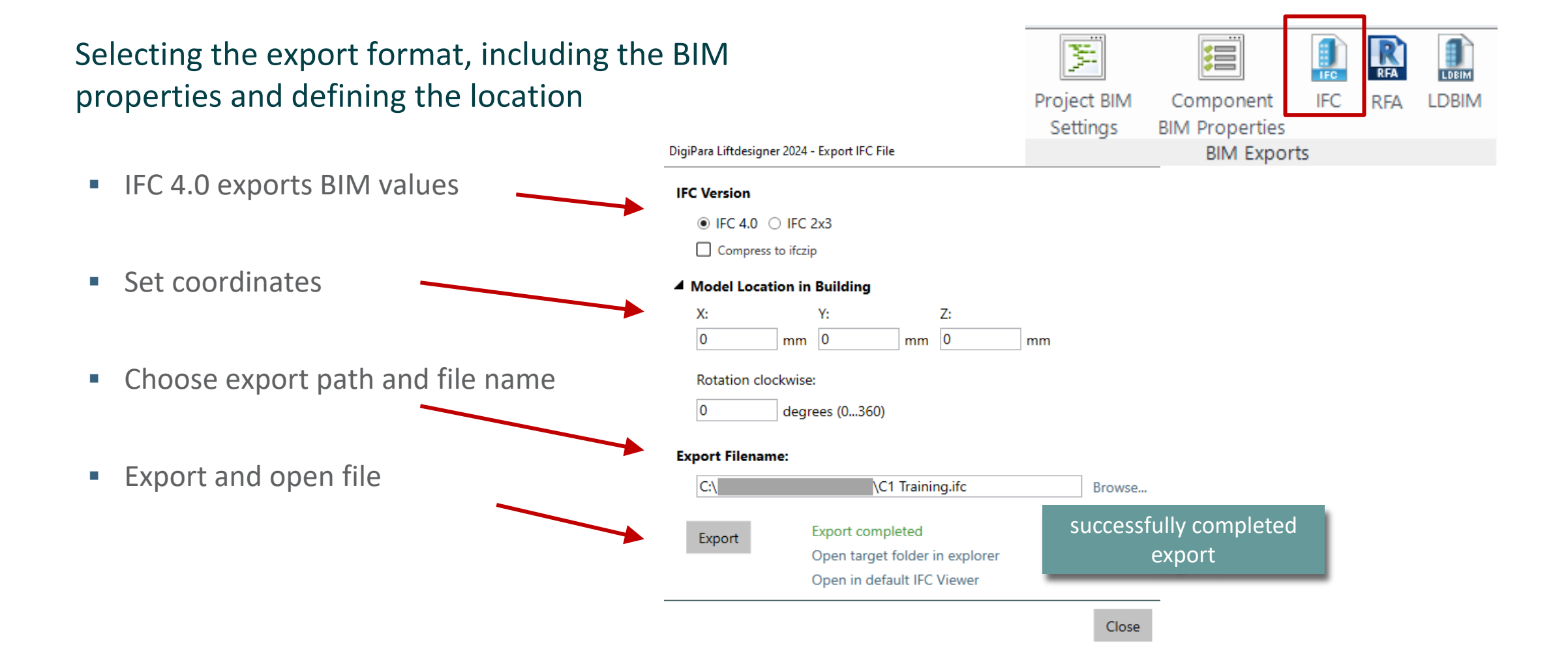

#### igipara<sup>®</sup> liftdesigner

#### IFC exports C1.5 BIM FILE EXPORT

DigiPara Liftdesigner IFC export result

 DigiPara Liftdesigner BIM properties in BIM Vision

| 🖭 🛅 T 🖱 T (🗏 T (              | • 17 F                       |                                       |                  | BIMvision 2.27.1 -               | - C:\     |                        |          | \ld301.ifc                         |         | ?        | <b>[</b> ]           | - 🗆      | ×           |
|-------------------------------|------------------------------|---------------------------------------|------------------|----------------------------------|-----------|------------------------|----------|------------------------------------|---------|----------|----------------------|----------|-------------|
| FILE VIEW OBJE                | CTS SECTIONS                 | MEASUR                                | EMENT            | CHANGES                          | PLUGINS   |                        |          |                                    |         |          |                      |          |             |
| 3D       Projections in space | © Reset zoom<br>€€ Enclose   | 💽 Default                             | 🍫 Top<br>🍡 Right | State left                       | Options   | Object color *         | X<br>Y   | Reset                              | 👫 Clear | selected | ✓ X axis<br>✓ Y axis | ·<br>·   |             |
| 2D view                       | 💥 Fly mode 🔹                 | 💕 Back                                | 🚽 Left           | Unotate light                    | · -       | and minings            | Z        | · · · · · · · · · · · ·            | - Cicui | un       | ✓ Z axis             |          |             |
| Туре                          | Camera                       |                                       |                  | View                             |           |                        |          | Storey slide                       |         | Offsets  |                      | See also | o 🗸         |
|                               |                              |                                       |                  |                                  |           |                        |          | IFC structure                      |         |          |                      |          | <b>▼ </b> 4 |
|                               |                              |                                       |                  |                                  | ₽.        | Name                   |          |                                    | Value   |          |                      |          | Uni         |
|                               |                              |                                       |                  | Π                                | + Ele     | ment Specific          |          |                                    |         |          |                      |          |             |
|                               |                              |                                       |                  |                                  | = Dig     | giPara                 |          |                                    |         |          |                      |          |             |
|                               |                              |                                       |                  |                                  | C         | )igiPara.IfcAssignsTo  |          | Me.Shaft.                          |         |          |                      |          |             |
|                               |                              |                                       |                  |                                  | C         | )igiPara.IfcExportAs   |          | IfcDoor                            |         |          |                      |          |             |
|                               | 1                            |                                       |                  |                                  | C         | )igiPara.IfcExportType |          | ELEVATOR                           |         |          |                      |          |             |
|                               |                              |                                       |                  |                                  |           | DigiPara.IfcFills      |          | Parent.Opening.Hole0.              |         |          |                      |          | _           |
|                               |                              | -                                     |                  |                                  |           | DigiPara.IfcParent     |          | FloorLevel.                        |         |          |                      |          | _           |
|                               |                              |                                       |                  | ju -                             |           | NgiPara.LDX i ype      | _        | LDXLandingDoor                     |         |          |                      |          |             |
|                               |                              |                                       |                  |                                  |           | vit Standard Barama    | e<br>tor | ShaftDoor                          |         |          |                      |          |             |
|                               |                              |                                       |                  |                                  | Re        | osembly Code           | ter      | D1010                              |         |          |                      |          |             |
|                               |                              |                                       | L                |                                  |           | escription             |          | 0                                  |         |          |                      |          |             |
|                               |                              | i i i i i i i i i i i i i i i i i i i |                  | 1976                             |           | Anufacturer            |          | Common components                  | _       |          |                      |          |             |
|                               |                              |                                       |                  | T                                |           | 1odel                  |          | S2L                                | _       |          |                      |          |             |
|                               |                              |                                       |                  |                                  |           | OmniClass Number       |          | 23.23.11.11.21.11                  | _       |          |                      |          |             |
|                               |                              |                                       |                  |                                  | T         | ype Comments           |          |                                    |         |          |                      |          |             |
|                               |                              |                                       |                  |                                  | ⊡−Re      | vit Standard Parame    | ter f    | or IFC Export (Revit 2023 and high | ner)    |          |                      |          |             |
|                               |                              |                                       |                  |                                  | Е         | xport to IFC As        |          | IfcDoor                            | -       |          |                      |          |             |
|                               |                              |                                       |                  |                                  | Е         | xport Type to IFC As   |          | IfcDoor                            |         |          |                      |          |             |
|                               |                              |                                       |                  |                                  | I         | FC Predefined Type     |          |                                    |         |          |                      |          |             |
|                               |                              |                                       | - Aller - Aller  |                                  | I         | fcGUID                 |          | 2wYdYzI3z47h87GS4TjSyE             |         |          |                      |          |             |
|                               |                              |                                       |                  |                                  | L         | ype IFC Predefined Typ | e        |                                    |         |          |                      |          |             |
|                               |                              |                                       |                  |                                  |           | I2552_11_5_Doors       |          |                                    |         |          |                      |          |             |
|                               |                              |                                       |                  |                                  | C         | )oorClearOpeningHeight |          | 2 000                              |         |          |                      |          | mm          |
|                               |                              |                                       |                  |                                  | C         | )oorClearOpeningWidth  |          | 900                                |         |          |                      |          | mm          |
| 🖹 C1 (ld301.ifc) 🔻 🖓 Site     | <ul> <li>Document</li> </ul> | · @0 • 1                              | Doors •          | BIMvision<br>Shaft0.Entries1.E0. | ShaftDoor | *                      |          |                                    |         |          | 3 m                  | 0.00 s   | 0 *         |

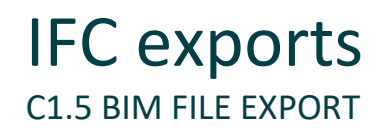

#### igipara<sup>®</sup> liftdesigner

#### Interface: IFC object types (example)

- contained in the IFC export: geometries incl. necessary information content and descriptions
  - fixed definitions of elements by buildingSMART

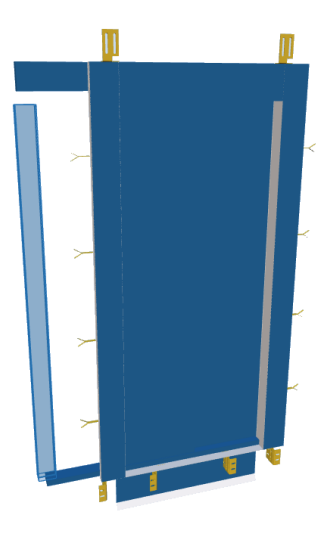

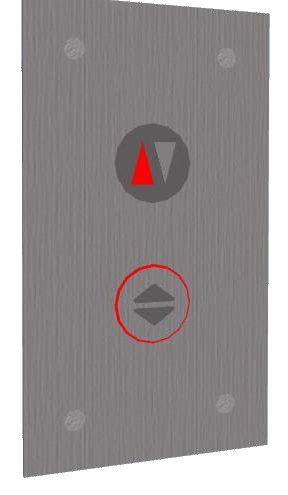

IfcSwitchingDevice

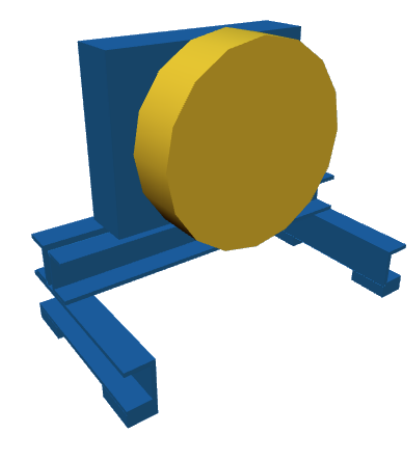

lfcDoor

IfcElectricMotor

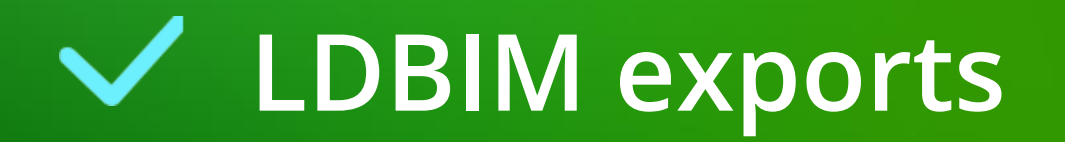

#### LDBIM exports C1.5 BIM FILE EXPORT

#### 🕫 digipara<sup>®</sup> liftdesigner

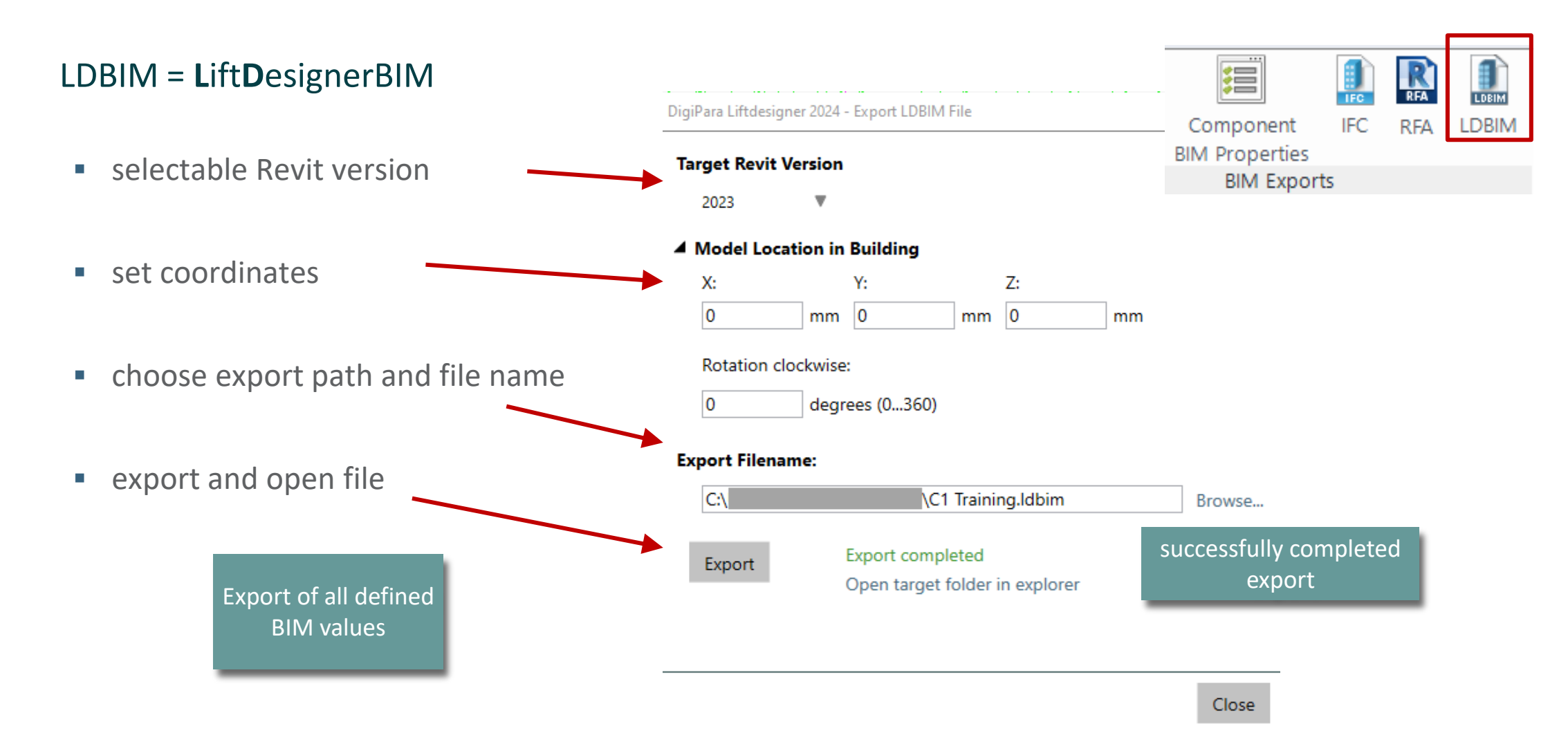

#### 🕫 digipara liftdesigner

#### LDBIM exports **C1.5 BIM FILE EXPORT**

#### LDBIM is a ZIP file and contains e.g.

Information file, xml

Line Polyline Circle

Start

PROPERTIES

No selection

General

Color

Layer

Linetype

Lineweight

Thickness

**3D Visualization** 

Plot style

EXTERNAL REFERENCES

🎽 • 🖸 • 🔚 • 🕐

File References

Details

Plot style table None

Reference ... 🛦 Status

Model Layout1 +

Shaft0.Entries1.... Opened 64.5 KB

Material Plot style

Linetype scale 1.0000

Transparency ByLayer 0.0000

Draw -

- 📬 🍕 🖾

- ByLayer

ByLayer

Size

D 🖸 👻

ByLayer

ByLayer

- 3D DWGs of the individual assemblies
  - **Revit families**

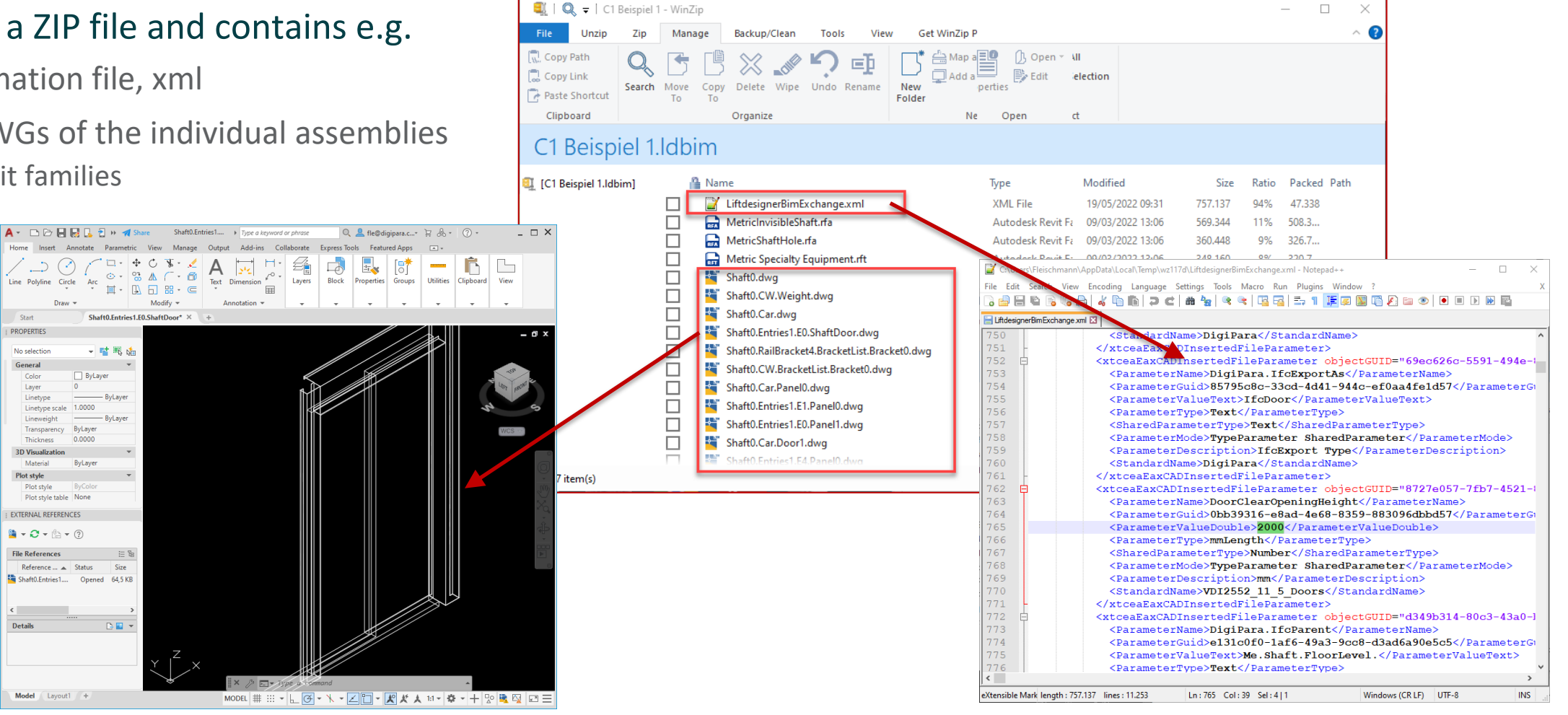

#### DigiPara Liftdesigner LDBIM export result in Autodesk<sup>®</sup> Revit<sup>®</sup>

**C1.5 BIM FILE EXPORT** 

LDBIM exports

- Inserted by the architect via DigiPara Elevatorarchitect
  - Free download: <u>DigiPara Elevatorarchitect</u>

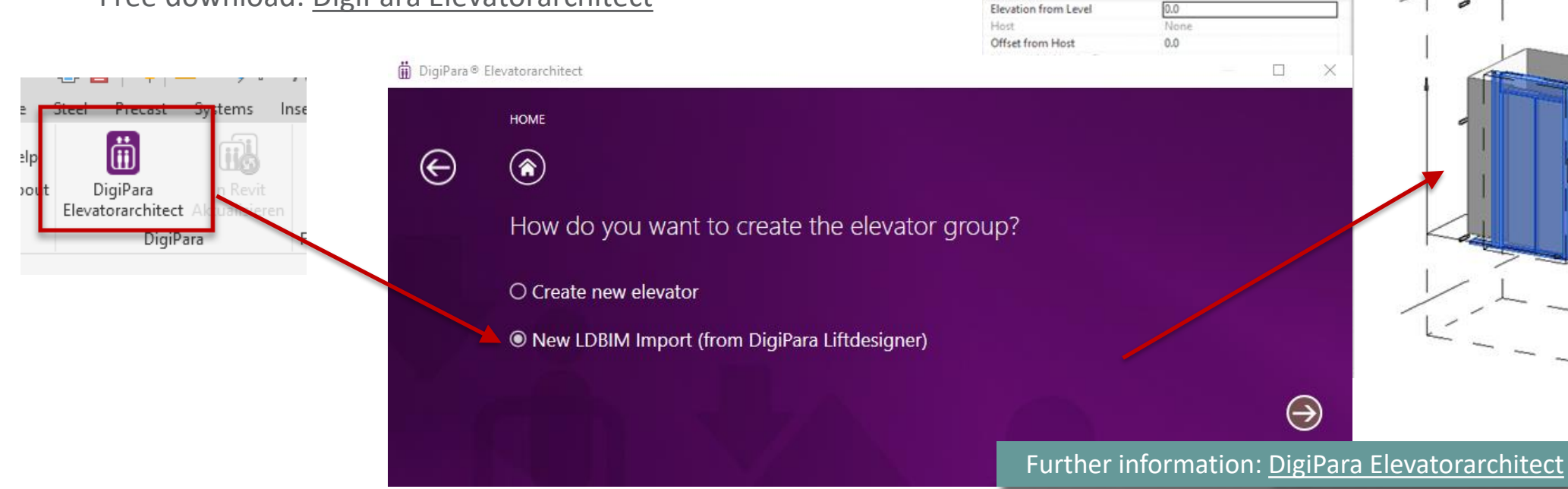

Modify | Generic Models

Generic Models (1)

ShaftDoor\_1 C1 Training

roperties

Constraints

Moves With Nearby Elements

→ Ba Edit Type

#### igipara<sup>®</sup> liftdesigner

(3D)

X Level 0

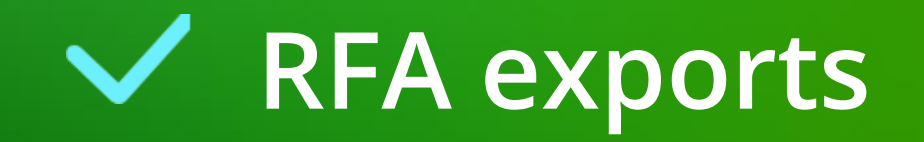
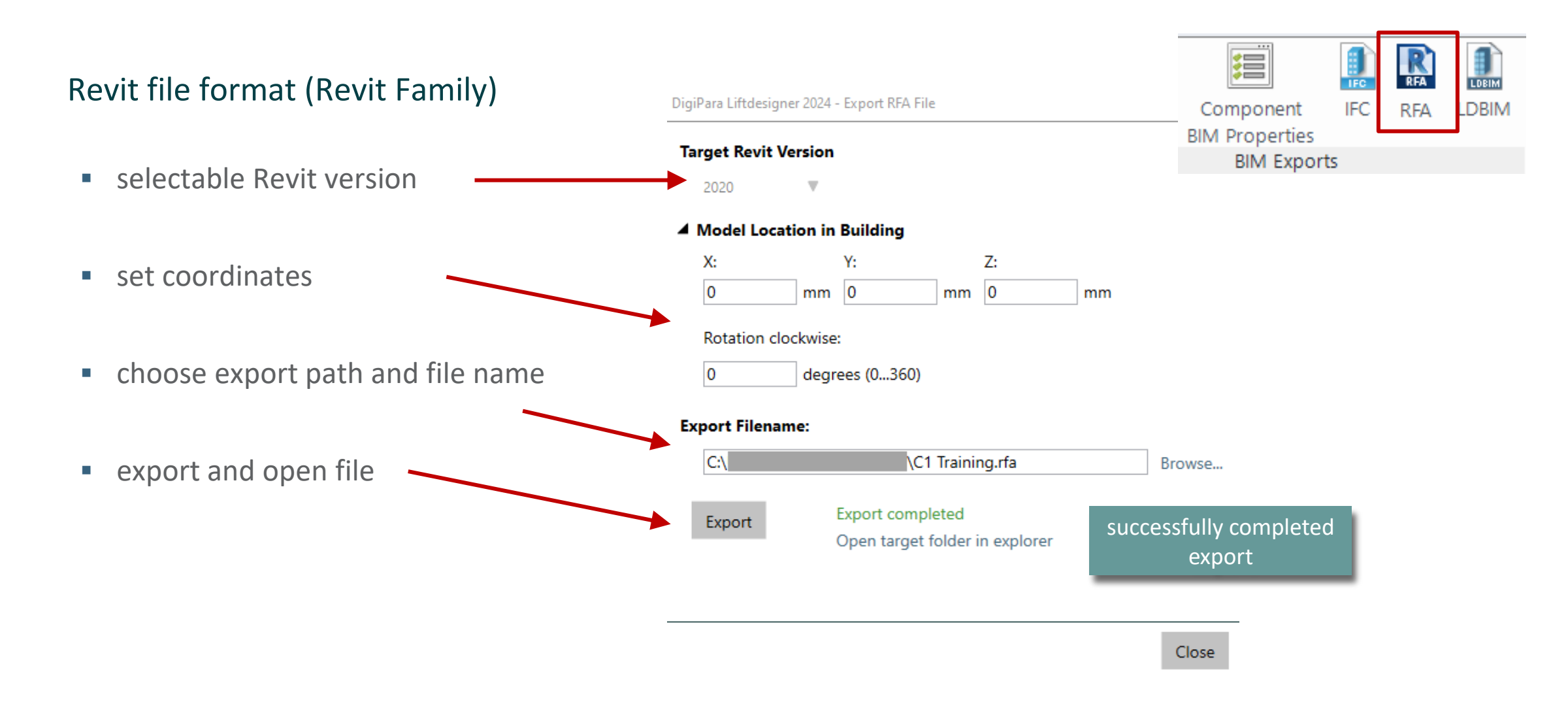

### Disadvantage:

No or only a few BIM properties / values are transferred.

- Consists of only one Revit family or a single element.
- Closed BIM principle

| Modify   Specialty Equipment    | Moves With Nearby Ele   | ements             |                                                                                                    |  |
|---------------------------------|-------------------------|--------------------|----------------------------------------------------------------------------------------------------|--|
| Properties                      |                         | X 🔂 {3D} X 🗎 Level | 1                                                                                                    |  |
| LDTrainingSample                | C1_01                   | •                  |                                                                                                    |  |
| Specialty Equipment (1)         | 🗸 🖓 Edit Typ            | pe                 |                                                                                                    |  |
| Constraints                     |                         | *                  |                                                                                                    |  |
| Level                           | Level 1                 | 1                  |                                                                                                    |  |
| Elevation from Level            | 0.0                     | <b>#</b>           |                                                                                                    |  |
| Host                            | Level : Level 1         |                    |                                                                                                    |  |
| Offset from Host                | 0.0                     |                    |                                                                                                    |  |
| Moves With Nearby Elements      |                         | a aa               |                                                                                                    |  |
| Electrical - Loads              | .:                      | *                  |                                                                                                    |  |
| Panel                           |                         |                    |                                                                                                    |  |
| Circuit Number                  |                         |                    |                                                                                                    |  |
| Dimensions                      |                         | *                  |                                                                                                    |  |
| DigiPara.lfcProjectName         | C1                      |                    |                                                                                                    |  |
| DigiPara.lfcSiteName            | Site                    | · · · · · ·        |                                                                                                    |  |
| DigiPara.lfcBuildingName        | Document                | Levvo              |                                                                                                    |  |
| Identity Data                   |                         | *                  |                                                                                                    |  |
| Image                           |                         |                    |                                                                                                    |  |
| Comments                        |                         |                    |                                                                                                    |  |
| Mark                            |                         |                    |                                                                                                    |  |
| Phasing                         |                         | × .                |                                                                                                    |  |
| Phase Created                   | New Construction        |                    |                                                                                                    |  |
| Phase Demolished                | None                    | -13                |                                                                                                    |  |
| IFC Parameters                  |                         | × Leve             |                                                                                                    |  |
| IFC Predefined Type             |                         | 8300               |                                                                                                    |  |
| Export to IFC As                |                         |                    |                                                                                                    |  |
| Export to IFC                   | Ву Туре                 |                    |                                                                                                    |  |
| IfcGUID                         | 2d1\$3bKD5EsxqrrwWuSOLD | 1                  |                                                                                                    |  |
|                                 |                         | 12                 |                                                                                                    |  |
| Properties help                 | Apply                   | Level              |                                                                                                    |  |
| Project Browser - 4 Floors Samp | ble.rvt                 | ×                  |                                                                                                    |  |
| ⊡[0] Views (all)                |                         | ^ / ·              |                                                                                                    |  |
| Structural Plans                |                         |                    | and the second second s |  |
| Floor Plans                     |                         | avel 1             |                                                                                                    |  |
| Ceiling Plans                   |                         | Le                 |                                                                                                    |  |
| Level 1<br>Level 2              |                         | ۰ 🖉                |                                                                                                    |  |

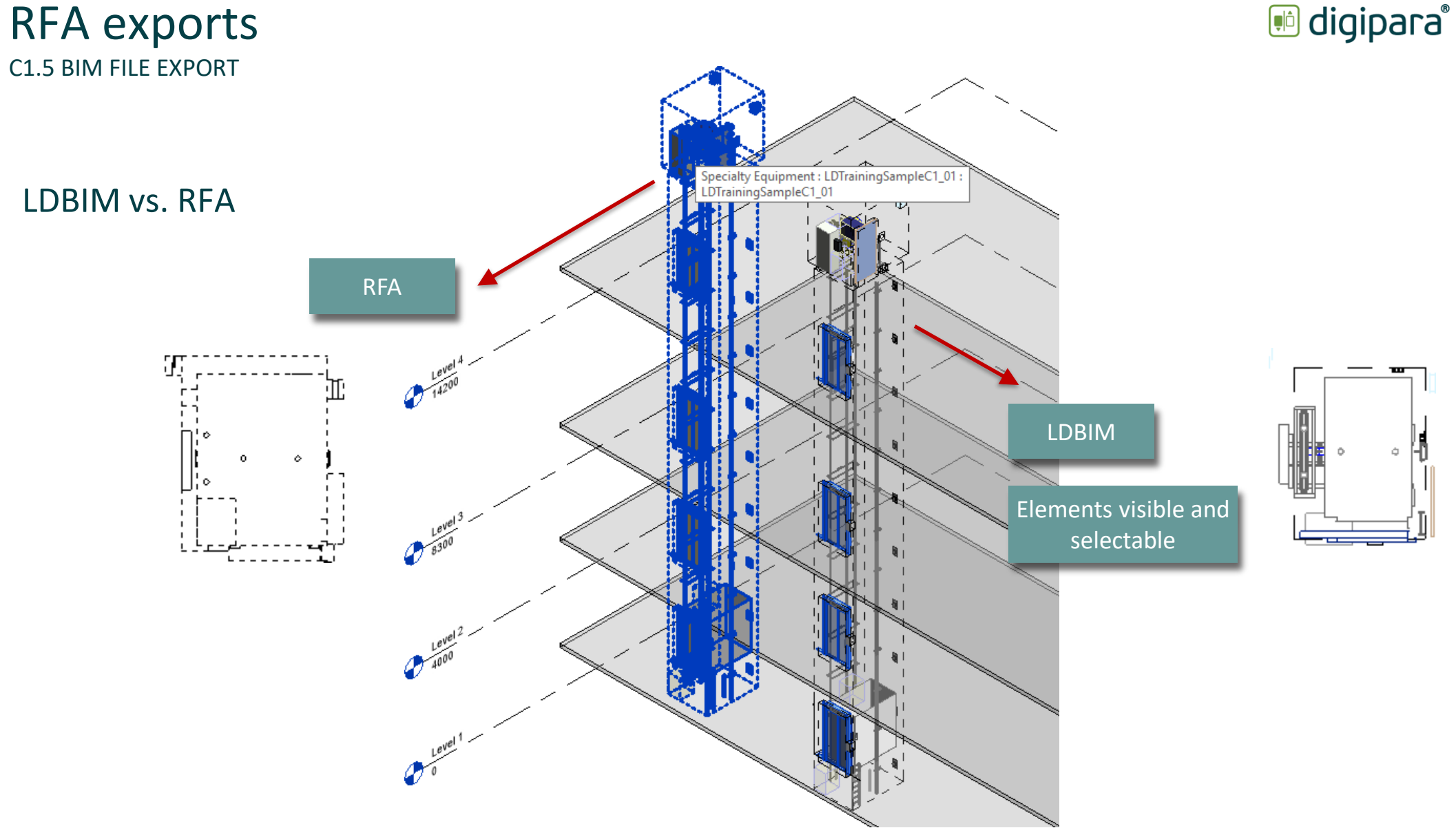

# **C1.6**

## Notes on Autodesk® Revit®

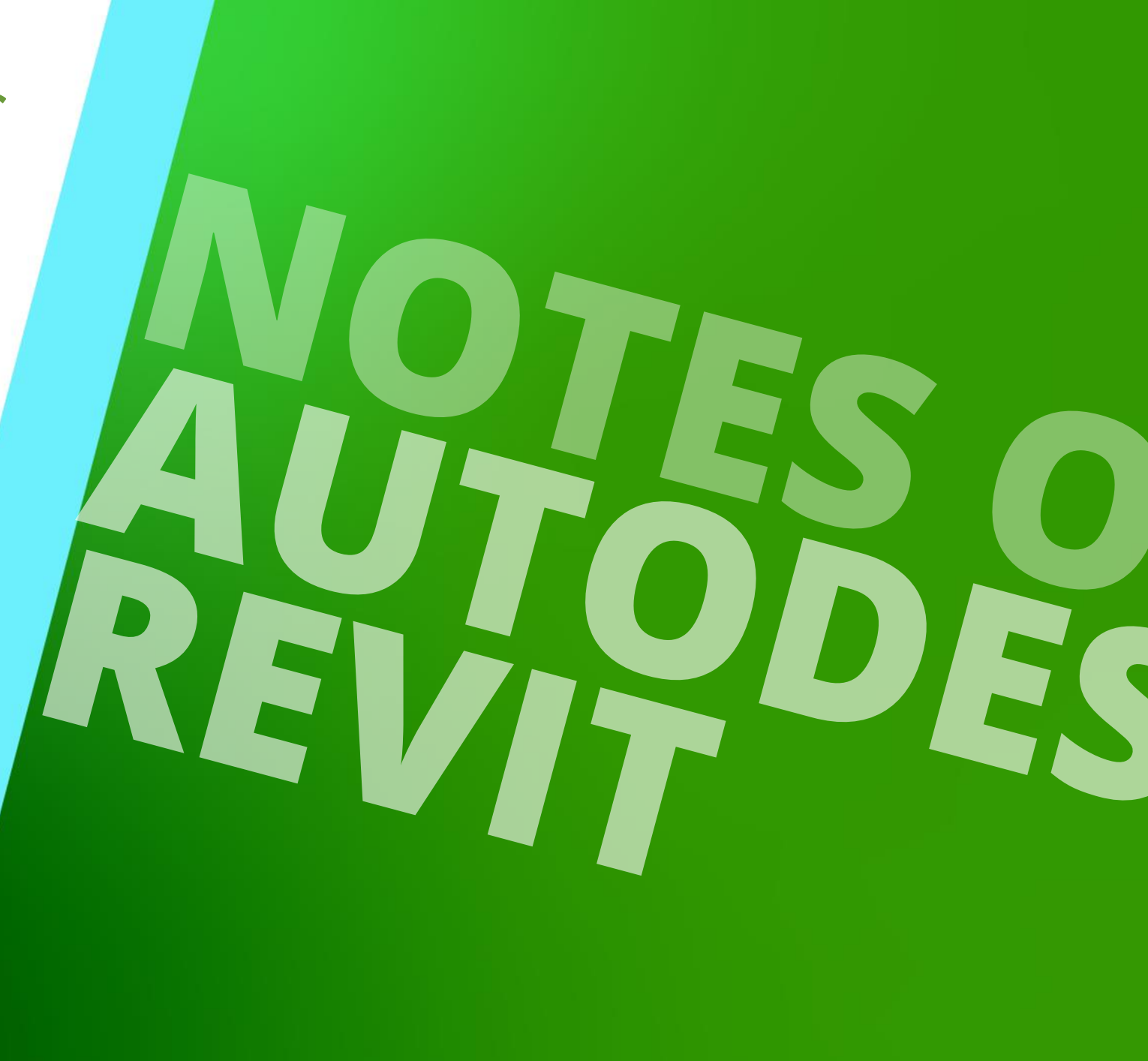

MAY 23, 2024, ©2024 DIGIPARA GMBH

## Insert LDBIM into Revit

C1.6 NOTES ON AUTODESK REVIT

## Inserting LDBIM into an RVT project file

- Useful for arranging several elevators in one file for larger projects.
- Transfer of all elevator models in the correct position in one file (.ifc) for transfer.

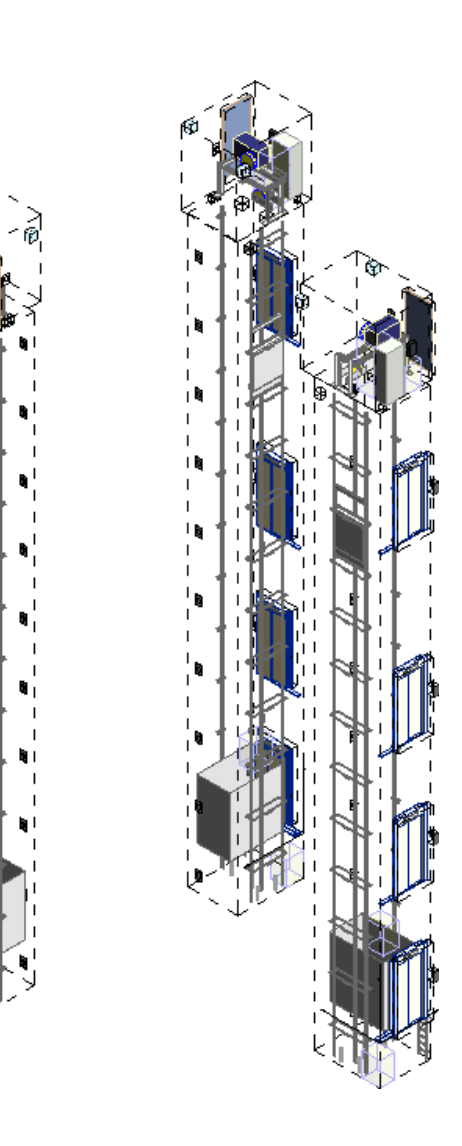

## igipara liftdesigner

## Insert LDBIM into Revit

C1.6 NOTES ON AUTODESK REVIT

# The Liftdesigner plug-in enables easy integration and quick updates whenever required.

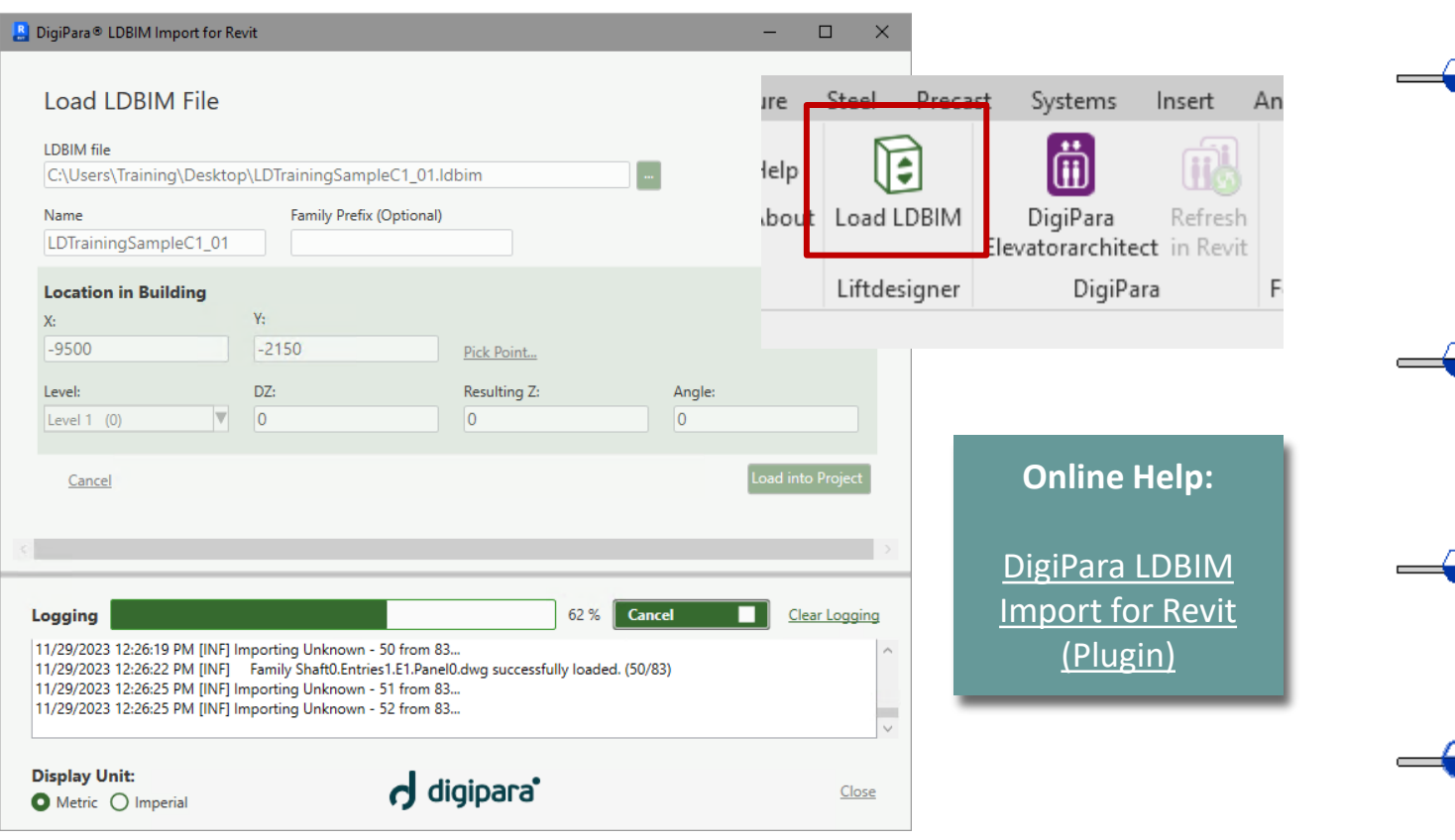

igipara<sup>®</sup> liftdesigner

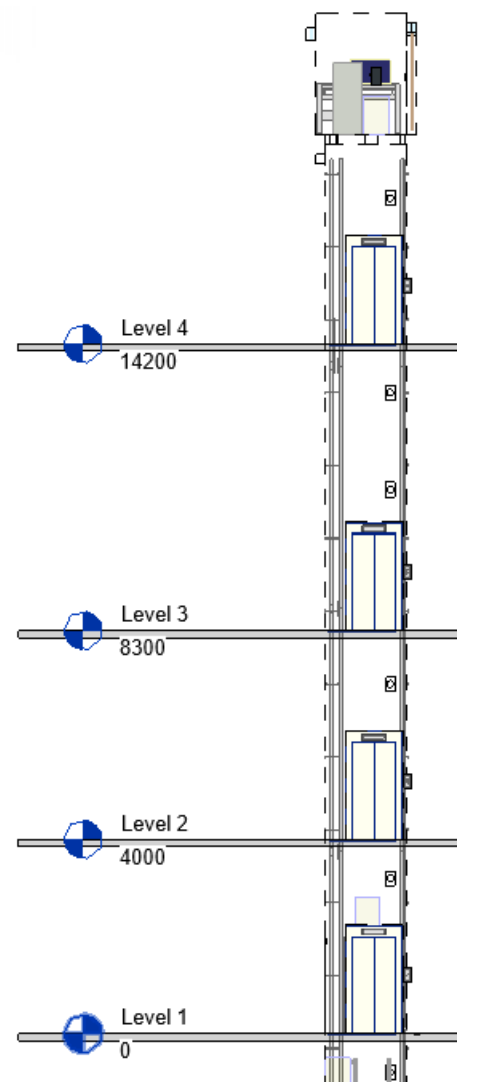

## The Revit "Shared Parameter" file

igipara<sup>®</sup> liftdesigner

C1.6 NOTES ON AUTODESK REVIT

#### Each "shared" = global parameter gets a unique Id (GUID)

#### GUID = Globally Unique Identifier

 uniquely identifies each component in an IFC file

# Autodesk COBie Extension has predefined unique GUIDS for ist parameters

DigiPara COBie uses the same GUIDs

| IgiPara_SharedParameters.txt - Notepad   |         |                                |                                 |         |         |         |                    |  |  |  |
|------------------------------------------|---------|--------------------------------|---------------------------------|---------|---------|---------|--------------------|--|--|--|
| File Edit Format View Help               |         |                                |                                 |         |         |         |                    |  |  |  |
| # This is a Revit shared parameter file. |         |                                |                                 |         |         |         |                    |  |  |  |
| # Do not edit manually.                  |         |                                |                                 |         |         |         |                    |  |  |  |
| *META VERSION MINVERSION                 |         |                                |                                 |         |         |         |                    |  |  |  |
| META                                     | 2       | 1                              |                                 | 2       |         |         |                    |  |  |  |
| *GROUP                                   | ID      | NAME                           |                                 |         |         |         |                    |  |  |  |
| GROUP                                    | 1       | DigiPara                       |                                 |         |         |         |                    |  |  |  |
| GROUP                                    | 2       | Revit Standard Parameter       |                                 |         |         |         |                    |  |  |  |
| GROUP                                    | 3       | UK.COBie.Type                  |                                 |         |         |         |                    |  |  |  |
| GROUP                                    | 4       | UK.COBie.Component             |                                 |         |         |         |                    |  |  |  |
| GROUP                                    | 5       | UK.COBie                       |                                 |         |         |         |                    |  |  |  |
| *PARAM                                   | GUID    | NAME DATATYPE DATACA           | EGORY GROUP VISIBLE DESCRIF     | PTION   | USERMOD | IFIABLE | HIDEWHENNOVALUE    |  |  |  |
| PARAM                                    | 48d7460 | a-ec9f-43a3-b051-6192aacf722a  | COBie.Type.ReplacementCost      | CURRENC | Y       |         | 31,                |  |  |  |
| PARAM                                    | 28fa281 | 1-2a99-4fa5-bea7-155755699246  | Assembly Code TEXT              | 2       | 1       | Elevato | ors and Lifts/Esca |  |  |  |
| PARAM                                    | 0b02931 | .3-5040-4cc0-9f53-6cd3ea6ae189 | COBie.Type.WarrantyDurationPart | ts      | TEXT    |         | 3 1                |  |  |  |
| PARAM                                    | db94911 | .6-a361-4876-be1d-fe82769fc860 | COBie.Component.SerialNumber    | TEXT    |         | 4       | 1 The spec         |  |  |  |
| PARAM                                    | 5486dd1 | .7-cd5d-4233-ae36-ac8f8965c838 | COBie.Type.Size TEXT            | 3       | 1       | Charact | eristic size of p  |  |  |  |
| PARAM                                    | fc95531 | f-3d82-40c6-b03f-c6a7cf97b828. | COBie.CreatedBy TEXT            | 5       | 1       | Email a | address for the or |  |  |  |
| PARAM                                    | 3ba1c32 | 8-0955-4f6c-9ab7-b873fa9edeb9  | COBie.Type.Description TEXT     |         | 3       | 1       | A short descript   |  |  |  |
| PARAM                                    | af89e62 | 8-dddb-48d2-b7e2-0c43a1caf695  | COBie.Type.CodePerformance      | TEXT    |         | 3       | 1 The code         |  |  |  |
| PARAM                                    | 4b888e2 | 9-dfb5-4b06-a270-9d59c62e6077  | COBie.CreatedOn TEXT            | 5       | 1       | The dat | e and time expres  |  |  |  |
| PARAM                                    | bd55d52 | a-207a-4d1e-a5e6-646e00f0e000  | COBie.Type.ExpectedLife TEXT    |         | 3       | 1       | The typical serv   |  |  |  |
| PARAM                                    | 46ffbc2 | b-2ebe-414c-ad61-af8c8234eb8c  | COBie.Type.Grade TEXT           |         | 3       | 1       | Standard grading   |  |  |  |
| PARAM                                    | ca1c173 | 1-b3c4-4c35-a9fe-06cf78d28270  | COBie.Type.WarrantyGuarantorPar | rts     | TEXT    |         | 3 1                |  |  |  |
| PARAM                                    | fea4633 | 2-2c3d-474b-9016-b1d649d76184  | COBie.Component.Space TEXT      |         | 4       | 1       | The room, floor,   |  |  |  |
| PARAM                                    | c78c9c3 | 6-d89a-4ee2-8040-0ca48ab3dcd1  | COBie.Component.Length LENGTH   |         | 4       | 1       | Typically the la   |  |  |  |
| PARAM                                    | 5414df3 | b-cfb4-40f2-813c-a5c129c0c480  | COBie.Type.Color TEXT           |         | 3       | 1       | Characteristic o   |  |  |  |
| PARAM                                    | 16c06d3 | d-838a-4049-bafe-5484bc1c6815  | COBie.Type.SustainabilityPerfor | rmance  | TEXT    |         | 3 1                |  |  |  |
| PARAM                                    | 7e85314 | 1-e2bc-4ed9-b67a-220429bb19ce  | COBie.Type.WarrantyDurationUnit | t TEXT  |         | 3       | 1 Duration         |  |  |  |
| PARAM                                    | c62f2c4 | 3-d4cc-4584-97c7-1b93631821c4  | COBie.Type.Manufacturer TEXT    |         | 3       | 1       | Email address fo   |  |  |  |
| PARAM                                    | d047f84 | 4-9187-4682-86ae-7deae256b2e8  | COBie.Component.WarrantyStartDa | ate     | TEXT    |         | 4 1                |  |  |  |
| PARAM                                    | 64b3564 | 5-9b6a-4416-b68a-810fc6c3de93  | OmniClass Number TEXT           |         | 2       | 1       | Vertical Transpo   |  |  |  |
| PARAM                                    | caa9614 | lf-7d1f-4b17-a17f-afd8e32c4fa8 | COBie.Type.NominalHeight        | LENGTH  |         | 3       | 1 Typicall         |  |  |  |
| PARAM                                    | 5074026 | 1-fc5c-42cb-b5cf-22bfcdae0d6d  | COBie.Component.TagNumber       | TEXT    |         | 4       | 1 The trac         |  |  |  |
| PARAM                                    | 0d964f6 | 4-6d3c-494d-b8d4-2c3bc50f719e  | DigiPara.IfcFills TEXT          |         | 1       | 1       | If non-empy: Voi   |  |  |  |
| PARAM                                    | a4a71d6 | 5-98ff-466f-9c70-d8d281aae297  | COBie YESNO 5                   | 1       | Marker  | 1       | 0                  |  |  |  |
| PARAM                                    | 5e23306 | 5-a501-4b75-befd-73ae95e29807  | COBie.Type.WarrantyGuarantorLab | oor     | TEXT    |         | 3 1                |  |  |  |
| PARAM                                    | dcc3dc6 | b-e03d-40cc-ba11-9fc195ff6b00  | COBie.Type.Name TEXT            | 3       | 1       | This is | the name of the    |  |  |  |

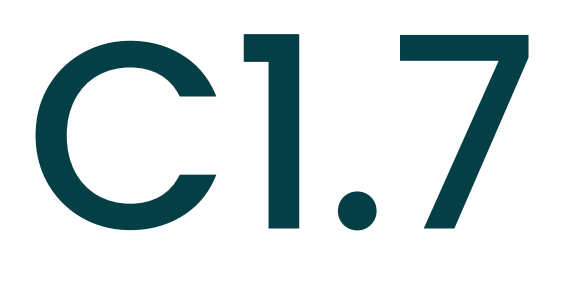

Practice

 $\uparrow$ 

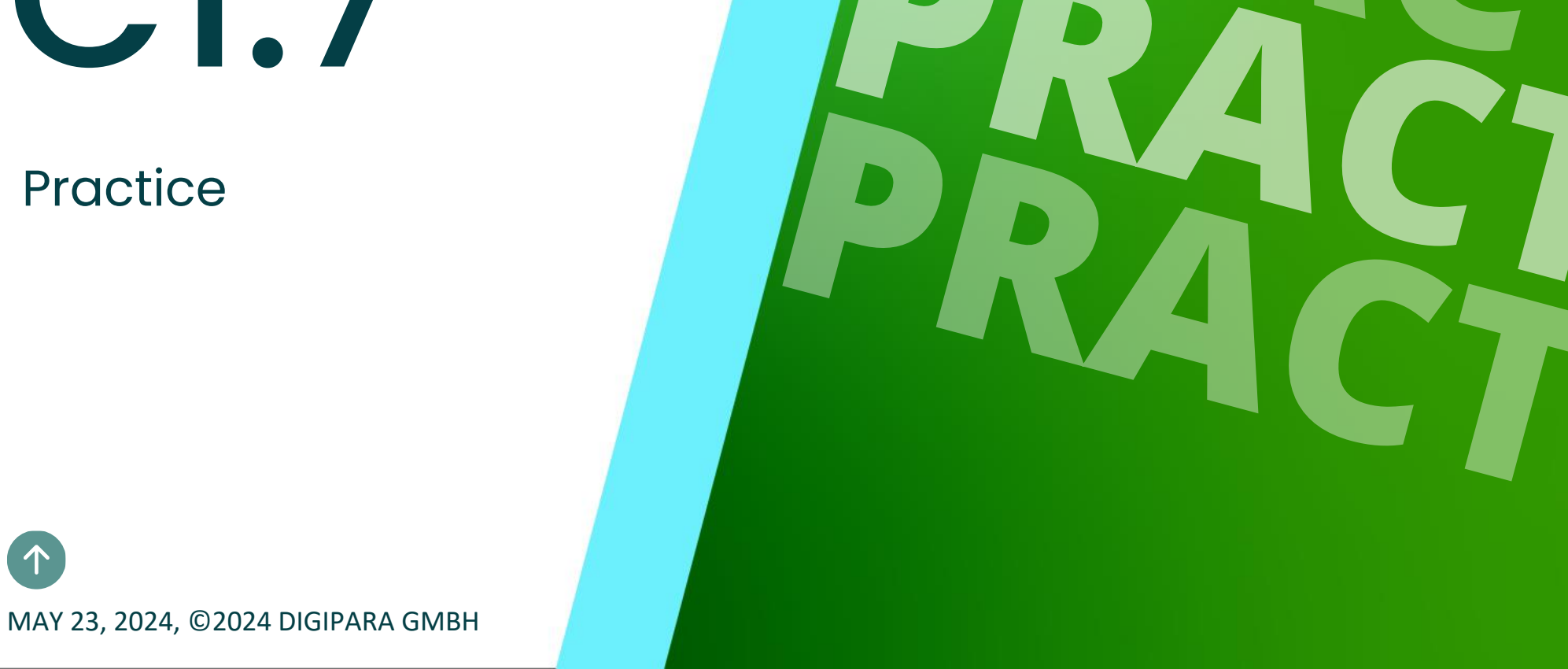

## **BIM values & IFC exports**

**C1.7 PRACTICE** 

#### Creating an elevator project

- 3 floors
- Typical floor to floor distance 3500 mm
  - Consider travel no
  - Create building floor levels no
- 13 persons / 1000 kg, 1 m/s
- Traction elevator 1:1
- MRL
  - top
- Car roping
  - direct
  - without Counterweight safety gear
- Counterweight roping
  - direct
  - Counterweight left

- Sheet Templates
  - LDBIM-LOD100, 200, 300-Sheet
- Entrances
  - Eront: all floors
  - Right: last floor
- Floor Level Distances
  - Pit: 1300 mm
  - E1: Description K = -2800 mm (Niveau)
  - E2: Description EG = 2800 mm
  - E3: Description 1 = 3500 mm
  - Shaft Head: 4500 mm
- Save the project under the following file name: LDTrainingSampleC1 02.ld3

DigiPara Liftdesigner

DigiPara<sup>®</sup> Liftdesigner Online Training – C1 BIM Properties & Exports | © 2024, DigiPara GmbH

🕫 digipara liftdesigner

#### Page - **117** -May 23, 2024

## BIM values & IFC exports

C1.7 PRACTICE

### Export BIM format

- Switch on COBie UK Properties
- Create your own project-specific BIM parameters
- Export ICF 4.0
  - LOD 200
  - Model location: Rotation 45°
  - Location Z0: -4300 mm
- Check result in BIM Viewer

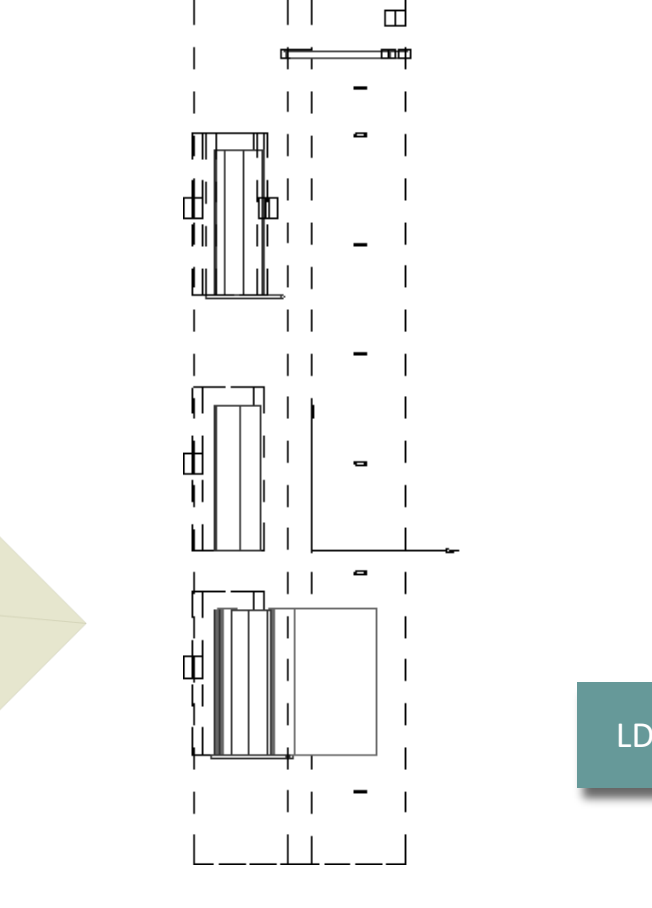

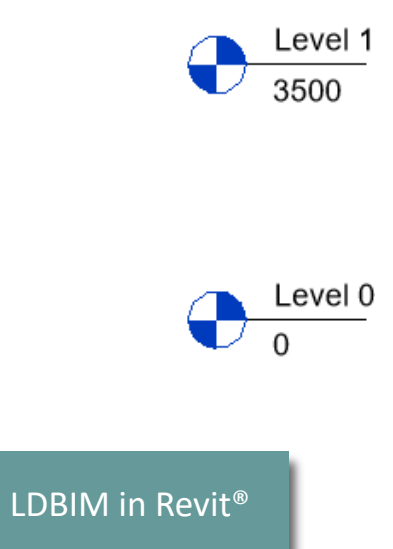

## igipara<sup>®</sup> liftdesigner

IFC in BIM Vision

# **C1.8**

## Summary & custom Q&A's

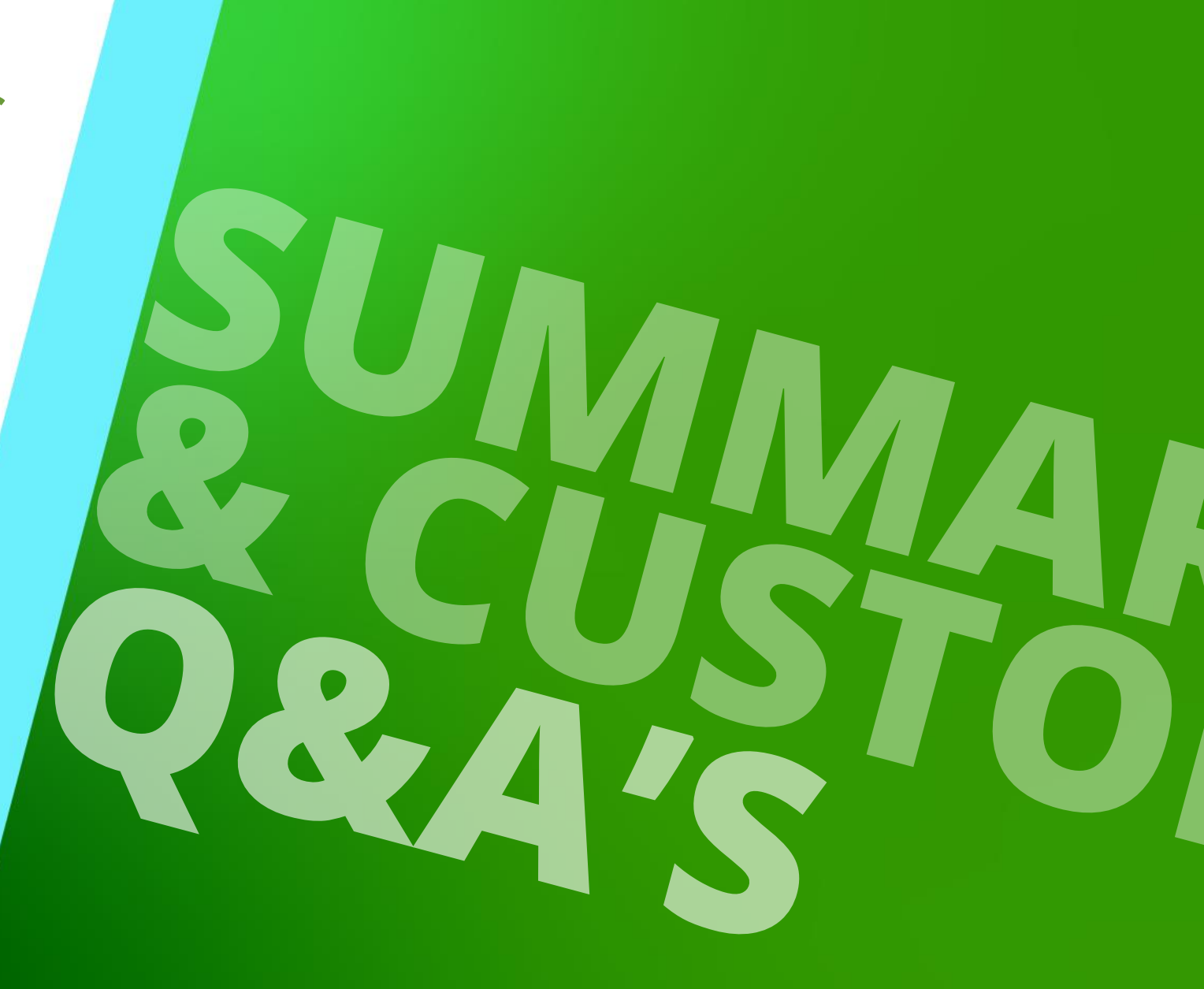

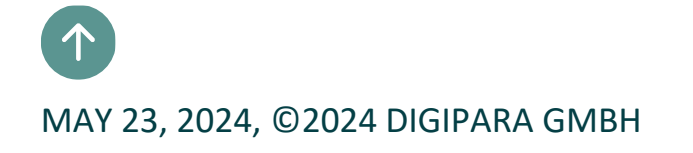

## Further information & feedback

igipara<sup>®</sup> liftdesigner

C1.8 SUMMARY & CUSTOM Q&A

#### Example of inserting the elevator for testing in a building (.ifc)

• in BIM Vision

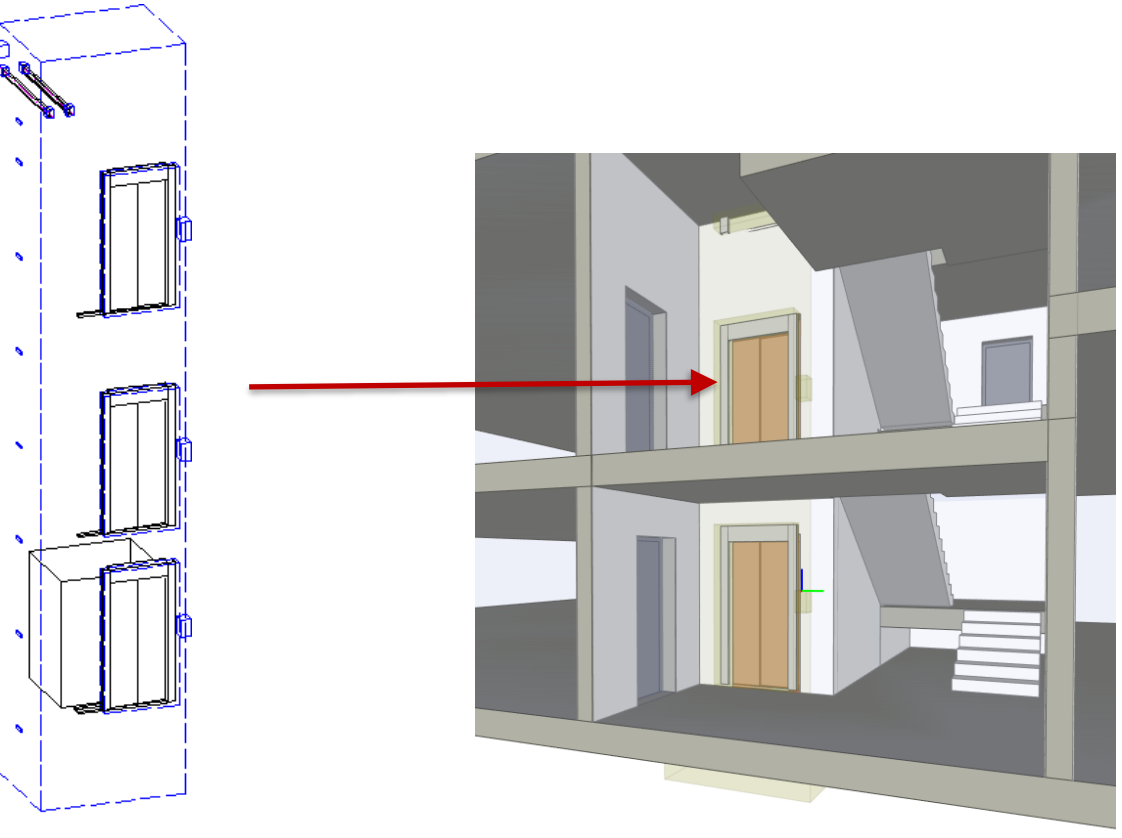

# Congratulations You reached the next level

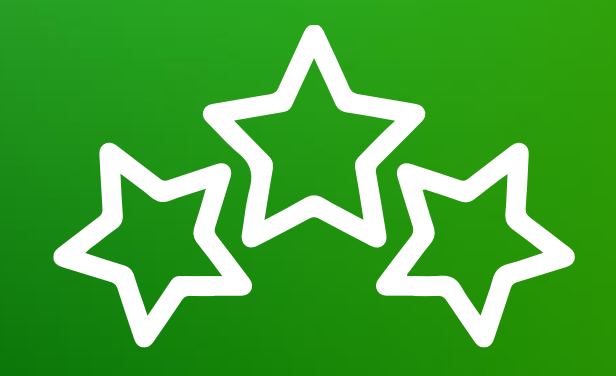

# igipara<sup>®</sup> liftdesigner

© 2024 DigiPara GmbH, www.digipara.com

Your instructor will be available for individual questions after the module training.

training@digipara.com

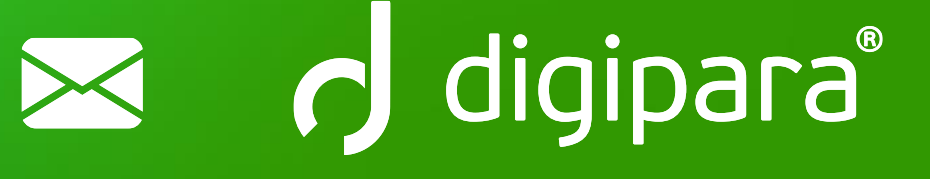

# in († O) 🕨

MAY 23, 2024, ©2024 DIGIPARA GMBH

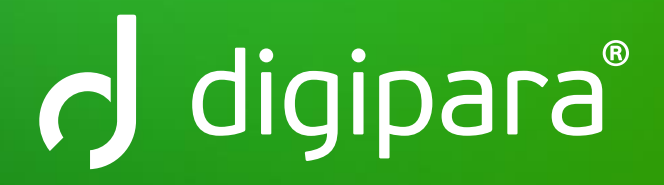

© 2024 DigiPara GmbH www.digipara.com